### 비즈매칭 참가(Seller)기업 매뉴얼

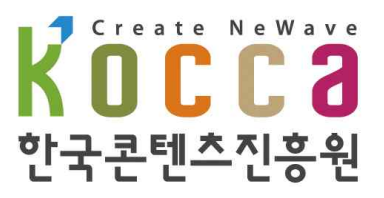

#### 사용전 페이지 안내

#### 1. 비즈매칭포털 / 비즈매칭행사 / 모바일 홈페이지 구분

- 비즈매칭포털 : 비즈매칭되는 행사의 전체 행사 목록 및 참가한 이력이 있는 기업 전용 페이지(참가이력조회, 기업정보수정/조회)
- 비즈매칭행사 : 각 각의 행사가 있을 때 마다 생성되는 페이지
- 모바일 : 모바일 페이지 개념으로, PC버전에서 참가신청/비즈매칭(장르설정)이 완료된 리스트에 대해 모바일로 해당 행사의 매칭 관리 가능 (로그인필요)
- 2. 회원구분
  - 참가(Seller)기업: 해당행사에 참가하여 콘텐츠를 판매하고자하는 기업
  - 바이어(buyer) : 해당행사에 참가하여 콘텐츠를 구매하고자 하는 기업

#### 3. 참가(Seller)기업 회원가입

- 별도의 회원가입은 없음.
- 참가(seller)신청 : 참가신청시 신청서에 작성된 대표자 이메일로 자동으로 가입 참가신청시 대표자이메일로 자동으로 임시비밀번호가 발송
- · 회사의 담당자는 변동(입·퇴사 등) 될 수 있으므로 대표자의 이메일을 아이디로 사용함
  · 한번이라도 참가신청을 한적이 있다면 해당 대표자 이메일로 로그인 후 참가신청
  ※ 비밀 번호를 분실한 경우 : 포털로그인/ 행사로그인에 비밀번호 찾기
- ※ 비밀번호 변경방법

: 발송되는 메일로 로그인한 후 포털> 기업정보에서 비밀번호 변경이 가능

- 4. 행사기간
  - 모집기간 : 참가(Seller)기업 모집 신청을 받는 기간
  - 준비기간
    - 비즈매칭설정 신청
    - 비즈매칭 정보 등록
    - 비즈매칭 신청·승인
    - 비즈매칭스케줄확인
    - 참가(Seller)기업과 바이어가 행사의 비즈매칭을 주고 받는 기간
    - 행사 담당자가 기업의 비어있는 스케줄에 직접 매칭등록기능
  - 개최기간 : 비즈매칭 개최되는 기간

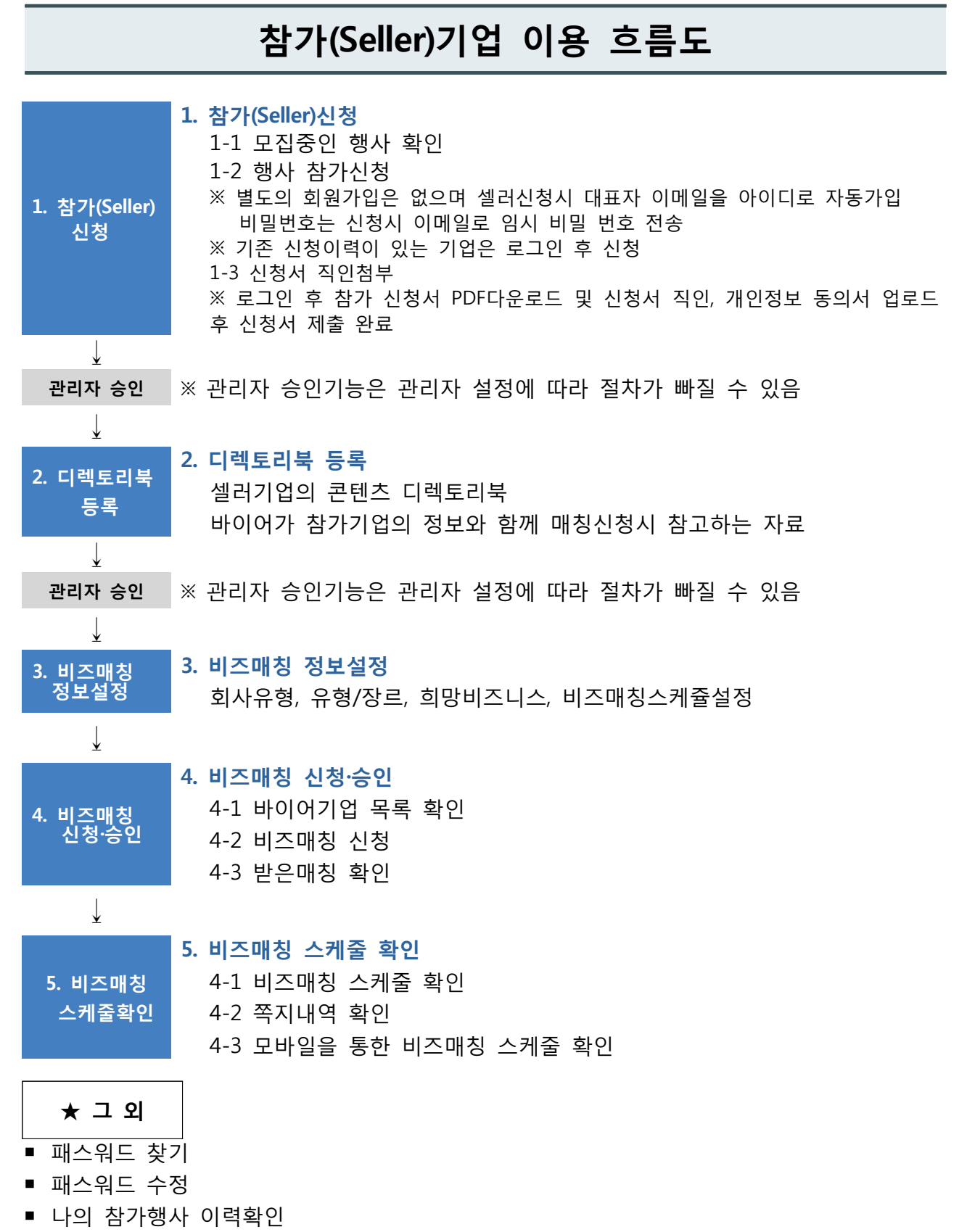

■ 내 기업정보 수정

#### 비즈매칭 포털/ 비즈매칭행사 / 모바일 홈페이지 소개

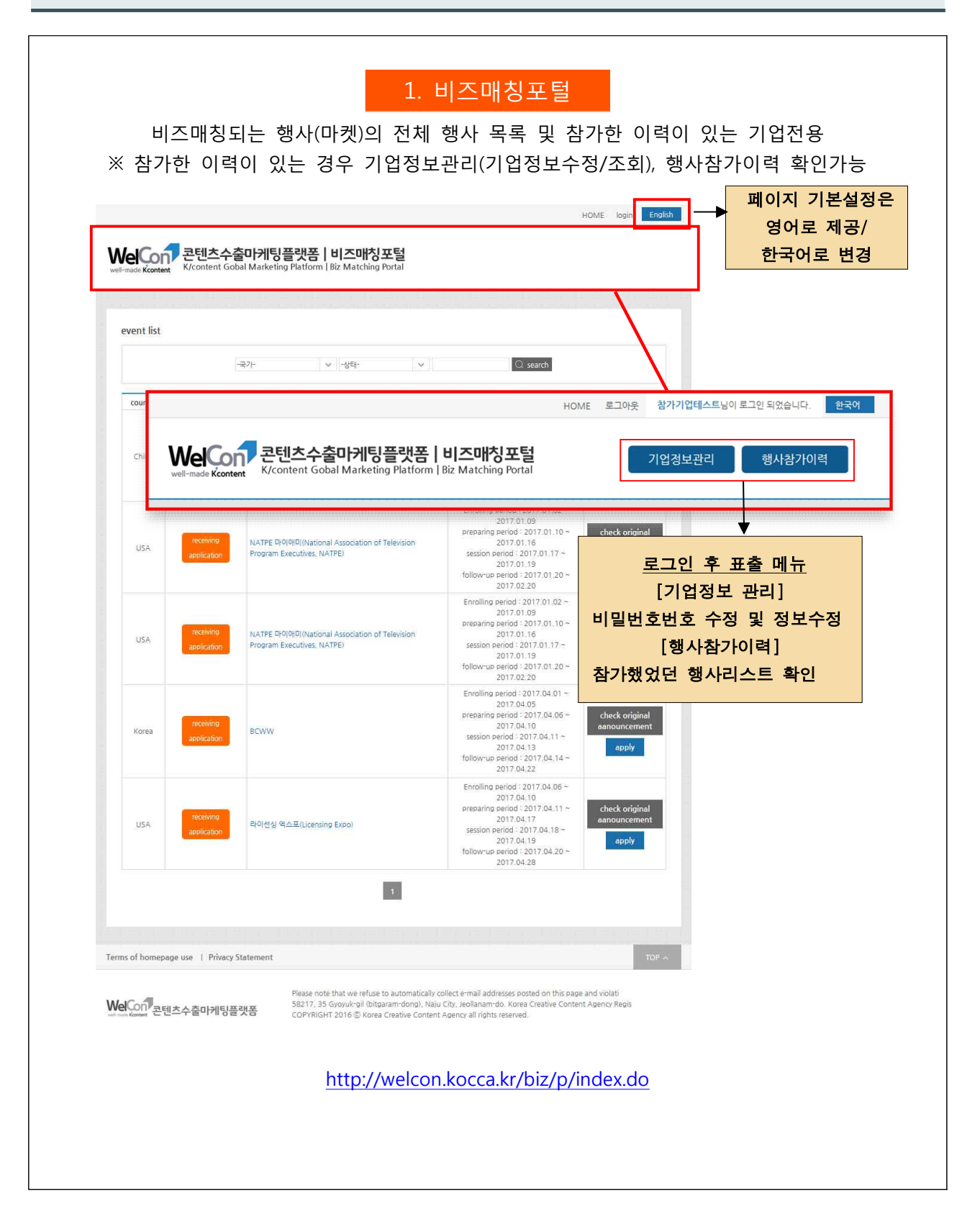

| 각 각의 마켓                                                                | 2. 비즈매칭형<br>(행사)가 있을 때 미                                                                                     | 행사<br>난다 생성되는                                                                        | ᆖ 페이지<br>ЮМЕ 로그인 한국의                                                                     | 4                                        |                  |
|------------------------------------------------------------------------|----------------------------------------------------------------------------------------------------|--------------------------------------------------------------------------------------|------------------------------------------------------------------------------------------|------------------------------------------|------------------|
| WelCon 콘텐츠수출마케팅플랫폼   비즈<br>K/content Gobal Marketing Platform   Biz Ma | 매칭<br>tching                                                                                                 |                                                                                      | K 이 C C C                                                                                | a<br>इ.भ                                 |                  |
| 셀러신청 바이어신청                                                             |                                                                                                    |                                                                                      | Info View                                                                                | >                                        |                  |
| E C C C C C C C C C C C C C C C C C C C                                | 아트(FILMART)                                                                                                  |                                                                                      | 대한민국 영론, 관리추 후 날인다<br>Create NeWave <b>K 0 C C</b>                                       | 7                                        |                  |
| ● 참가기업○ 바이어 ·분야· ∨                                                     | Q. 검색                                                                                                    | 보낸미                                                                                  | l칭 받은매칭                                                                                  |                                          |                  |
|                                                                        |                                                                                                    | 로그(                                                                                  | 인 후 조회가능합니다.                                                                             |                                          |                  |
| 로그인 후 조회가능합                                                            | 관텐츠수출마케팅링<br>Kontent Gobal Marketing           엘러신청 : 참가기업현황           이 이 이 이 이 이 이 이 이 이 이 이 이 이 이 이 이 이 이 | 플랫폼   비즈매칭<br>Platform   Biz Matching<br>비즈매칭 ( 쪽지<br>15만화_참가미:                      | 함 selertest이님이 로인 되었<br>한 전 전 전 전 전 전 전 전 전 전 전 전 전 전 전 전 전 전 전                          | 로그인 후<br>실행단계별를<br>표출메뉴                  |                  |
| 호텔이지 이용안관   개이첫부 최근방침                                                  | ◉ 참가기업○ 바이어 분                                                                                                | 01- 10                                                                               | ○ 경색                                                                                     | <mark>보낸매칭</mark><br>uttest04            | 받은매칭<br>Q21      |
| 분 페이지에 게시된<br><b>WelCon 고틴친츠수출마케팅플랫폼</b><br>COPYRIGHT 2016             | <b>প্রশান্ত</b><br>sellentest03<br>sellentest01                                                              | ※ 업체명 클릭시 해당<br>참가분야 대표<br>방송<br>방송                                                  | 회사의 정보를 확인할 수 있습니다.<br>콘텐츠 매청<br>-                                                       | Uttestu4<br>보낸매칭 더보                      | <u>डर</u><br>ग + |
|                                                                        |                                                                                                    |                                                                                      |                                                                                          | 받은쪽지                                     | 2건               |
|                                                                        | 多調이지 이용약과   게이제나 리그바치                                                                                        |                                                                                      |                                                                                          |                                          | 102 0            |
|                                                                        | Welcon                                                                                                    | 본 페이지에 게시된 이메일 주소가 자동<br>58217 건라남도 나주시 교육길 35 (\$<br>COPYRIGHT 2016 ⓒ Korea Creativ | 5 수집되는 것들 거부하며, 이를 위반시 1<br>기담동) 한국폰텐츠진송원 사업자동북년<br>e Content Agency all rights reserved | 정보통신법에 의해 처벌팀을 유<br>번호 105-82-17272<br>- | 녕하시기 바랍니다.       |
|                                                                        |                                                                                                    |                                                                                      |                                                                                          |                                          |                  |

| 3. 비즈매칭 모바일<br>모바일 마이페이지 개념으로, PC버전에서 참가신청/비즈매칭(장르설정)이 완료된 리스트에 대해<br>모바일로 해당 행사의 매칭 관리 가능(로그인필요)                                       |
|----------------------------------------------------------------------------------------------------|
| WelCon 콘텐츠수출마케팅플랫폼  비즈매칭포털 한국어 >                                                                                                    |
| MEMBER LOGIN                                                                                                    |
| 회원구분 ⊙ 참가기업 ⊙ 바이어                                                                                                    |
| 이메일 이메일주소 입력<br>비밀번호 입력 로그인<br>비밀번호찿기                                                                                                   |
| ※ 참가시 등록한 이메일로 자동가입됩니다.<br>※ 비밀번호를 분실하신 경우 비밀번호 찾기 버튼을 눌러 이<br>메일을 입력하시면 해당 이메일로 비밀번호가 발송됩니다.<br>※ 로그인 연속 5회 오류시 해당 계정이 정지됩니다.          |
| 58217 전라남도 나주시 교육길 35 (빛가람동)<br>한국콘텐츠진흥원 사업자등록번호 105-82-17272<br>COPYRIGHT 2017 ⓒ Korea Creative Content Agency<br>all rights reserved. |
| ♠ 홈으로 ᠿ 로그인 < 이전화면 ∧ 맨위로                                                                                                    |
| http://welcon.kocca.kr/biz/m/                                                                                                    |
| ※ 판던된 정모는 page 39~49들 삼소애주세요                                                                                                    |

|    | 목차                                                                                                    |                                              |
|----|----------------------------------------------------------------------------------------------------|----------------------------------------------|
| 1. | 실러신청<br>1-1 모집중인 행사 확인<br>1-2 행사참가신청(신규 신청)<br>1-3 행사참가신청(참가이력 있는 경우)<br>[신청서흐름도]<br>참가신청서(기존 신청 이력이 있는 경우 자동 입력) → 기업정보 → 참가작품<br>→참가세부계획 → 비즈니스미팅계획 → 해외수출실적 → 개인정보 수집동의서<br>* 해당 흐름 절차의 세부 항목은 행사ㆍ마켓별로 상이할 수 있음 | 1<br>2<br>6<br>16                            |
| 2. | 디렉토리북 등록                                                                                                    | 26                                           |
| 3. | 비즈매칭 정보설정                                                                                                    | 28                                           |
| 4. | 비즈매칭 신청·승인<br>4-1 참가기업 목록확인<br>4-2 비즈매칭 신청<br>4-3 받은매칭 확인                                                                                                    | 31<br>32<br>33<br>36                         |
| 5. | <b>비즈매칭 스케줄확인</b><br>5-1 내 스케줄 상태 확인<br>5-2 쪽지내역확인                                                                                                    | 38<br>39<br>40                               |
| 6. | 모바일을 통한 비즈매칭 스케줄 확인<br>6-1 로그인<br>6-2 메인<br>6-3 받은매칭<br>6-4 매칭신청<br>6-5 매칭스케줄<br>6-6 비즈매칭결과등록<br>6-7 쪽지                                                                                                    | 42<br>40<br>41<br>46<br>47<br>50<br>51<br>52 |
| *  | <b>그 외</b><br>★패스워드 찾기<br>★파스워드 수정<br>★나의 참가행사 이력확인<br>★내 기업 정보수정                                                                                                    | 53<br>54<br>55<br>56<br>57                   |

## 1. 셀러신청

## 1-1 모집중인행사확인

#### 1. 셀러 신청

#### 1-1 모집중인 행사 확인

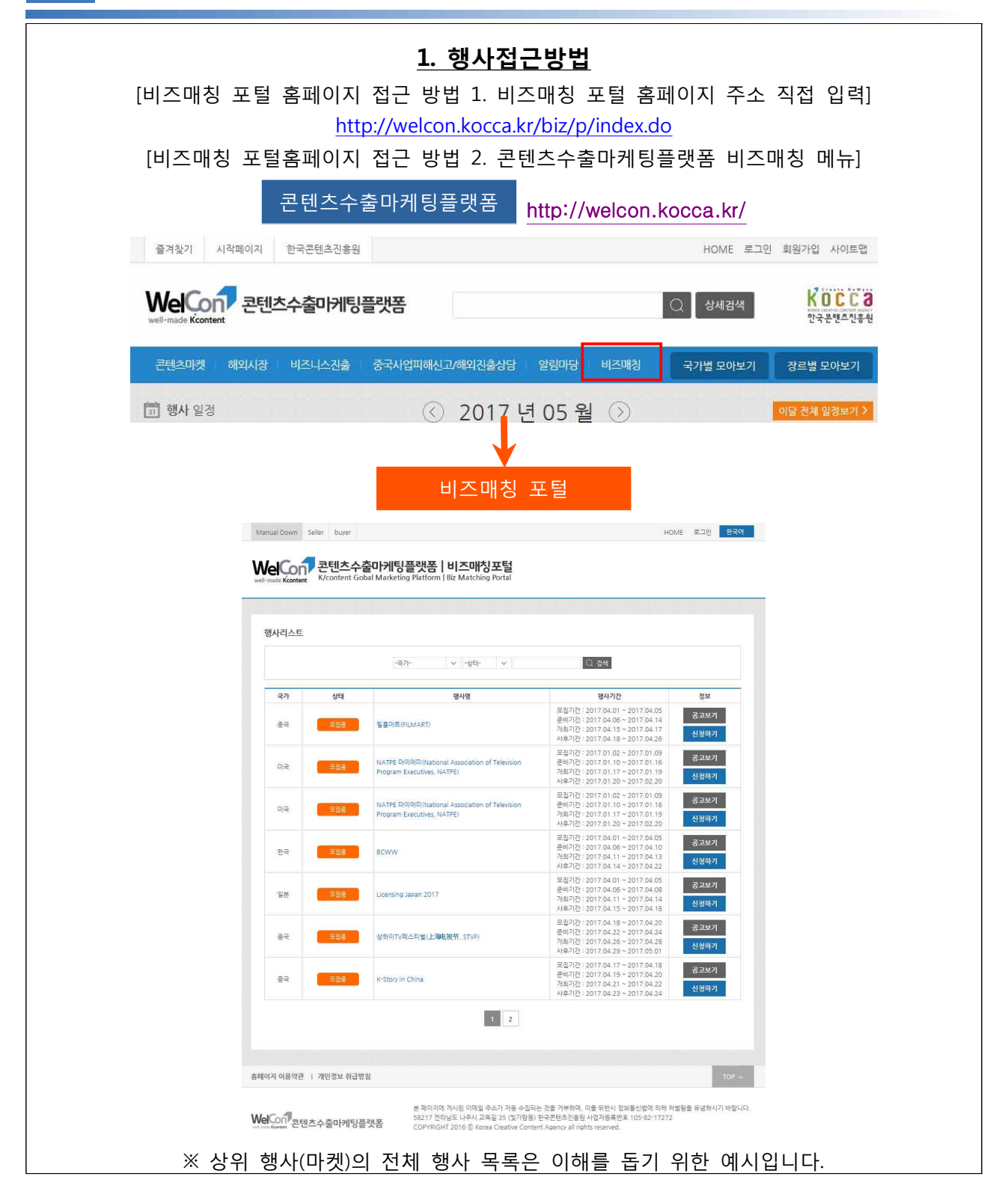

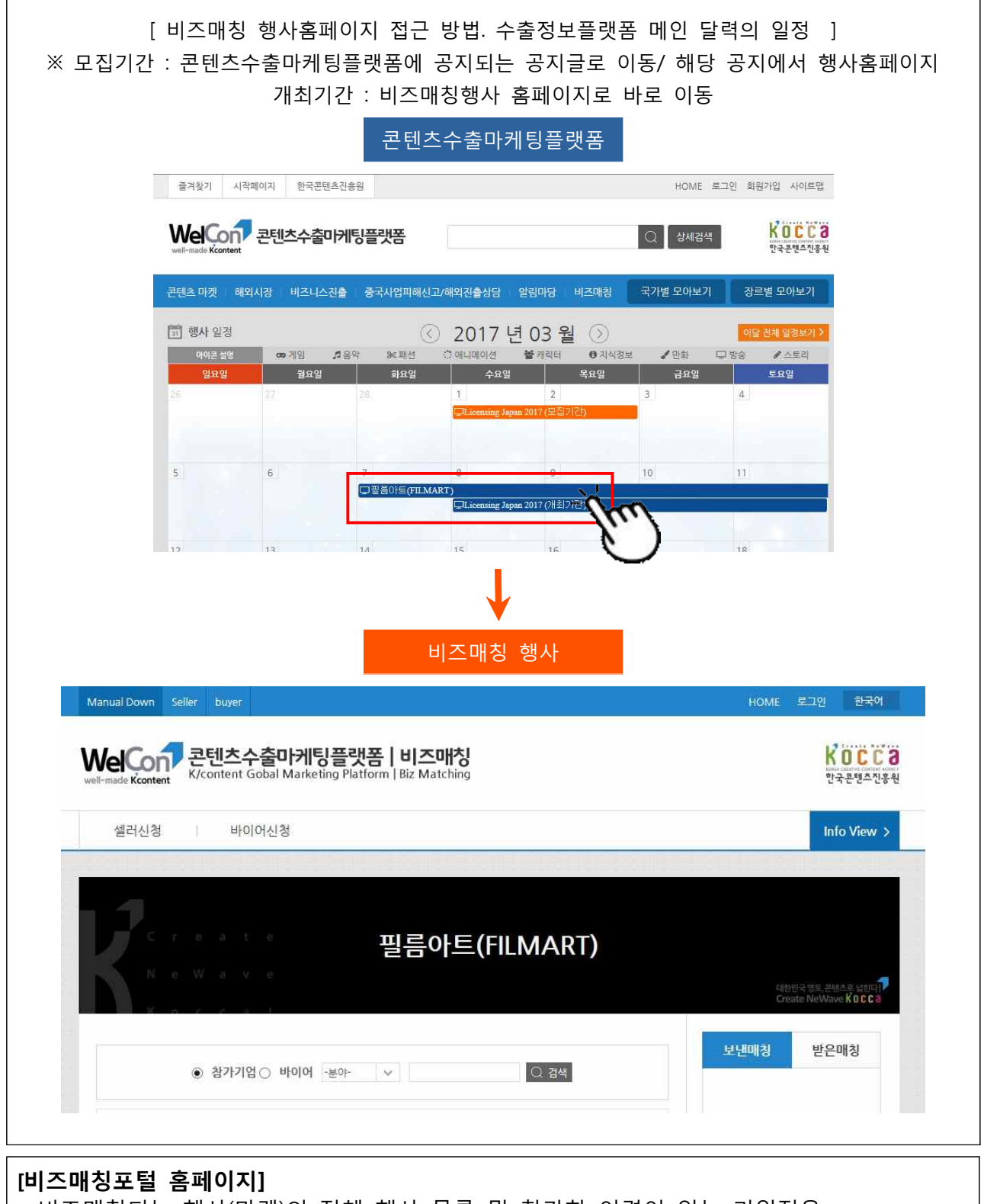

 비즈매칭되는 행사(마켓)의 전체 행사 목록 및 참가한 이력이 있는 기업전용 (참가이력조회, 내정보수정/조회) / 참가 이력이 있는 경우 사용
 [비즈매칭행사 홈페이지]
 각 각 행사(마켓)가 있을때마다 생성되는 홈페이지

|    | 행사리스트    |                  |                                                                                  |                                                                                                    | 해당 행사의       |
|----|----------|------------------|----------------------------------------------------------------------------------|----------------------------------------------------------------------------------------------------|--------------|
|    |          |                  | -국가 		 -상태·                                                                      | ○ 검색                                                                                                    | 공고문 페이지로 이용  |
|    | 국가       | 상 <mark>태</mark> | 행사명                                                                              | 행사기간                                                                                                    | 정보           |
|    | 중국       | 모집중              | 필률아트(FILMART)                                                                    | 모집기간 : 2017.04.01 ~ 2017.04.05<br>준비기간 : 2017.04.06 ~ 2017.04.14<br>개최기간 : 2017.04.15 ~ 2017.04.17<br>사후기간 : 2017.04.18 ~ 2017.04.26 | 공교보기<br>신청하기 |
|    | 미국       | 모집중              | NATPE 000101(National Association of Television<br>Program Executives, NATPE)    | 모집기간 : 2017.01.02 ~ 2017.01.09<br>준비기간 : 2017.01.10 ~ 2017.01.16<br>개최기간 : 2017.01.17 ~ 2017.01.19<br>사후기간 : 2017.01.20 ~ 2017.02.20 | 공고보기<br>신청하기 |
|    | 미국       | 무집중              | NATPE II-OI0III(National Association of Television<br>Program Executives, NATPE) | 모집기간 : 2017.01.02 ~ 2017.01.09<br>준비기간 : 2017.01.10 ~ 2017.01.16<br>개최기간 : 2017.01.17 ~ 2017.01.19<br>사후기간 : 2017.01.20 ~ 2017.02.20 | 해당 행사에 신청기   |
|    | 한국       | 무집중              | BCWW                                                                             | 모집기간 : 2017.04.01 ~ 2017.04.05<br>준비기간 : 2017.04.06 ~ 2017.04.10<br>개최기간 : 2017.04.11 ~ 2017.04.13<br>사후기간 : 2017.04.14 ~ 2017.04.22 | 공고보기<br>신청하기 |
|    | 일본       | 무집중              | Licensing Japan 2017                                                             | 모집기간 : 2017.04.01 ~ 2017.04.05<br>준비기간 : 2017.04.06 ~ 2017.04.08<br>개최기간 : 2017.04.11 ~ 2017.04.14<br>사후기간 : 2017.04.15 ~ 2017.04.18 | 공교보기<br>신청하기 |
|    | 중국       | 무집중              | 상하이TV피스티벌(上海电视节, STVF)                                                           | 모집기간 : 2017.04.18 ~ 2017.04.20<br>준비기간 : 2017.04.22 ~ 2017.04.24<br>개최기간 : 2017.04.26 ~ 2017.04.28<br>사후기간 : 2017.04.29 ~ 2017.05.01 | 공고보기<br>신청하기 |
|    | 중국       | 모집중              | K-Story in China                                                                 | 모칩기간 : 2017.04.17 ~ 2017.04.18<br>준비기간 : 2017.04.19 ~ 2017.04.20<br>개최기간 : 2017.04.21 ~ 2017.04.22<br>사후기간 : 2017.04.23 ~ 2017.04.24 | 공고보기<br>신청하기 |
|    | 베트남      | 모집중              | 월레필통(Telefilm)                                                                   | 모칩기간 : 2017.04.17 ~ 2017.04.18<br>준비기간 : 2017.04.19 ~ 2017.04.20<br>개최기간 : 2017.04.21 ~ 2017.04.22<br>사후기간 : 2017.04.23 ~ 2017.04.24 | 공고보기<br>신청하기 |
|    | 일본       | 모집중              | K-Story in Japan                                                                 | 모집기간 : 2017.04.17 ~ 2017.04.18<br>준비기간 : 2017.04.19 ~ 2017.04.20<br>개최기간 : 2017.04.21 ~ 2017.04.22<br>사후기간 : 2017.04.23 ~ 2017.04.24 | 공고보기<br>신청하기 |
|    |          |                  | 1 2                                                                              |                                                                                                    |              |
| 20 | 페이지 이용약관 | 개인정보 취급방         | 청                                                                                |                                                                                                    | TOP A        |
|    |          |                  |                                                                                  |                                                                                                    |              |

# 1-2 행사참가신청 (신규신청)

참가신청서 작성 → 로그인(대표자 이메일과 대표자이메일로 송부된 임시비밀번호) → 신청서 PDF 다운 및 직인첨부 → 신청서제출완료 (※ 제출 완료 후 수정불가)

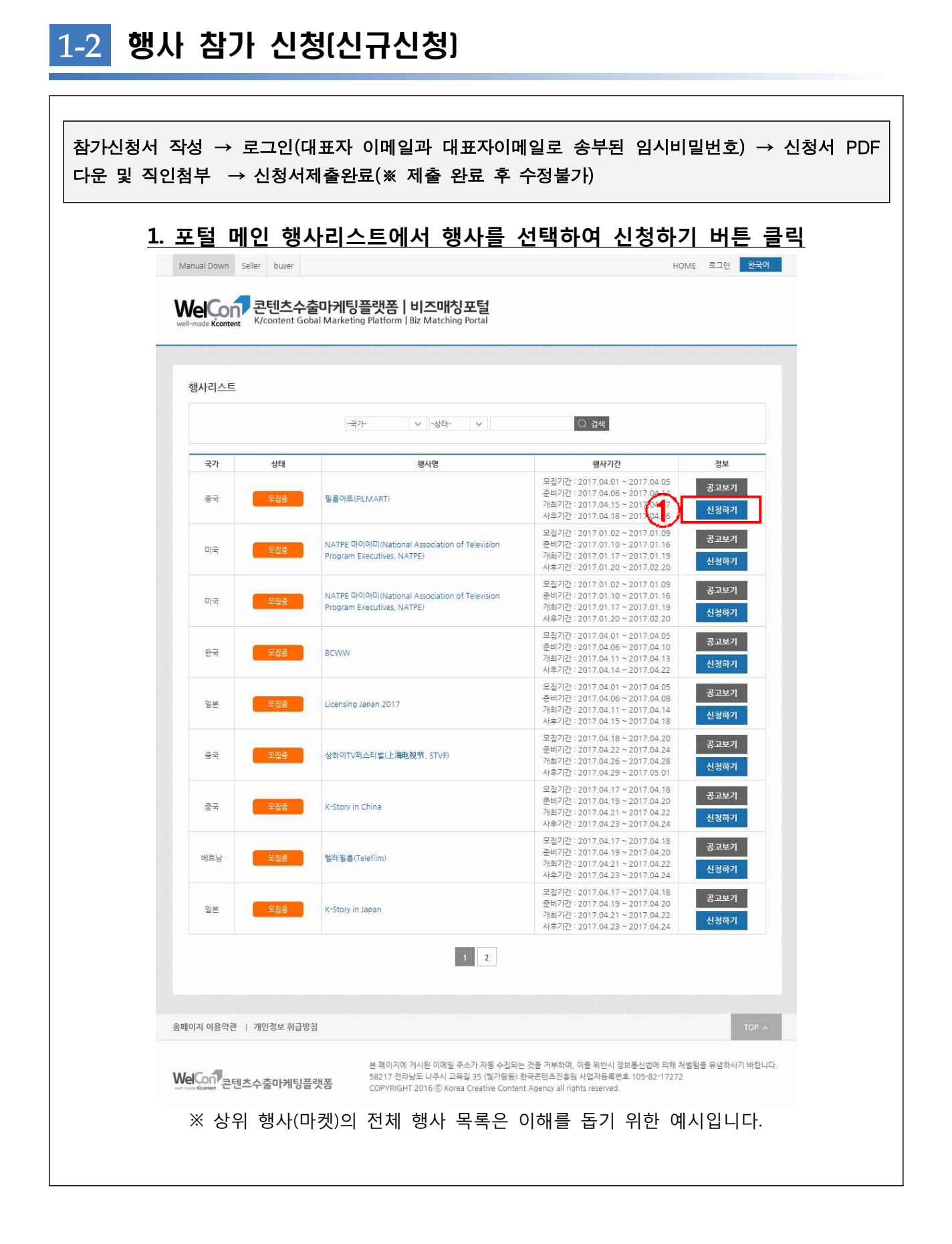

| <u> </u>                                                                              | HOME 로그인 한국 <sup>0</sup>                                   |
|---------------------------------------------------------------------------------------|------------------------------------------------------------|
| Welcon 콘텐츠수출마케팅플랫폼ㅣ비즈매칭<br>well-made Kcontent Gobal Marketing Platform   Biz Matching | <mark>K 600000<br/>1000 000000000000000000000000000</mark> |
| 셀러신청 바이어신청                                                                            | Info View                                                  |
| Create 필름아트(FILMART)                                                                  | (Kb)민국 영론, 관년으로 날한다<br>Create NeWave <b>K G C C</b>        |
| ● 참가기업○ 바이어 분야· ∨                                                                     | 보낸매칭 받은매칭                                                  |
|                                                                                       | 로그인 후 조회가능합니다.                                             |
| 로그인 후 조회가능합니다.                                                                        | 보낸매칭 더보기 +<br>받은쪽지 건                                       |
|                                                                                       | 공지사항 +                                                     |
|                                                                                       |                                                            |
| 홈페이지 이용약관   개인정보 취급방침                                                                 | TOP A                                                      |

#### [로그인전] - 해당 정보에 대한 조회권한 없음 표출 [로그인후] - 참가신청이 되었을 경우 해당 행사에 참여한 기업 조회/ 보낸매칭, 받은매칭, 쪽지

|                                                     |                                                        | 3. 신청                                                                                       | 서작성 후 저징              | ŀ              |                  |                        |  |  |  |
|-----------------------------------------------------|--------------------------------------------------------|---------------------------------------------------------------------------------------------|-----------------------|----------------|------------------|------------------------|--|--|--|
| 3                                                   | -1. 정보                                                 | <b>친제공</b> 된                                                                                | 통의 및 참가신경             | 청서 작성          | 성                | operatory of           |  |  |  |
| Manual Down Seller buye                             | er                                                     |                                                                                             |                       |                | HOME 로그인 1       | 한국어                    |  |  |  |
| Welcont 콘텐츠<br>well-made Kcontent                   | <b>드수출마케팅</b><br>nt Gobal Marketir                     | 플랫폼 비즈<br>ng Platform   Biz Ma                                                              | uttol<br>atching      |                | K 0              | CCCa                   |  |  |  |
| 셀러신청                                                | 바이어신청                                                  |                                                                                             |                       |                | Info V           | iew >                  |  |  |  |
| R                                                   | 프름아트(FILMART)<br>전 전 전 전 전 전 전 전 전 전 전 전 전 전 전 전 전 전 전 |                                                                                             |                       |                |                  |                        |  |  |  |
| 참가신청                                                | 참가신청 선청서작성 HOME > 참가신형 > 신청서작성                         |                                                                                             |                       |                |                  |                        |  |  |  |
| 신청서작성<br>신청서직인청부<br>디랙토리북등목                         | 신청시각상                                                  |                                                                                             |                       |                |                  |                        |  |  |  |
| 비즈매칭설정                                              | 디렉토리북등록<br>비즈매칭설정                                      |                                                                                             |                       |                |                  |                        |  |  |  |
| (2)                                                 | • 참가신청서                                                |                                                                                             | (한글) #44억 한글          |                |                  |                        |  |  |  |
|                                                     |                                                        | 회사명                                                                                         | (영문) # 사람 요금          |                |                  |                        |  |  |  |
|                                                     |                                                        | 회사주소                                                                                        | (한글)                  |                |                  |                        |  |  |  |
|                                                     |                                                        | 웹사이트                                                                                        | (80)                  |                |                  |                        |  |  |  |
|                                                     | 회사정보                                                   |                                                                                             | (원급) (아프카인왕 순당        |                | (사무실)            |                        |  |  |  |
|                                                     |                                                        | 대표자성명                                                                                       | (영문) 47표가감양 양관        | 대표자 연락처        | (핸드폰)            |                        |  |  |  |
|                                                     |                                                        | 여성기업여부                                                                                      | ○ 해당 ● 해당없음           |                | (이메일)<br>이야공     |                        |  |  |  |
|                                                     |                                                        | 사업자번호                                                                                       |                       | 사업의 종목         |                  |                        |  |  |  |
|                                                     |                                                        | 설립일자                                                                                        |                       | 직원수            | 멍                |                        |  |  |  |
|                                                     |                                                        | 담당자 성명                                                                                      | (만글)                  | 부서 및 직책        | (한날)<br>(영문)     |                        |  |  |  |
|                                                     | 담당자정보                                                  | 여라원                                                                                         | (사무실)                 | (핸드폰)          |                  |                        |  |  |  |
|                                                     |                                                        | 244                                                                                         | (이메일)                 |                | 1                |                        |  |  |  |
|                                                     | ê                                                      | 가작품<br>                                                                                     | (외층)                  |                | (8)              |                        |  |  |  |
|                                                     | 출장자 정보                                                 | 한글성명/영문성명                                                                                   | 한글직급/영문직급 사무질         | 체크해(           | 참가신청의<br>야만 침기작· | 장르를<br>품 서식 출력됨        |  |  |  |
| (3)                                                 | 참가신청                                                   | [] 방송                                                                                       |                       |                |                  |                        |  |  |  |
|                                                     |                                                        |                                                                                             |                       |                |                  |                        |  |  |  |
| _ 피스 이려 · 차가시처/                                     | ۸-I                                                    |                                                                                             |                       |                |                  |                        |  |  |  |
| 르  ᆸᆨᆞᆸ/ㅣᆫᇬ                                         | ~)<br>가작품/침                                            | ·<br>·<br>·<br>·<br>·<br>·<br>·<br>·<br>·<br>·<br>·<br>·<br>·<br>·<br>·<br>·<br>·<br>·<br>· | 콘텐츠/참가작품              | 세부계혹           | 4/               |                        |  |  |  |
| 비즈니스미팅<br>※ 햋삭(망켓)는 장르별로,                           | 계획/전<br>참가작품                                           | 년도 해외<br>품콘텐츠,                                                                              | 리수출실적/개인정<br>참가작품세부계  | 정보수칩·<br>획 서식( | 동의서<br>이 변경      |                        |  |  |  |
| ※ 수가 입덕 신성서는 관<br> 을 선정하는 자료로 활용!<br> 분은 참가기업에게 귀속된 | ·리사의<br>되므로 ·<br>니다.                                   | 실성에 <sup>I</sup><br>성실하게                                                                    | 따라 표술되시 &<br>답변되어야하며  | ෂ을 수<br>해당부    | 있으며, 괸<br>분과 관련  | ·디사가 삼가기업<br>한 등록 실수 부 |  |  |  |
| ※ 대표자 이메일주소는 로                                      | 르그인시                                                   | 아이디로                                                                                        | 로 사용되며, 신청            | 성시 입력          | 한 메일주            | 소로 임시비밀                |  |  |  |
| 번호가 발송됩니다.<br> ※ 기존 신청이력이 있는경<br> ※ 담당자는 벼경(인.티사    | 등이)된                                                   | 니디(대표<br>수 이공                                                                               | 자이메일주소)로<br>ㅁ로 회사이 대표 | 참가이릭<br>표자 이메  | 력 조회가<br> 일로 가?  | 가능합니다.<br> 윽 워친        |  |  |  |
|                                                     | 5-172                                                  | 1 M-                                                                                        |                       |                |                  |                        |  |  |  |

| 기업소개      | 12 E1 2000101-0        |      |            |                    |                 |     |
|-----------|------------------------|------|------------|--------------------|-----------------|-----|
| 주요업무현황    | (한글) 200자 이내           |      |            |                    |                 |     |
| 70358-    | (한글)                   | 1.   |            | 2.                 | 3.              |     |
| 수표곤텐츠     | (영문)                   | 1.   |            | 2.                 | 3.              |     |
| 기업현황      | 16 <mark>년 매</mark> 출액 |      |            | 16년 수출액            |                 |     |
|           | 지원연도                   |      | 작품명        | 지원기관명              | 지원사업명           | 지원금 |
| 지원사업 수혜현황 |                        | -    |            |                    |                 |     |
|           |                        | -    |            | 1. su              |                 |     |
|           |                        |      |            |                    |                 |     |
|           | A.1100 E               | 최근 3 | 년 이내 내용 작성 | 성바랍니다. / KOCCA 및 E | 타 기관 수혜내역 모두 포함 | 103 |
|           | 7821                   | -    | 488        | 73/125             |                 | 15  |
| 귀 #이 스사형화 |                        |      |            |                    | 1               |     |
|           |                        |      |            |                    | 1 <u>1 1</u>    |     |
|           |                        | 최근 3 | 년 이내 내용 작/ | 성바랍니다. / KOCCA 및 F | 타 기관 수혜내역 모두 포함 |     |
|           |                        |      |            |                    |                 |     |
|           |                        |      |            |                    |                 |     |
|           |                        |      |            |                    |                 |     |
|           |                        |      |            |                    |                 |     |
|           |                        |      |            |                    |                 |     |
|           |                        |      |            |                    |                 |     |
|           |                        |      |            |                    |                 |     |

| - 그사 바스                   | 코테크에 취해 7년                | 서국머 이제 이거우 초조국에서 국                             |                             |           |                                 |          |
|---------------------------|---------------------------|------------------------------------------------|-----------------------------|-----------|---------------------------------|----------|
| <ul> <li>국산 방송</li> </ul> | ·논텐즈에 안해 적<br>농콘텐츠의 기준은   | 상하며 아테 표진을 중속하여야 함<br>방송통신위원회 「방송프로그램 등의       | 편성에 관한 고시,에                 | 따름        |                                 |          |
| 제5조(국내                    | 제작 방송프로그림                 | 뱀의 인경기준 및 절차)<br>바소ㅠ르 그래요 리오 가 등이 어느 최         |                             |           |                                 |          |
| 1.방송프                     | 르크램 제작에 소                 | 8동프포그램은 다음 두 오크 이드 이<br>요된 재원의 100분의 30 이상을 내국 | 니에 데상하여야 한다<br>국인(국내법에 따라 설 | 립된 법인으로 - | 주식 또는 지분 총                      | 통수의 10(  |
| 분의 50 이(<br>2 외국과         | 상을 내국인이 소유<br>· 공동으로 기획 제 | 유한 법인을 포함한다)이 출<br> 작하 방송프로그램 중 공동제작협정         | 에 따라 국내제작으로                 | 이정되는 방송   | 프루그램                            |          |
| - 참가작품                    | 에 한해 작성·수출                | 계약이 가능한 판권을 보유해야 함                             |                             |           | -                               |          |
| 대표콘텐츠선택                   | 작품명                       | 장르                                             | 제작연도                        | 보유판권      | 수상경력 및 <mark>제</mark><br>작지원 여부 | 대표작품4    |
|                           | (한글)                      |                                                |                             |           |                                 |          |
|                           | (97.72)                   | -장르-                                           | -제작년도- ∨                    |           |                                 | n oln    |
|                           | (영준)                      |                                                |                             |           |                                 | <b>A</b> |
|                           | (한글)                      |                                                |                             |           |                                 |          |
|                           | (012)                     | -장르-                                           | -제작년도- 🗸                    |           |                                 | n oln    |
|                           | (8世)                      |                                                |                             |           |                                 | 독        |
|                           | (한글)                      |                                                |                             |           |                                 |          |
|                           | (0.9)                     | -장르-                                           | -계작년도- 🗸                    |           |                                 | u olu    |
|                           | (82)                      |                                                |                             |           |                                 | Ť        |
|                           | (한글)                      |                                                |                             |           |                                 |          |
|                           | (018)                     | -장르· V                                         | -제작년도- 🗸                    |           |                                 | u olu    |
|                           | (82)                      |                                                |                             |           |                                 | 5        |
|                           | (한글)                      |                                                |                             |           |                                 |          |
|                           | (01=)                     | -장르-                                           | -제작년도- ∨                    |           |                                 | n oin    |
|                           | 181/                      |                                                |                             |           |                                 |          |
|                           | (한글)                      |                                                |                             |           |                                 | _        |
|                           | (여문)                      | -장르· V                                         | -제작년도- >                    |           |                                 | u olu    |
|                           | 1827                      |                                                |                             |           |                                 | -        |
|                           | (한글)                      |                                                |                             |           |                                 |          |
|                           | (영문)                      | -장르-                                           | -제작년도- ∨                    |           |                                 | fu oln   |
|                           | 102/                      |                                                |                             |           |                                 |          |
|                           | (한글)                      |                                                |                             |           |                                 | -        |
|                           | (영문)                      | -장르-                                           | -체작년도- 🗸                    |           |                                 | 비야 매     |
|                           |                           |                                                |                             |           |                                 |          |
|                           | (한글)                      |                                                |                             |           |                                 |          |
|                           | (영문)                      | -장르- 🗸                                         | -제작년도- 🗸                    |           |                                 | 니이 지막    |
|                           |                           |                                                |                             |           |                                 | 91       |

Γ

|           | inservent i      |       |            | 人外河      | 및 제 대표자 |
|-----------|------------------|-------|------------|----------|---------|
| 대표콘텐츠선택   | 작품명              | 장르    | 제작연도       | 보유판권 작지원 | 여부 개    |
|           | (한글)<br>(영문)     | 장르- 🔹 | / -제작년도- ∨ |          | 2<br>ਵ  |
| 아라<br>195 |                  |       |            |          |         |
| 제작사       |                  |       | 방송사        |          |         |
| 편수        |                  |       | 제작기간       |          |         |
|           | ſ                | 찾아보기  | 찾아보기       |          | 찾아보기    |
|           |                  |       |            |          |         |
|           |                  |       |            |          |         |
| וגוםוס    |                  |       |            |          |         |
|           |                  |       |            |          |         |
|           |                  |       |            |          |         |
|           |                  |       |            |          |         |
|           | (한글) 300자 이내     |       |            |          |         |
| 컨셉 및 줄거리  |                  |       |            |          |         |
|           | (응나그) 2007년 이내 8 |       |            |          |         |
| 人 74      |                  |       |            |          |         |
|           |                  |       |            |          |         |
|           | (한글) 300자 이내     |       |            |          |         |
| 콘텐츠 경쟁력   |                  |       |            |          |         |
|           |                  |       |            |          |         |
|           | (한글) 300자 이내     |       |            |          |         |
|           |                  |       |            |          |         |

- 콘텐츠 이미지는 (size 200\*220/용량 10MB)로 업로드 가능

|              | 정성적 목표           |
|--------------|------------------|
| (한글) 200자 이내 |                  |
|              | ~                |
|              | ~                |
|              | 정량적 목표           |
| (한글) 200자 이내 |                  |
|              | ~                |
|              | $\sim$           |
|              | 목표 달성을 위한 세부계획   |
| (한글) 200자 이내 |                  |
|              | ~                |
|              | ~                |
|              | 사후 마케팅 및 비즈니스 계획 |
|              |                  |

#### 3-6. 비즈니스미칭 계획/ 전전년 해외 수출실적

| 삭품명       | 상대회사       | <del>द</del> ः | 71  | 바이어명 | 상담형태 | 매칭여부            |
|-----------|------------|----------------|-----|------|------|-----------------|
|           |            |                |     |      |      |                 |
|           |            |                |     |      |      |                 |
|           |            |                |     |      |      | VL TI           |
| 순번        | 판매처        | 장르             | 판매처 | 국가   | 계약액  | 계약형타            |
| 순번        | 판매처        | 장르             | 판매처 | 국가   | 계약액  | 계약형타            |
| 순번<br>    | 판매처        | 장르             | 판매처 | 국가   | 계약액  | <u>ग</u> िल्हेम |
| <b>순번</b> | <b>판매처</b> | 장르<br>         | 판매처 | 국가   | 계약액  | 계약형타            |

| 3-7. 참여인덕 및 개인장모수집 동의자 | 3-7. | 참여인력 | 및 | 개인정보수집 | 동의서 |
|------------------------|------|------|---|--------|-----|
|------------------------|------|------|---|--------|-----|

○ 개인정보수집동의서

[별첨5] 참여인력 및 개인정보수집 동의서

• 본 사업에 실제 투입되는 인원을 기재하여 주십시오.

• 본프리랜서 및 계약직, 임시직도 현재 상황에서 모두 기재하여 주십시오.

• 모든 참여인력은 개인정보수집 동의에 반드시 인 또는 서명하셔야 합니다.

|                                                      | 주요업무                                                                                                  | 성명                                                                | 직위                                                         | 생년월일                                  | 동의여부      |
|------------------------------------------------------|----------------------------------------------------------------------------------------------------|-------------------------------------------------------------------|------------------------------------------------------------|---------------------------------------|-----------|
|                                                      |                                                                                                    |                                                                   |                                                            |                                       | ○ 동의 ○ 거부 |
|                                                      |                                                                                                    |                                                                   |                                                            |                                       | ○ 동의 ○ 거부 |
|                                                      |                                                                                                    |                                                                   |                                                            |                                       | ○ 동의 ○ 거부 |
|                                                      |                                                                                                    |                                                                   |                                                            |                                       | ○ 동의 ○ 거부 |
|                                                      |                                                                                                    |                                                                   |                                                            |                                       | ○ 동의 ○ 거부 |
|                                                      |                                                                                                    |                                                                   |                                                            |                                       | ○ 동의 ○ 거부 |
| <b>구. 개인정보의 보</b><br>- 본동의서가<br>- 본동의서가              | 유 및 이용·제공기간<br><sup>작성된</sup> 때로부터 과제사입<br>작성된 때로부터 관련 규경<br>권리와 거부에 따른 불<br>기 개인정보의 수집에 <sup>1</sup> | 법 공고, 접수기간, 접수<br>칙에서 정한 정산서류 !<br>이익<br>대하여 거부할 권리를<br>혀야미스해과리지치 | 정보 보유기간까지 (8<br>보유기간까지 (5년)<br>- 보유하고 있음을 9<br>등 관련 제규칙에 의 | <sup>년구)</sup><br>긴지하고 있음<br> 거한 제재조치 |           |
| 나. 동의를 거부할<br>- 상기 본인은 상<br>- 거부에 따른 불<br>마. 해당정보는 제 | 이익 : 콘텐추지원사업<br>출시 다음사업을 참가둁                                                                          | 를 위해 해당정보를 혼                                                      | 던 전흥원이 보유                                                  | 함에 동의합니다.                             |           |

# 1-3 행사참가신청 (참가이력 있는 경우)

로그인 → 참가신청서(이전행사시 등록한 참가신청서 정보 자 동입력) 수정 및 추가 → 신청서 PDF 다운 및 직인첨부 → 신청서제출완료 (※ 제출 완료 후 수정불가)

| <u>. 포털 메인</u>          | <u> 행사리스트에서 행</u>                                                 | 사를 선택하여 신청하기 버튼 출                                                                                                    |
|-------------------------|-------------------------------------------------------------------|----------------------------------------------------------------------------------------------------|
|                         | <sup>ouver</sup><br>텐츠수출마케팅플랫폼ㅣ비즈매칭                               | HOME 도그언 프로                                                                                                    |
| well-made Kcontent K/co | ontent Gobal Marketing Platform   Biz Matching                    | Portal                                                                                                    |
| 행사리스트                   |                                                                   |                                                                                                    |
|                         | -국가 🗸 -상태-                                                        | · · ○ 김색                                                                                                    |
| 국가                      | 상태 행사명                                                            | <b>행사기간 정보</b><br>모질기간: 2017.04.01 ~ 2017.04.05                                                                                                    |
| 충국 🛑                    | 모집중 필름아트(FILMART)                                                 | 준비기간 : 2017.04.06 ~ 2017.04.14 중고보기<br>개최기간 : 2017.04.15 ~ 2017.04.17 신청하기<br>사후기간 : 2017.04.18 ~ 2017.04.26                                                                                                    |
| 미국                      | NATPE 마이에미(National Association of<br>Program Executives, NATPE)  | 모집기간:         2017.01.02 ~ 2017.01.09         공고보기           준비기간:         2017.01.10 ~ 2017.01.16         광체가간:         2017.01.17           개최가간:         2017.01.17 ~ 2017.01.19         신청하기           사우기간:         2017.01.20 ~ 2017.02.20         신청하기 |
| 미국                      | NATPE 마이아미 (National Association of<br>Program Executives, NATPE) | 모집기간: 2017.01.02 ~ 2017.01.09         공고보기           준비기간: 2017.01.16 ~ 2017.01.16         개최기간: 2017.01.17 ~ 2017.01.19         신청하기           사우가간: 2017.01.20 ~ 2017.02.20         신청하기         1000000000000000000000000000000000000                      |
| 한국                      | 문礼영 BCWW                                                          | 모칩기간 - 2017.04.01 ~ 2017.04.05<br>준비기간 - 2017.04.06 ~ 2017.04.10<br>개최기간 - 2017.04.11 ~ 2017.04.13<br>사후기간 - 2017.04.14 ~ 2017.04.13                                                                                                    |
| 일본                      | 모생용 Licensing Japan 2017                                          | 모집기간 : 2017.04.01 ~ 2017.04.05<br>준비기간 : 2017.04.06 ~ 2017.04.08<br>개최기간 : 2017.04.11 ~ 2017.04.14<br>사후기간 : 2017.04.15 ~ 2017.04.18                                                                                                    |
| ङन 📒                    | 모집중 상하이TV패스티벌(上海电视节, STVF)                                        | 모집기간 - 2017.04.18 ~ 2017.04.20<br>준비기간 - 2017.04.22 ~ 2017.04.24<br>개최기간 - 2017.04.26 ~ 2017.04.28<br>사후기간 - 2017.04.29 ~ 2017.05.01                                                                                                    |
| 충국                      | 또집중 K-Story in China                                              | 모집기간 - 2017.04.17 ~ 2017.04.18<br>준비기간 - 2017.04.19 ~ 2017.04.20<br>개최기간 - 2017.04.21 ~ 2017.04.22<br>사후기간 - 2017.04.22 ~ 2017.04.22<br>신창하기                                                                                                    |
| 베트남                     | <mark>모십중</mark> 텔레필름(Telefilm)                                   | 모칩기간 : 2017.04.17 ~ 2017.04.18<br>준비기간 : 2017.04.19 ~ 2017.04.20<br>개최기간 : 2017.04.21 ~ 2017.04.22<br>사후기간 : 2017.04.23 ~ 2017.04.22                                                                                                    |
| 일본                      | R실종 K-Story in Japan                                              | 모집기간 : 2017.04.17 ~ 2017.04.18<br>준비기간 : 2017.04.19 ~ 2017.04.20<br>개최기간 : 2017.04.21 ~ 2017.04.22<br>사호기가 : 2017.04.32 ~ 2017.04.22<br>신창하기                                                                                                    |
|                         |                                                                   | 1 2                                                                                                    |

| WelCon 콘턴<br>well-made Kcontent K/cor | <b>L츠수출마케팅플랫</b><br>itent Gobal Marketing Plat | <b>반폼 비즈매칭</b><br>tform   Biz Matching                           |                                                       | K O C C                                              |
|---------------------------------------|------------------------------------------------|------------------------------------------------------------------|-------------------------------------------------------|------------------------------------------------------|
| 셀러신청                                  | 바이어신청                                          |                                                                  |                                                       | Info View                                            |
| Cre<br>New<br>Kor                     | ate<br>ave                                     | 필름아트(FILMART                                                     | -)                                                    | 대한민국 영토, 관명으로 날한다.<br>Create NeWave <b>K 0 C C 3</b> |
| <u>ا</u>                              | ·가기업○ 바이어 -분야-                                 | · · 〇 검색                                                         | 보낸매칭                                                  | 받은매칭                                                 |
|                                       |                                                |                                                                  | 로그인 후                                                 | 조회가능합니다.                                             |
|                                       | 27016                                          | * Záloluán Irl                                                   | 보낸                                                    | ː칭 더보기 +                                             |
|                                       | <u><u>x</u><u>u</u> 7</u>                      | - 그과가 6월 역역.                                                     | 공지사항                                                  | +                                                    |
|                                       |                                                |                                                                  |                                                       |                                                      |
| 홈페이지 이용약관   개인정                       | 보 취급방침                                         |                                                                  |                                                       | TOP A                                                |
| Welcon ant to a                       | 본피<br><b>바케팅플랫</b> 포 <sup>582</sup>            | 레이지에 게시된 이메일 주소가 자동 수집되는 것을 거<br>177 천라남도 나주시 교육길 35 (빛가람동) 한국콘텐 | 부하며, 이를 위반시 정보통신법에 의해 처밝<br>츠진흥원 사업자등록번호 105-82-17272 | 발됨을 유념하시기 바랍니                                        |

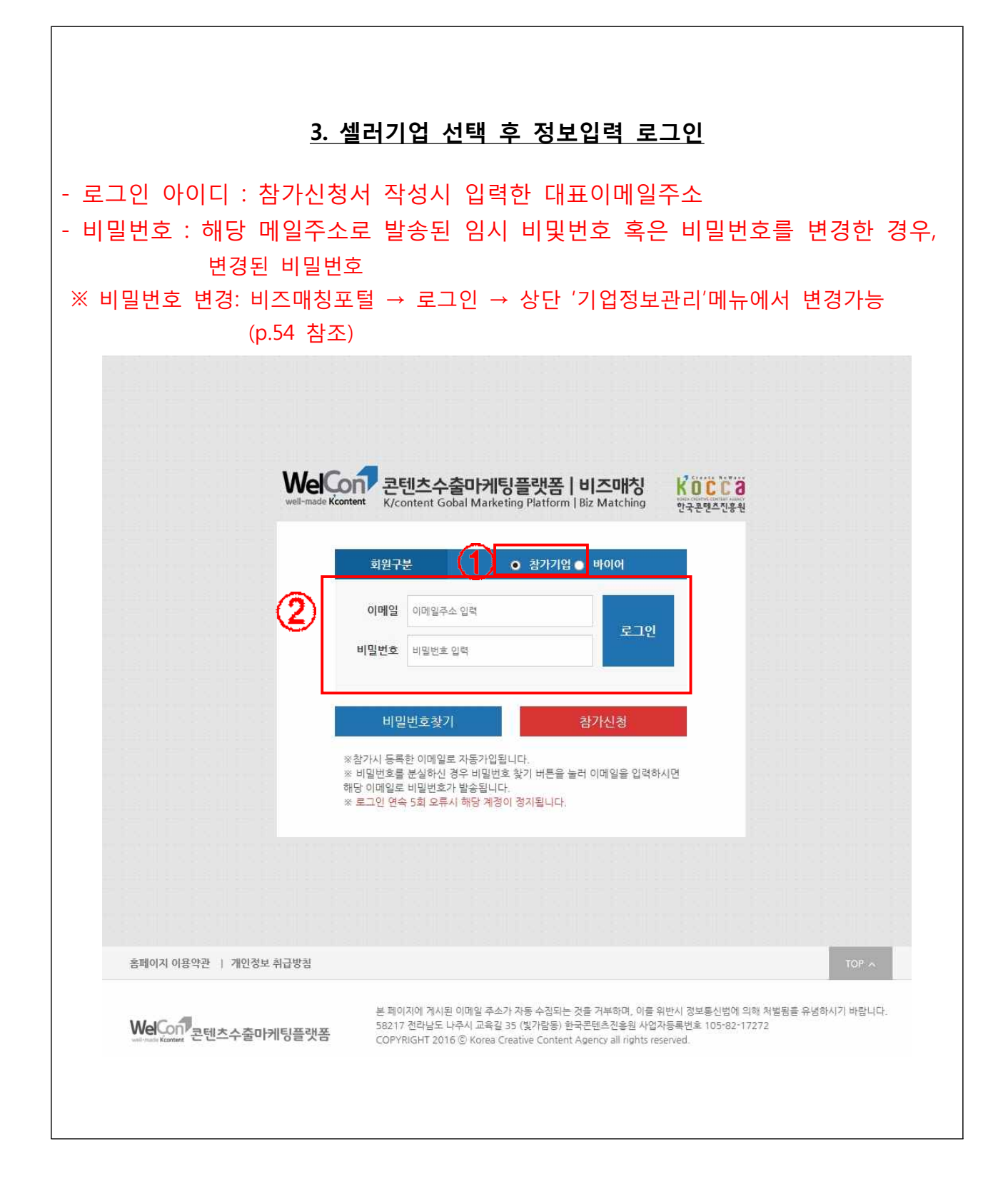

|                                       | <u>4.</u> 신                                                | 청서 획                                                 | <b>ነ인 및</b> 직                                    | <b>¦성</b> 후                                   | 저장                                            |                                              |          |
|---------------------------------------|------------------------------------------------------------|------------------------------------------------------|--------------------------------------------------|-----------------------------------------------|-----------------------------------------------|----------------------------------------------|----------|
| - 비즈매칭사이트를 통합                         | 한 참가                                                       | 신청 이                                                 | 력이 있는                                            | 는 경우                                          | , 신청서<br>려하니!!                                | 는 전체 내용                                      | 용 중 '참가신 |
| 상시 영국이 사공으도  <br>  ※ 다다고 저희 도의 다      | 세닝 칩<br>니 희버                                               | 니다.(이                                                | 신 영작의                                            | 까지 입<br>기 미라                                  | 덕안 내                                          | 풍)                                           |          |
| ····································· | 시 안빈                                                       | ! 왁인아                                                | ·어 주지/<br>코레★/*                                  | 시 마닙                                          | 니다.<br>비비게히                                   | 1                                            |          |
| - 주가입덕 : 기입장모/참                       | /'작품/섬<br>계회/저                                             | 감가작품                                                 | ~~덴스/슨<br>기소초시포                                  | [가식품/                                         | 예누게왹<br>비스지디                                  | /<br>= 0111                                  |          |
| 비스니스미닝                                | 세왹/신                                                       | 늰노 애뇌<br>해나마케                                        | 리수술실식<br>변리 사이                                   | 위개인경                                          | 망우입さ<br>아스마다                                  | 5의서                                          |          |
| ※ 주가 입덕 신성적의 제두<br>  ※ 시청서도 해서 다다자가   | 양숙순<br>차가기어                                                | 엥시·미겟<br>으 서저ㅎ                                       | 월도 성이<br>네 의하 기                                  | 이 일 구<br>다리리 호                                | 있습니다.<br>ŀ요디ㅁㄹ                                | ! 서신하게 디                                     | 바바디어야 한며 |
| 신청서 작성과 관련된 부분                        | 리기기비<br>의 책임은                                              | 을 진종이<br>- 참가기(                                      | 건에 귀속되                                           | 이프포 클<br>티므루 직                                | 호하 <u>파</u> 포<br>1성 시 두                       | -락되는 부분(                                     | 이 없도록 다시 |
| 한번 확인하여 주시기 바랍니                       | - 다.                                                       |                                                      |                                                  | -1                                            |                                               |                                              |          |
| 4                                     | -1. 정보                                                     | <b>뉟제공</b> 동                                         | 등의 및 견                                           | <b>잨</b> 가신청                                  | 성서 작성                                         | 4                                            |          |
| Manual Down Seller buye               | r                                                          |                                                      |                                                  |                                               |                                               | HOME 로그인 한국어                                 |          |
|                                       | ·人大nLuiFi                                                  | 프레포ㅣ미ㅈ                                               | nu×1                                             |                                               |                                               | Vare                                         |          |
| well-made Kcontent                    | · <b>수술미케닝</b><br>It Gobal Marketin                        | 글댓놈   미스<br>g Platform   Biz Ma                      | atching                                          |                                               |                                               | NULL<br>한국콘텐츠진용                              | d<br>동원  |
| Savan read                            | 0011151                                                    |                                                      |                                                  |                                               |                                               |                                              |          |
| 셀러신정 비                                | 바이어신정                                                      |                                                      |                                                  |                                               |                                               | Info View 3                                  |          |
|                                       |                                                            |                                                      |                                                  |                                               |                                               |                                              |          |
| 12                                    |                                                            | 6-9-00-00-000                                        |                                                  |                                               |                                               |                                              |          |
| C r e a                               |                                                            | 필름(                                                  | 아트(FILM/                                         | ART)                                          |                                               |                                              |          |
| N e W a                               |                                                            |                                                      |                                                  |                                               |                                               | 대한민국 영토 콘텐츠로 날한다.<br>Create NeWave K 0 C C 8 |          |
|                                       | 11511171.14                                                |                                                      |                                                  |                                               |                                               |                                              |          |
| 참가신청                                  | 신성서작성                                                      |                                                      |                                                  |                                               |                                               | 이전행사참                                        | 여시 등록한   |
| 친청서작성                                 |                                                            | . 15. 1.12115 (Marriela                              |                                                  |                                               |                                               | 참가신청서 정                                      | 정보 자동입력  |
| 신청서직인첨부                               | <ul> <li>참가신경성</li> <li>대표자 이미</li> <li>(※ 대표가)</li> </ul> | 보는 제출시 다음사업<br>  일이 아이디로 자동기<br>opploiol oboictel 제품 | 을 참가를 위해 해당성보<br>F입 관리됩니다. 차후 참기<br>프리므로 대표기이메이에 | 를 곤벤츠신흥원이 !<br>가이력조회 가능 및 2<br>- 다다고L 이메이 및 F | 보유 합니다.<br>배신청시 기본정보가 2<br>LOIOL OIDHOL 드로우 2 |                                              |          |
| 디렉토리북등록                               | · · · · · · · · · · · · · · · · · · ·                      | 아메들이 아이니도 세?<br>에 동의한니다 (※ 미동의                       | 5 시르포 데묘지 이메일에<br>시 시청북가)                        |                                               | (진식 이배를 승규로 )                                 |                                              |          |
| 비즈매칭설정                                | ○ 참가신청서                                                    |                                                      |                                                  |                                               |                                               |                                              |          |
|                                       |                                                            | 2000                                                 | (한글) # 4 1 2 2 2                                 |                                               |                                               |                                              |          |
| 0                                     |                                                            | 회사명                                                  | (영문) [ #사람 영문                                    |                                               |                                               |                                              |          |
|                                       |                                                            | 회사주소                                                 | (한글)                                             |                                               |                                               |                                              |          |
|                                       |                                                            |                                                      | (영문)                                             |                                               |                                               |                                              |          |
|                                       |                                                            | 웹사이트                                                 |                                                  |                                               |                                               | (사무실)                                        |          |
|                                       | 회사정보                                                       | 대표자성명                                                | (만날) <u>  자유 상징 전</u> 달                          |                                               |                                               | (AB) (= 22.5)                                |          |
|                                       |                                                            |                                                      | (영문) (3표가감경 8년                                   |                                               | 대표자 연락처                                       | (43===)                                      |          |
|                                       |                                                            | 여성기업여부 이 해당 ④ 해당없음                                   |                                                  | (이메일)<br>- 이마일                                |                                               |                                              |          |
|                                       |                                                            | 사업자번호                                                |                                                  |                                               | 사업의 종목                                        |                                              |          |
|                                       |                                                            | 설립일자                                                 |                                                  |                                               | 직원수                                           | B                                            |          |
|                                       |                                                            | 담당자 성명                                               | (한글)                                             |                                               | 부서 및 직책                                       | (한글)                                         |          |
|                                       | 담당자정보                                                      |                                                      | (서무실)                                            |                                               | (핸드폰)                                         | NGE/                                         |          |
|                                       |                                                            | 연락처                                                  | (이메일)                                            |                                               |                                               |                                              |          |
|                                       | 참                                                          | 가작품                                                  |                                                  | (외 출)                                         |                                               | (중)                                          |          |
|                                       |                                                            |                                                      |                                                  |                                               | 연락처                                           |                                              |          |
|                                       | 출장자 정보                                                     | 한글성명/영문성명                                            | 한글직급/영문직급                                        | 사무실                                           | 핸드폰                                           | 이메일                                          |          |
|                                       | 96717144                                                   |                                                      |                                                  |                                               |                                               |                                              |          |
|                                       | 음/1건성                                                      | 0.88                                                 |                                                  |                                               |                                               |                                              |          |

|                                                                                                    | (8                                                                                                    | 하국) 500자 이내                                                                                                    |                                                                                                    |                                                                                                    |                                                                                     |                                                |                               |
|----------------------------------------------------------------------------------------------------|----------------------------------------------------------------------------------------------------|----------------------------------------------------------------------------------------------------|----------------------------------------------------------------------------------------------------|----------------------------------------------------------------------------------------------------|-------------------------------------------------------------------------------------|------------------------------------------------|-------------------------------|
| 7 앝                                                                                                    | 법소개                                                                                                    | 22) 500A 914                                                                                                    |                                                                                                    |                                                                                                    |                                                                                     | <u></u>                                        |                               |
| 주요입                                                                                                    | (한<br>업무현황                                                                                                    | 한글) 200자 이내                                                                                                    |                                                                                                    |                                                                                                    |                                                                                     | ~                                              |                               |
|                                                                                                    |                                                                                                    |                                                                                                    |                                                                                                    |                                                                                                    |                                                                                     | ~                                              |                               |
| 20                                                                                                    | 코테호                                                                                                    | (한글)                                                                                                    | 1.                                                                                                    | 2.                                                                                                    | 3.                                                                                  |                                                |                               |
|                                                                                                    | 논민즈                                                                                                    | (영문)                                                                                                    | 1.                                                                                                    | 2.                                                                                                    | 3.                                                                                  |                                                |                               |
| 기업                                                                                                    | 법현황                                                                                                    | 16년 매출액                                                                                                    |                                                                                                    | 16년 수출액                                                                                                    |                                                                                     |                                                |                               |
|                                                                                                    |                                                                                                    | 지원연도                                                                                                    | 작품명                                                                                                    | 지원기관명                                                                                                    | 지원사업명                                                                               | 지원금                                            |                               |
|                                                                                                    |                                                                                                    |                                                                                                    |                                                                                                    |                                                                                                    |                                                                                     |                                                |                               |
| 지원사업                                                                                                    | l 수혜현황                                                                                                    |                                                                                                    |                                                                                                    |                                                                                                    |                                                                                     |                                                |                               |
|                                                                                                    |                                                                                                    |                                                                                                    |                                                                                                    |                                                                                                    |                                                                                     |                                                |                               |
|                                                                                                    |                                                                                                    | 수산여도                                                                                                    | 최근 3년 이내 내용<br>장품면                                                                                                    | 작성바랍니다. / KOCCA 및 비<br>스산기과면                                                                                                    | 가 기관 수혜내역 모두 포함<br>스선                                                               | чП.G                                           |                               |
|                                                                                                    |                                                                                                    | 182-                                                                                                    |                                                                                                    | 10120                                                                                                    |                                                                                     |                                                |                               |
|                                                                                                    |                                                                                                    |                                                                                                    |                                                                                                    |                                                                                                    |                                                                                     |                                                |                               |
| 국내외                                                                                                    | 수상현황                                                                                                    |                                                                                                    |                                                                                                    |                                                                                                    |                                                                                     |                                                |                               |
| 국내외                                                                                                    | 수상현황                                                                                                    |                                                                                                    |                                                                                                    |                                                                                                    |                                                                                     |                                                |                               |
| <sup>국내의</sup><br>참가작품<br>) 방송                                                                                               | 수상현황<br><u>4-3</u>                                                                                                    | 3 참가직                                                                                                    | 최근 3년 이내 내용<br><b>남품(방송)</b>                                                                                                    | 작성바랍니다. / KOCCA 및 터<br>: 10개까지                                                                                                    | 다 기관 수혜내역 모두 포함<br>등록이 기                                                            | <u>-</u>                                       |                               |
| 국내외<br>참가작품<br>> 방송<br>- 국산·방송콘<br>· 국산·방송콘<br>제5조(국내제<br>① 제3조제15<br>1.방송프로<br>분의 50 이상월<br>2.외국과 공                         | 수상현왕<br>4-3<br>[텐츠에 한히<br>[린텐츠의 기관<br>작 방송프로<br>함의 국내제<br>그램 제작어<br>을 내국인이<br>응동으로 기획                                                 | 3 참가조<br># 작성하며 아리<br>준은 방송통신의<br>그램의 인정기<br>작 방송프로그<br>』 소요된 재원의<br>소유한 법인을<br>릭.제작한 방송                                                        | 최근 3년 이내 내용<br><b>나품(방송)</b><br>대요건을 충족하여<br>위원회 「방송프로<br>준 및 절차)<br>램은 다음 각 호의<br>의 100분의 30 이<br>· 포함한다)이 출<br>프로그램 중 공동/                      | 작성바랍니다. / KOCCA 및 타<br>: 10개까지<br>여야함<br>1램 등의 편성에 관한<br>어느 하나에 해당하여<br>상을 내국인(국내법에<br>해작협정에 따라 국내2                                       | ·····································                                               | 로 주식 또는 지분 -<br>방송프로그램                         | 흥수의 10                        |
| 국내외<br>참가각품<br>> 방송<br>- 국산·방송콘<br>- 국산·방송콘<br>- 국산·방송콘<br>- 제3조제15<br>1 방송프로<br>분의 50 이상물<br>2 외국과 공<br>- 참가작품에             | 수상현왕<br>4-3<br>[텐츠에 한히<br>[텐츠의 기년<br>작 방송프로<br>함의 국내제<br>그램 제작여<br>을 내국인이<br>응동으로 기획<br>한해 작성-4                                       | 3 참가조           해 작성하며 아려준은 방송통신의           그램의 인정기           작 방송프로그           소요된 재원의           소유한 법인을           학 제작한 방송           수출계약이 가용 | 최근 3년 이내 내용<br><b>남품(방송)</b><br>대요건을 충족하여<br>위원회 「방송프로<br>준및 절차)<br>램은 다음 각 호의<br>의 100분의 30 이<br>문함한다)이 출<br>프로그램 중 공동/<br>등한 판권을 보유하           | 작성바랍니다. / KOCCA 및 터<br>: 10가 까지<br>: 10가 까지<br>여야 함<br>그램 등의 편성에 관한<br>어느 하나에 해당하여<br>상을 내국인(국내법에<br>체작협정에 따라 국내가<br>바야 함                 | ·· 기관 수혜내역 모두 포함<br>등록이 기<br>고시,에 따름<br>야 한다.<br>따라 설립된 법인으<br>해작으로 인정되는 형          | 로 주식 또는 지분 ·<br>방송프로그램                         | 충수의 1(                        |
| 국내외<br>참가:작품<br>> 방송<br>- 국산·방송콘<br>제5조(국내제·<br>① 제3조제1월<br>1.방송프로<br>분의 50 이상월<br>2.외국과 공<br>- 참가작품에<br>대표콘텐츠선택             | 수상현왕<br>4-3<br>                                                                                                    | 3 참가조<br>해 작성하며 아더<br>준은 방송통신의<br>그램의 인정기<br>작 방송프로그<br>소유한 법인을<br>핵 계작한 방송<br>수출계약이 가능                                                         | 최근 3년 이내 내용<br><b>남품(방송)</b><br>대요건을 충족하여<br>위원회 『방송프로<br>준및 절차)<br>램은 다음 각 호의<br>의 100분의 30 이<br>는포함한다)이 출<br>프로그램 중 공동/<br>등한 판권을 보유하<br>장르    | 작성바랍니다. / KOCCA 및 타<br>: 10개까지<br>다 함<br>그램 등의 편성에 관한<br>어느 하나에 해당하여<br>상을 내국인(국내법에<br>해작협정에 따라 국내7<br>태야 함<br>제작연                        | ·····································                                               | 로 주식 또는 지분 -<br>방송프로그램<br>역 수상경력 및 제<br>작지원 여부 | 흥수의 1(<br>대표작품<br>개           |
| 국내외<br>참가:작품<br>> 방송<br>- 국산·방송콘<br>- 국산·방송콘<br>제5조(국내제<br>① 제3조제1<br>1 방송프로<br>분의 50 이상을<br>2.외국과 공<br>- 참가작품에<br>대표콘텐츠선택   | 수상현황<br><u>4-3</u><br>-텐츠에 한히<br>르텐츠의 기류<br>작 방송프로<br>함의 국내제<br>그램 제작이<br>을 내국인이<br>을 다으로 기획<br>한해 작성<br>작품명<br>(한글)                  | 3 참가조<br># 작성하며 야대<br>준은 방송통신의<br>그램의 인정기<br>작 방송프로그<br>소요된 재원의<br>소유한 법인을<br>확 제작한 방송.<br>수출계약이 가능                                             | 최근 3년 이내 내용<br><b>남품(방송)</b><br>대 요건을 충족하여<br>위원회 『방송프로<br>준 및 절차)<br>램은 다음 각 호의<br>의 100분의 30 이<br>는 포함한다)이 출<br>프로그램 중 공동/<br>등한 판권을 보유하<br>장르 | 작성바랍니다. / KOCCA 및 다<br>: 10가 까지<br>다 하<br>여야 함<br>그램 등의 편성에 관한<br>어느 하나에 해당하여<br>상을 내국인(국내법에<br>체작협정에 따라 국내가<br>바야함<br>제작연                | ·· 기관 수혜내역 모두 포함<br>등록이 기<br>                                                       | 로 주식 또는 지분·<br>방송프로그램<br>역 수상경력 및 제<br>작지원 여부  | 흥수의 1(<br>대표작품<br>개           |
| 국내외<br>참가작품<br>> 방송<br>- 국산·방송콘<br>· 국산·방송콘<br>제5조(국내제·<br>① 제3조제15<br>1.방송프로<br>분의 50 이상달<br>2.외국과 공<br>- 참가작품에<br>대표콘텐츠선택  | 수상현황<br>4-:<br>•텐츠에 한혜<br>르텐츠의 기(<br>작 방송프로<br>향의 국내제<br>그램 제작여<br>을 내국인이<br>응동으로 기획<br>한해 작성·-<br>작품명<br>(한글)                        | 3 참가조<br>해 작성하며 아려<br>준은 방송통신의<br>그램의 인정기<br>작 방송프로그<br>소유한 법인을<br>탁 계작한 방송.<br>수출계약이 가<br>- 장르-                                                | 최근 3년 이내 내용<br><b>나품(방송)</b><br>대요건을 충족하여<br>위원회 「방송프로<br>준 및 절차)<br>램은 다음 각 호의<br>실 100분의 30 이<br>보험한다)이 출<br>프로그램 중 공동/<br>등한 판권을 보유하<br>장르    | 작성바랍니다. / KOCCA 및 다<br>: 10가까지<br>: 10가까지<br>여야함<br>그램 등의 편성에 관한<br>어느 하나에 해당하여<br>상을 내국인(국내법에<br>배작협정에 따라 국내가<br>해야함<br>제작연              | ····································                                                | 로 주식 또는 지분<br>방송프로그램<br>역 수상경력 및 체<br>작지원 여부   | 흥수의 1(<br>대표작품<br>개<br>등      |
| 국내외<br>참가:작품<br>> 방송<br>- 국산·방송콘<br>· 국산·방송콘<br>제5조(국내제*<br>① 제3조제18<br>1.방송프로<br>분의 50 이상월<br>2.외국과 공<br>- 참가작품에<br>대표콘텐츠선택 | 수상현황<br>4-3<br>                                                                                                    | 3 참가조<br>해 작성하며 아려<br>준은 방송통신의<br>그램의 인정기<br>작 방송프로그<br>비 소요된 재원의<br>소유한 법인을<br>텍,제작한 방송,<br>수출계약이 가는                                           | 최근 3년 이내 내용<br><b>남품(방송)</b><br>대 요건을 충족하여<br>위원회 「방송프로<br>준 및 절차)<br>램은 다음 각 호이<br>십 100분의 30 아<br>는 포함한다)이 출<br>프로그램 중 공동/<br>등한 판권을 보유하<br>장르 | 작성바랍니다. / KOCCA 및 다<br>: 10가까지<br>: 10가까지<br>여야 함<br>그램 등의 편성에 관한<br>어느 하나에 해당하여<br>상을 내국인(국내법에<br>해작협정에 따라 국내가<br>H야 함<br>제작연<br>· 제작년도- | ·····································                                               | 로 주식 또는 지분 -<br>방송프로그램<br>역 수상경력 및 체<br>작지원 여부 | 총수의 1(<br>대표작품<br>개<br>등<br>록 |
| 국내외<br>참가:작품<br>> 방송<br>- 국산·방송콘<br>제5조(국내제<br>① 제3조제1<br>1 방송프로<br>분의 50 이상품<br>2.외국과 공<br>- 참가작품에<br>대표콘텐츠선택               | 수상현황<br>4-3<br>- 덴츠에 한혀<br>르텐츠의 기취<br>작 방송프로<br>함의 국내제<br>그램 제작어<br>을 내국인이<br>응동으로 기획<br>한해 작성2<br><b>작품명</b><br>(한글)<br>(영문)<br>(한글) | 3 참가조<br># 작성하며 아대<br>준은 방송통신의<br>그램의 인정기<br>작 방송프로그<br>실유한 법인을<br>탁.제작한 방송.<br>수출계약이 가는<br>-장르-                                                | 최근 3년 이내 내용<br><b>남품(방송)</b><br>대요건을 충족하여<br>위원회 『방송프로<br>준및 절차)<br>램은 다음 각 호의<br>식 100분의 30 이<br>는포함한다)이 출<br>프로그램 중 공동/<br>등한 판권을 보유하<br>장르    | 작성바랍니다. / KOCCA 및 터<br>: 10가기가지<br>여야 함<br>그램 등의 편성에 관한<br>어느 하나에 해당하여<br>상을 내국인(국내법에<br>체작협정에 따라 국내가<br>해야 함<br>제작연<br>· 제작년도-           | 다 기관 수혜내역 모두 포함<br>등록이 기<br>고시」에 따름<br>다 한다.<br>따라 설립된 법인으<br>해작으로 인정되는 형<br>도 보유판2 | 로 주식 또는 지분 ·<br>방송프로그램<br>역 수상경력 및 체<br>작지원 여부 | 총수의 10<br>대표작품<br>개<br>특<br>록 |

|          | 으포 지궁될       | 2개인 세크 낙매 | 지시는 세크 8                      | ᄊᆡ ᅙᆍᄜ | I는 클릭 역                  |
|----------|--------------|-----------|-------------------------------|--------|--------------------------|
| 대표콘텐츠선택  | 작품명          | 장르        | 제작연도                          | 보유판권 전 | 상경력 및 제 대표작품<br>사지원 여부 개 |
|          | (한글)<br>(영문) | -장르- ·    | <ul> <li>✓ -제작년도- </li> </ul> |        | 2<br>इ                   |
| 유형       |              |           |                               |        |                          |
| 제작사      |              |           | 방송사                           |        |                          |
| 편수       |              |           | 체작기간                          | ita.   |                          |
|          | ſ            |           | 찾아보기                          | -      | 찾아보기                     |
|          |              |           |                               |        |                          |
|          |              |           |                               |        |                          |
| 이미지      |              |           |                               |        |                          |
|          |              |           |                               |        |                          |
|          |              |           |                               |        |                          |
|          |              |           |                               |        |                          |
|          | (한글) 300차 이내 |           |                               |        |                          |
| 건셉 및 물기다 |              |           |                               |        |                          |
|          | (한글) 300자 이내 |           |                               |        |                          |
| 소개       |              |           |                               |        |                          |
|          |              |           |                               |        |                          |
|          | (한글) 300자 이내 |           |                               |        |                          |
| 콘텐츠 경쟁력  |              |           |                               |        |                          |
|          |              |           |                               |        |                          |
|          | (한글) 300자 이내 |           |                               |        |                          |
| 국내외 주요성과 |              |           |                               |        |                          |

- 콘텐츠 이미지는 (size 200\*220/용량 10MB)로 업로드 가능

| 잠가 세무계획      |        |
|--------------|--------|
| 정성적 목        | Ŧ      |
| (한글) 200자 이내 |        |
|              | ^      |
|              | ~      |
| 정량척목         | H      |
| (한글) 200자 이내 |        |
|              | ~      |
|              | $\sim$ |
| 목표 달성을 위한    | 세부계획   |
| (한글) 200자 이내 |        |
|              | ^      |
|              | ~      |
| 사후 마케팅 및 비결  | 즈니스 계획 |
| (한글) 200자 이내 |        |
|              |        |

#### 4-6. 비즈니스미칭 계획/ 전전년 해외 수출실적

| 전년 ~ 전년 ō  | 해외 수출실적    | (2015~2016)<br>장르 | 판매처    | 국가 | 계약애 | (단위<br>계약형태 |
|------------|------------|-------------------|--------|----|-----|-------------|
|            | 2.101      |                   | 22.004 |    |     |             |
|            |            |                   |        |    |     | 1           |
|            |            |                   |        |    |     | 1           |
| 방송 해외마켓 참기 | 가경력이 없는 신구 | 구업체의 경우에만 작       | 성      |    |     |             |
|            |            |                   |        |    |     |             |

|--|

○ 개인정보수집동의서

[별첨5] 참여인력 및 개인정보수집 동의서

• 본 사업에 실제 투입되는 인원을 기재하여 주십시오.

• 본프리랜서 및 계약직, 임시직도 현재 상황에서 모두 기재하여 주십시오.

• 모든 참여인력은 개인정보수집 동의에 반드시 인 또는 서명하셔야 합니다.

|                                                                                                    | 주요업무                                                                                                    | 성명                                                                                | 직위                                                                       | 생년월일                                               | 동의여부      |
|----------------------------------------------------------------------------------------------------|----------------------------------------------------------------------------------------------------|-----------------------------------------------------------------------------------|--------------------------------------------------------------------------|----------------------------------------------------|-----------|
|                                                                                                    |                                                                                                    |                                                                                   |                                                                          |                                                    | ○ 동의 ○ 거부 |
|                                                                                                    |                                                                                                    |                                                                                   |                                                                          |                                                    | ○ 동의 ○ 거부 |
|                                                                                                    |                                                                                                    |                                                                                   |                                                                          |                                                    | ○ 동의 ○ 거부 |
|                                                                                                    |                                                                                                    |                                                                                   |                                                                          |                                                    | ○ 동의 ○ 거부 |
|                                                                                                    |                                                                                                    |                                                                                   |                                                                          |                                                    | ○ 동의 ○ 거부 |
|                                                                                                    |                                                                                                    |                                                                                   |                                                                          |                                                    | ○ 동의 ○ 거부 |
| <ul> <li>가 개인정보의 보유</li> <li>- 본 동의서가 2</li> <li>- 본 동의서가 2</li> <li>- 본 동의서가 2</li> <li>- 분 동의서가 2</li> <li>- 상기 본인은 장2</li> <li>- 거부에 따른 불(</li> </ul> | : 및 이용·제공기간<br>*성된 때로부터 과제사입<br>*성된 때로부터 관련 규<br>진리와 거부에 따른 불<br>기 개인정보의 수집에 다<br>이익 : 콘텐추지원사업<br>둘시 다음사업을 참기된 | 법 공고, 접수기간, 접수<br>칙에서 정한 정산서류 !<br>이익<br>대하여 거부할 권리薯<br>협약및수행관리지침<br>를 위해 해당정보를 된 | 정보 보유기간까지 (양<br>보유기간까지 (5년)<br>를 보유하고 있음을 (<br>등 관련 제규칙에 의<br>련텐츠진흥원이 보유 | <sup>명구)</sup><br>인지하고 있음<br> 거한 제재조치<br>함에 동의합니다. |           |
| 마. 해당정보는 제                                                                                                    |                                                                                                    |                                                                                   |                                                                          |                                                    |           |

| Manual Down Seller t                  | buyer 셀러 sellertest1                                                           | 님이 로그인 되었습니다. HOME 로그아웃 한국어                 |
|---------------------------------------|--------------------------------------------------------------------------------|---------------------------------------------|
| WelCon 콘턴<br>well-made Kcontent K/con | <b>L츠수출마케팅플랫폼ㅣ비즈매칭</b><br>tent Gobal Marketing Platform   Biz Matching         | K D C C<br>태리 CRAPY CRAPY<br>한국문변주진         |
| 셀러신청                                  |                                                                                | Info View                                   |
|                                       |                                                                                |                                             |
| For e                                 | <sup>= 문</sup> 필름아트(FILMART)                                                   |                                             |
| N e W                                 | a v e                                                                          | 대한민국 영토 문원으로 날린다<br>Create NeWave K 0 C C 8 |
| 참가신청                                  | 신청서직인첨부                                                                        | HOME > 참가신청 > <b>신청서적인첨</b> 복               |
| 신청서작성                                 |                                                                                |                                             |
| 신청서직인첨부                               | <ul> <li>○ 반드시 다운로드한 신청서에 직인날인 후 직인날인된 신청서</li> <li>▲ 27시키니 → 67121</li> </ul> | l, 개인정보동의서를 스캔하여 업로드 바랍니다.                  |
| 디렉토리북등록<br>비즈매칭설정                     |                                                                                |                                             |
| 4                                     | ● 신청서직인첨부(JPG, PNG형식)                                                          | 창아보기                                        |
|                                       |                                                                                |                                             |
|                                       | 이 개인정보통의적 접루(JPG, PNG 영직)                                                      | 찾아보기                                        |
|                                       | 침부문서 업로드 및 신청.                                                                 | 서계출                                         |
|                                       |                                                                                |                                             |
|                                       |                                                                                |                                             |
|                                       |                                                                                |                                             |
|                                       |                                                                                |                                             |

## 2. 디렉토리북 등록

※ 관리자의 신청서 승인 후 접근가능 (신청서 승인과정은 관리자의 설정에 따라 없을 수 있음)

### 2. 디렉토리북 등록

| 셀러신청                                  |                                                                              |                                                                                           |                                                              | Info View >                             |
|---------------------------------------|------------------------------------------------------------------------------|-------------------------------------------------------------------------------------------|--------------------------------------------------------------|-----------------------------------------|
| Cre<br>New                            |                                                                              | 필름아트(FILMA                                                                                | .RT)                                                         | 내한인국 영토 콘텐츠로 넘하다<br>Create NeWave Kocca |
| 신청서작성<br>신청서작인청부<br>디렉토리북등록<br>비즈매칭설정 | Select photo<br>Company Name<br>Company Address<br>Contact Point<br>Homepage | sellertest1<br>회사주소<br>Contact Point<br>Contact Point<br>웹사이트<br>sellertest1 company soge | select<br>콘텐츠껑를 입력해주세요<br>Genre<br>Format<br>Production Year | photo                                   |
|                                       |                                                                              | 디렉토                                                                                       | 리북 제출                                                        |                                         |

## 3. 비즈매칭 정보설정

※ 관리자의 디렉토리북 승인 후 접근가능 (디렉토리북 승인과정은 관리자의 설정에 따라 없을 수 있음)

### 3. 비즈매칭 정보설정

| <u>1. 로그인페이지 이동</u>                                                                                                    |             |
|----------------------------------------------------------------------------------------------------|-------------|
| Manual Down Seller buyer HOME                                                                                                    | 1인 한국어      |
| Welcon 콘텐츠수출마케팅플랫폼   비즈매칭<br>well-made Kcontent Gobal Marketing Platform   Biz Matching                                                                                                    |             |
| 셀러신청 비 바이어신청                                                                                                    | Info View > |
| 2. 셀러 선택 후 정보입력 로그인         ※ 로그인 아이디는 기존 신청시 입력한 대표자이메일주소         비밀번호는 해당 메일주소로 신청시 발송된 임시비밀번호로 로         비밀번호 변경한 경우는 변경된 비밀번호         (※ 포털 > 기업정보에서 비밀번호 변경가능 - 패스워드 수정 페이지         이 환가지입 바이에 | 보그인<br>참조)  |
| 이메일         이메일주소 입력         로그인           비밀번호 입력                                                                                                    |             |
| 비밀번호찾기 참가신청<br>**참가시 등록한 이메일로 자동가입됩니다.<br>** 비밀번호를 분실하신 경우 비밀번호 찾기 버튼을 눌러 이메일을 입력하시면<br>해당 이메일로 비밀번호가 발송됩니다.<br>** 로그인 연속 5회 오류시 해당 계정이 정지됩니다.                                                      |             |

|                       |                                                      |                                                              |                                                             | 12 and the lot                                        |
|-----------------------|------------------------------------------------------|--------------------------------------------------------------|-------------------------------------------------------------|-------------------------------------------------------|
| well-made Kcontent 문서 | <mark>녠츠수줄마케팅플랏</mark><br>ntent Gobal Marketing Plat | <b>[폼 비즈매징</b><br>form   Biz Matching                        |                                                             | KOCCO<br>Interactional Control Asserve<br>한국 문맨스진용원   |
| 셀러신청                  |                                                      |                                                              |                                                             | Info View 🗦                                           |
|                       |                                                      |                                                              |                                                             |                                                       |
| - See                 |                                                      | 피르아트(대)                                                      |                                                             |                                                       |
| N e W                 |                                                      | 글=이드(FILIV                                                   | IART)                                                       | riterial La cost more a prisonin 17                   |
| K A C                 | 6 1 1                                                |                                                              |                                                             | Create NeWave Kocca                                   |
| 참가신청                  | 비즈매칭설정                                               |                                                              |                                                             | HOME 〉 참가신청 〉 비즈매칭설정                                  |
| [중복선택가능]              | ○ 회사(사업)유형                                           |                                                              |                                                             |                                                       |
| 회사(사업)유형              | ·····································                | 제작사 [] 세일즈 에이전트 [] 라이선성                                      | 에이컨트 [] TV 방송사업자 [] 온라인/                                    | 모바일 플랫폼 [] MCN [] OTT/IPTV                            |
| 유형/장리                 |                                                      | #AC [] #4(4 [] (2)28 [] (3                                   |                                                             |                                                       |
| 히마비즈니스                | ○ 유형/장르                                              |                                                              |                                                             |                                                       |
| 469-9-                | □ TV 드라마(단편) □<br>프로그램 □ 포맷(Scrip                    | TV 드라마(미니시리즈) [] TV 드라마(?<br>ted) [] 포맷(Non-Script) [] 스포츠 [ | 상편) [_] 다큐멘터리 [_] 시사/교양 프로그<br>] 웹/모바일 콘텐츠 [_] 3D/4K/UHD/AR | 램 예능 프로그램 시트콤 음악<br>VR 콘텐츠 어린이 교육                     |
|                       | 이 히만비지니스                                             |                                                              |                                                             |                                                       |
|                       | · · · · · · · · · · · · · · · · · · ·                | □공동제작/협업 □ 투자유치 □ 기타                                         |                                                             |                                                       |
|                       |                                                      |                                                              |                                                             |                                                       |
|                       | 이비스매칭 스케슐                                            | 2017년04월15일(토)                                               | 2017/401/91/00/ (0)                                         | 2017140491701/91                                      |
|                       | 1ime/Day                                             | 2017년04월15일 (도)                                              | 2017년04월16일 (일)<br>가는 〇 불가는                                 | 2017년04월17일 (월)                                       |
|                       | 09:30~10:00                                          | <ul> <li>가능 ) 불가능</li> </ul>                                 | <ul> <li>가능 ) 불가능</li> </ul>                                | ● 가능 ○ 불가능                                            |
|                       | 10:00~10:30                                          | ● 가능 ○ 불가능                                                   | ● 가능 ◯ 불가능                                                  | ● 가능 ○ 불가능                                            |
|                       | 10:30~11:00                                          | ● 가능○ 불가능                                                    | ● 가능() 불가능                                                  | ● 가능 ○ 불가능                                            |
| 리티키드 노래조              | 11:00~11:30                                          | <ul> <li>가능() 불가능</li> <li>가능() 불가능</li> </ul>               | <ul> <li>가능 / 불가능</li> <li>가능 / 불가능</li> </ul>              | <ul> <li>● 가능 ○ 물가능</li> <li>● 가능 ○ 물가능</li> </ul>    |
| 미당가능 스케줄              | 12:00~12:30                                          | <ul> <li>가능() 불가능</li> </ul>                                 | <ul> <li>기능 ○ 불가능</li> <li>● 가능 ○ 불가능</li> </ul>            | ● 가능 ○ 불가능                                            |
|                       | 12:30~13:00                                          | <ul> <li>가능 ) 불가능</li> </ul>                                 | <ul> <li>가능() 불가능</li> </ul>                                | <ul> <li>가능 () 불가능</li> </ul>                         |
|                       | 13:00~13:30                                          | ● 가능 ○ 불가능                                                   | ● 가능○ 불가능                                                   | ● 가능 ◯ 불가능                                            |
|                       | 13:30~14:00                                          | ● 가능○ 불가능                                                    | ● 가능 ○ 불가능                                                  | ● 가능 ◯ 불가능                                            |
|                       | 14:00~14:30                                          | ● 가능 ○ 불가능                                                   | ④ 가능 ○ 불가능                                                  | ● 가능○ 철가능                                             |
|                       | 14:30~15:00                                          | ● 가능○ 불가능                                                    | ● 가능○ 불가능                                                   | ● 가능○ 불가능                                             |
|                       | 15:30~15:30                                          | <ul> <li>● /18 ○ 월/18</li> <li>● 가능 ○ 북가능</li> </ul>         | <ul> <li>기능() 열/1등</li> <li>() 가능() 북가능</li> </ul>          | <ul> <li>● 'rㅎ() '≅'rㅎ</li> <li>● 가능() 불가능</li> </ul> |
|                       | 16:00~16:30                                          | <ul> <li>가능() 불가능</li> </ul>                                 | <ul> <li>가능() 불가능</li> </ul>                                | <ul> <li>● 가능 ○ 불가능</li> </ul>                        |
|                       | 16:30~17:00                                          | ● 가능 ) 불가능                                                   | ● 가능 ○ 불가능                                                  | ● 가능 ○ 불가능                                            |
|                       | 17:00~17:30                                          | ◉ 가능○ 불가능                                                    | ◉ 가능○ 불가능                                                   | ◉ 가능 ) 불가능                                            |
|                       | 17:30~18:00                                          | ◉ 가능○ 불가능                                                    | ● 가능 ◯ 불가능                                                  | ● 가능 ○ 불가능                                            |
|                       | 18:00~18:30                                          | ● 가능 ○ 불가능                                                   | ◉ 가능 ◯ 불가능                                                  | ● 가능 () 불가능                                           |
|                       |                                                      |                                                              | 1강 취소                                                       |                                                       |
|                       |                                                      | 1.                                                           |                                                             |                                                       |
|                       |                                                      |                                                              |                                                             |                                                       |
| 홈페이지 이용약관   개인        | 영보 취급방침                                              |                                                              |                                                             | TOP A                                                 |
|                       |                                                      |                                                              |                                                             |                                                       |
|                       |                                                      |                                                              |                                                             |                                                       |
|                       | 본과                                                   | 이지에 게시된 이메일 주소가 차동 수집                                        | 되는 것들 거부하며, 이를 위반시 정보통                                      | 안입에 의해 저일됨을 유명하시기 마랍니다.                               |

### 4. 비즈매칭 신청・승인

### 4. 비즈매칭 신청·승인

#### 4-1 바이어기업 목록확인

|                                 | er                                                      | <mark>셸러</mark> se      | llertest1님이 로그인 되었습니다. 🕴 | HOME 로그아웃 한국어                                                                                                    |
|---------------------------------|---------------------------------------------------------|-------------------------|--------------------------|----------------------------------------------------------------------------------------------------|
| WelCon 콘텐츠<br>well-made Kconten | <b>드수출마케팅플랫폼 비</b><br>nt Gobal Marketing Platform   Biz | <b> 즈매칭</b><br>Matching |                          | ND CLUDING COLUMN COLUMN COL |
| 셀러신청                            | 참가기업현황 비즈매칭                                             | 방 목지함                   |                          | Info View >                                                                                                    |
|                                 |                                                         |                         |                          |                                                                                                    |
| 1                               |                                                         |                         |                          |                                                                                                    |
| J C r e a                       | · · 필름                                                  | 름아트(FILMA               | RT)                      |                                                                                                    |
| N e W a                         |                                                         |                         |                          | 대한민국영토,콘텐츠로 날반다                                                                                                    |
| K G C C                         |                                                         |                         |                          | Create NeWaye KDCC 8                                                                                                    |
| 찬가기엇목록                          | 참가기업목록                                                  |                         | HON                      | AE > 참가기업현활 > 참 <b>가기업목록</b>                                                                                                    |
|                                 |                                                         |                         |                          |                                                                                                    |
| 참가기업목록                          | ○ 2 <sup>1</sup>                                        | 7-710  HE0101 -=05-     | ~ 0.2                    | 1.A.B                                                                                                    |
|                                 | 0 8/                                                    |                         | м — Це                   |                                                                                                    |
|                                 |                                                         |                         | ※ 업체명 클릭시 해당             | 회사의 정보를 확인할 수 있습니다.                                                                                                    |
|                                 | 법제명<br>KOCCA                                            | 관심분야                    | 자입영역<br>프루그램 파궈 거래       | 매칭시청                                                                                                    |
|                                 | loveeeuniu79                                            | 방송                      | 공동제작/협업                  | 매칭신청                                                                                                    |
|                                 | buyer                                                   | 만화                      | 공동계작/협업                  | 매칭산경                                                                                                    |
|                                 |                                                         |                         | 1                        |                                                                                                    |
|                                 |                                                         |                         |                          |                                                                                                    |
|                                 |                                                         |                         |                          |                                                                                                    |

٦

#### 4-2 비즈매칭 신청

| WelCon 콘텐츠         | 수출마케팅플랫폼ㅣ비                   | 즈매칭            |              |                               |
|--------------------|------------------------------|----------------|--------------|-------------------------------|
| well-made Kcontent | Good Marketing Platform   Bi | 2 Matching     |              | 한국콘텐츠진용                       |
| 셀러신청   침           | 가기업현황   비즈매                  | 칭 · 쪽지함        |              | Info View 2                   |
|                    |                              |                |              |                               |
| -1                 |                              |                |              |                               |
| C r e a            | 빌                            | 름아트(FILMA      | ART)         |                               |
| N e W a            |                              |                |              | 대한민국영토 콘텐츠를 넣힌다               |
|                    | a I                          |                |              | Create NeWave 🖁 B C C a       |
| 참가기업목록             | 참가기업목록                       |                | HON          | 4E > 참가기업현활 > 참 <b>가기업목</b> 록 |
|                    |                              |                |              |                               |
| 참가기업목록             | ○ 참                          | 가기업 ④ 바이어 -분야- | ✓ Q 2        | 색                             |
|                    |                              |                | ※ 업체명 클릭시 해당 | 회사의 정보를 확인할 수 있습니다.           |
|                    | 업체명                          | 관심분야           | 사업영역         | 매칭                            |
|                    | KOCCA                        |                | 프로그램 판권 거래   | 매칭신청                          |
|                    | loveeeunju79                 | 방송             | 공동제작/협업      | 매칭신형                          |
|                    | buyer                        | 만화             | 공동계작/협업      | 매청산청                          |
|                    |                              | I              | 1            |                               |
|                    |                              |                |              |                               |
| 홈페이지 이용약관 ㅣ 개인정보 추 | 급방침                          |                | 1            | TOP ×                         |
| 특페이지 이용약관   개인정보 추 | 급방침                          |                | 1            | TOP ~                         |

| 셀러신청          | 참가기업현황                       | 비즈매칭   쪽지함                                  |                          | Info View >        |
|---------------|------------------------------|---------------------------------------------|--------------------------|--------------------|
| - 41          |                              |                                             |                          |                    |
| J. C. F. C. S |                              | 필름아트(FILM                                   | IART)                    |                    |
| N e W a       |                              |                                             |                          | 대한민국 영토, 콘팬츠로 날린다. |
|               |                              |                                             |                          |                    |
| 매칭관리          | 매장신정                         |                                             |                          | HOME 〉비즈매칭 〉 매칭신청  |
| 加えれえカー        | O [buvername] 비              | 즈매칭 가능일정                                    |                          |                    |
| 비내에치          | Time/Day                     | 2017년04월15일 (토)                             | 2017년04월16일 (일)          | 2017년04월17일 (월)    |
| 포렌메칭          | 09:00~09:30                  | 매칭신청가능                                      | 매칭신청가능                   | 대청신청가능             |
| 받은배상          | 09:30~10:00                  | 매청신청가능                                      | 매칭신청가능                   | 매칭신청가능             |
| 매칭스케쥴         | 10:00~10:30                  | 매칭신청가능                                      | 매칭신청가능                   | 매칭산청가능             |
|               | 10:30~11:00                  | 매청신청가능                                      | 매칭신청가방                   | 대칭신청가능             |
|               | 11:00~11:30                  | 매청산청가능                                      | 매창신청가능                   | 매청신청가능             |
|               | 11:30~12:00                  | 매청산청가능                                      | 매칭신청가능                   | 매칭완료               |
|               | 12:00~12:30                  | 매칭신청가능                                      | 매칭신청가능                   | 매청선형가능             |
|               | 12:30~13:00                  | 때청신청가능                                      | 매칭신청가능                   | 매청신청가능             |
|               | 13:00~13:30                  | 매칭신청가능                                      | 매칭신청가능                   | 매칭신형가능             |
|               | 13:30~14:00                  | 매청신청가능                                      | 매칭신청가능                   | 매청신청가능             |
|               | 14:00~14:30                  | 매칭신청가능                                      | 매칭신청가능                   | 매칭신청가능             |
|               | 14:30~15:00                  | 매청신청가능                                      | 매칭신청가능                   | 매칭신청가능             |
|               | 15:00~15:30                  | 매청신청가능                                      | 매칭신청가능                   | 매청신청가능             |
|               | 15:30~16:00                  | 매칭신청가능                                      | 매칭신청가능                   | 매칭신청가능             |
|               | 16:00~16:30                  | 매칭신청가능                                      | 매칭신청가능                   | 매칭선형가능             |
|               | 16:30~17:00                  | 매청신청가능                                      | 배칭신청가능                   | 배칭신청가능             |
|               | 17:00~17:30                  | 매칭신경가능                                      | 배칭신청가능                   | 배장신경가능             |
|               | 17:30~18:00                  | 배경신경가능                                      | 배장신경가능                   | 배칭신경가능             |
|               | 18:00~18:30                  | 내경신청가동                                      | 배경신청가동                   | 배경신청가동             |
|               |                              |                                             | 도움말                      |                    |
|               | ● 매칭신청가능 : ;<br>● 매칭진행중 : 상( | 클릭시 매칭을 해당기업에 매칭신청을<br>배회사에 매칭신청이 발송되어 승인 미 | · 할 수 있습니다.<br>배기 상태입니다. |                    |
|               | • 매칭완료 : 매칭(                 | 이 완료된 상태입니다.                                |                          |                    |
|               |                              |                                             |                          |                    |
|               |                              |                                             |                          |                    |

Г

7

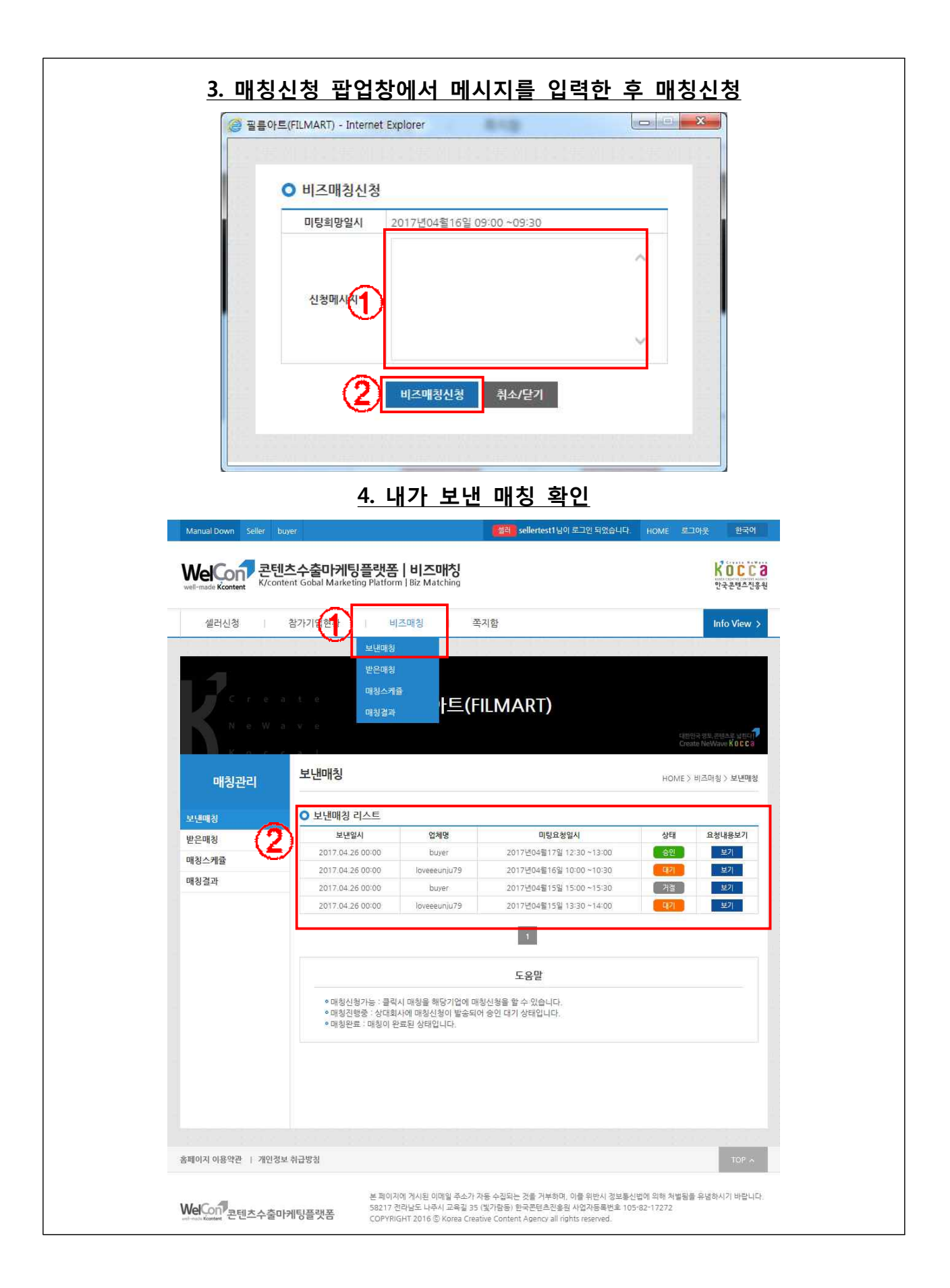

#### 4-3 받은매칭 확인

|                                 | 비수 수리 기타 프레프                                              | Luizaliti                                                                                                    |                                       |              | 12000                                        |
|---------------------------------|-----------------------------------------------------------|----------------------------------------------------------------------------------------------------|---------------------------------------|--------------|----------------------------------------------|
| WelCon 문건<br>weil-made Kcontent | <mark>민스수술마케딩들댓놈</mark><br>ntent Gobal Marketing Platform | Biz Matching                                                                                                    |                                       |              | NULL<br>Insta channel control and<br>한국콘텐츠진흥 |
| 섹러시청                            | 찬가기억혀화 비                                                  | 지매치                                                                                                    | 쪼지하                                   |              | Info View A                                  |
| 2-12-0                          | 비내라 비내대 친                                                 |                                                                                                    |                                       |              |                                              |
|                                 | (1) 받은대칭                                                  |                                                                                                    |                                       |              |                                              |
| 12.                             | 매칭스케를                                                     |                                                                                                    |                                       |              |                                              |
|                                 | 매칭결과                                                      | łE                                                                                                    | .(FILMART)                            |              |                                              |
| N. e. W                         | a y e                                                     |                                                                                                    |                                       |              | केशन शह, सम्रेट हे घ्रेग्रानी                |
| 16 0 6                          |                                                           |                                                                                                    |                                       | Ci           | reate NeWave K O C C 3                       |
|                                 | 받은매칭                                                      |                                                                                                    |                                       | HOME         | \ 비즈매치 \ <b>바으매</b> 치                        |
| 배상관디                            |                                                           |                                                                                                    |                                       | TIOME        | 7 -1107 EL 10                                |
| 보낸매칭                            | ○ 받은매칭 리스트                                                |                                                                                                    |                                       |              |                                              |
| 받은매칭                            | 보낸일시                                                      | 업체명                                                                                                    | 미팅요청열시                                | 상태           | 받은내용보기                                       |
| 매칭스케즄                           | 2017.04.26 00:00                                          | buyer                                                                                                    | 2017년04월17일 15:00 ~15:30              | E\$21        | 보기                                           |
| 11327                           | 2017.04.26 00:00                                          | buyer                                                                                                    | 2017년04월17일 11:00 ~11:30              | 4871         | 보기                                           |
| 메싱걸피                            | 2017.04.26 00:00                                          | buyer                                                                                                    | 2017년04월16일 16:00 ~16:30              | <b>1</b> 971 | 보기                                           |
|                                 | 2017.04.26 00:00                                          | buyer                                                                                                    | 2017년04월16일 13:30 ~14:00              | <b>4</b> 7   | 보기                                           |
|                                 | 2017.04.26 00:00                                          | buyer                                                                                                    | 2017년04월15일 13:00 ~13:30              | 메기           | 보기                                           |
|                                 |                                                           |                                                                                                    | - <b>1</b> (-                         |              |                                              |
|                                 |                                                           |                                                                                                    | 도움말                                   |              |                                              |
|                                 | ● 매칭신청가능 : 클릭,<br>● 매칭진행중 : 상대회/<br>● 매칭완료 : 매칭이 완        | 니 매칭을 해당기업<br>나에 매칭신청이 발<br>료된 상태입니다.                                                                                                    | 에 매칭신청을 할 수 있습니다.<br>송되어 승인 대기 상태입니다. |              |                                              |
|                                 |                                                           |                                                                                                    |                                       |              |                                              |
|                                 |                                                           |                                                                                                    |                                       |              |                                              |
|                                 |                                                           |                                                                                                    |                                       |              |                                              |
|                                 |                                                           |                                                                                                    |                                       |              |                                              |
| 2페이지 이유야과   개이지                 | (비 최근반치                                                   |                                                                                                    |                                       |              | TOP                                          |
|                                 | - TIL 0'B                                                 |                                                                                                    |                                       |              | IOP A                                        |
|                                 | 브 78(0)2)                                                 | 에 게시된 이메일 주                                                                                                    | 소가 자동 수진되는 것을 거부하며, 이를 위바시 것!         | 년통신법에 의해 처벽되 | 릭을 유념하시기 바란니다                                |
|                                 |                                                           | THE REPORT OF A DESCRIPTION OF A DESCRIPTION OF A DESCRIP | ~ 1 사장 가슴가도 것을 가지에서 하운 지갑이 6월         |              |                                              |

- 상태(대기/승인/거절)값이 리스트에 출력되어 해당 매칭에 대한 처리상황 확인

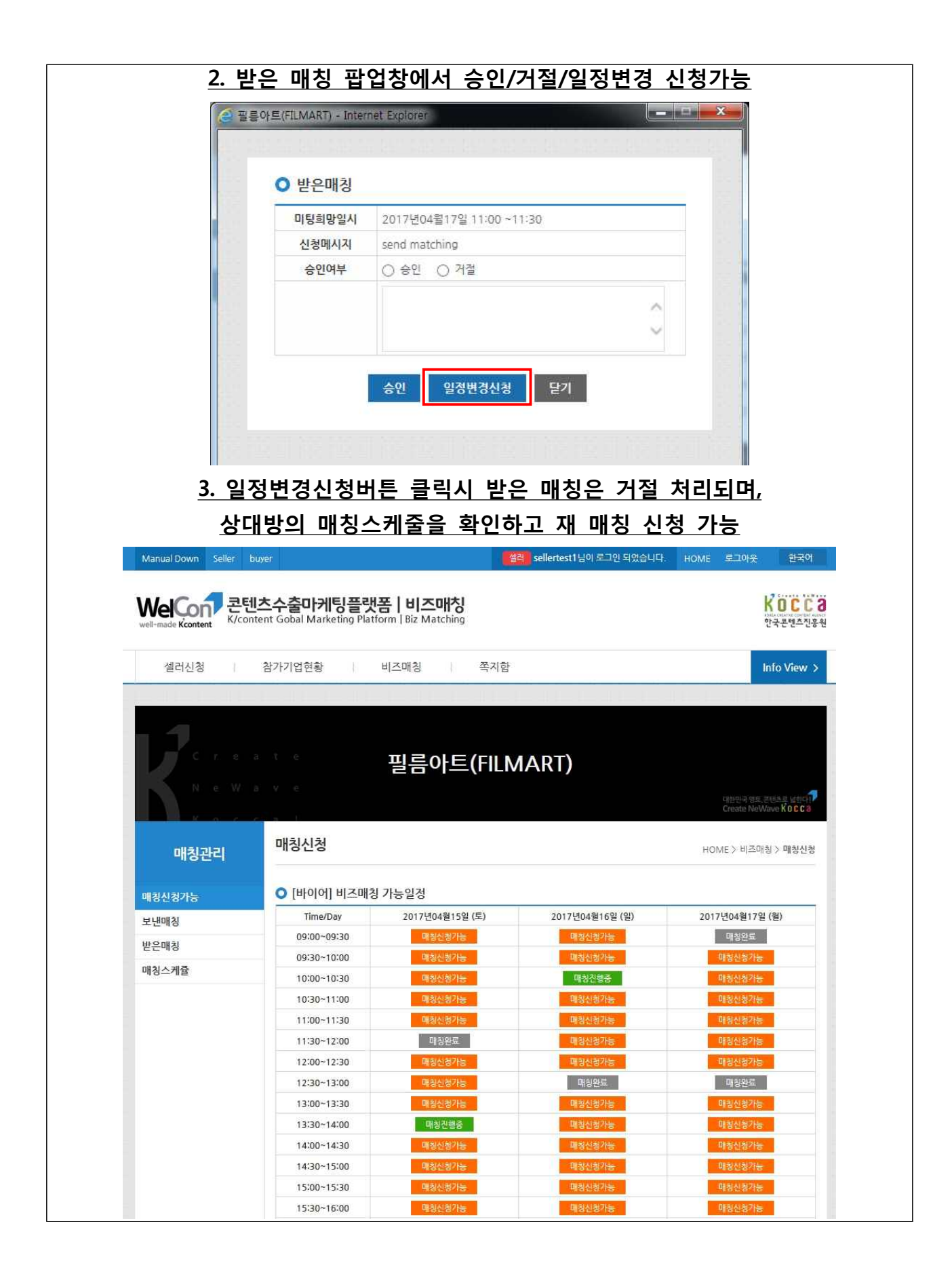

## 5. 비즈매칭 스케줄확인

### 5. 비즈매칭 스케줄 확인

#### 5-1 내 스케줄 상태확인

| 비행자         비행자         비행자         비행자         비행자         비행자         비행자         비행자         비행자         비행자         비행자         비행자         비행자         비행자         비행자         비행자         비행자         비행자         비행자         비행자         비행자         비행자         비행자         비 비행         비         비                                                                                                    | 샐러신정           | 참가기업현황                                | 비즈매칭 목지함                                                 |                                        | Info View 2                                                    |
|----------------------------------------------------------------------------------------------------|----------------|---------------------------------------|----------------------------------------------------------|----------------------------------------|----------------------------------------------------------------|
| Ресия         Ресила         Отверси (FLEMARCE)           Analysis         Analysis         Analysis         Analysis           Analysis         Analysis         Analysis         Analysis         Analysis           Analysis         Analysis         Analysis         Analysis         Analysis         Analysis           Analysis         Analysis                                                                                                    |                | a an an la faire a su                 | 매칭 [[문화]][[                                              | و الله الله الله الله الله             | le la sub-                                                     |
| 비장소개출         비장소개출         비장소개출           보신비정         1         1         1         1         1         1         1         1         1         1         1         1         1         1         1         1         1         1         1         1         1         1         1         1         1         1         1         1         1         1         1         1         1         1         1         1         1         1         1         1         1         1         1         1         1         1         1         1         1         1         1         1         1         1         1         1         1         1         1         1         1         1         1         1         1         1         1         1         1         1         1         1         1         1         1         1         1         1         1         1         1         1         1         1         1         1         1         1         1         1         1         1         1         1         1         1         1         1         1         1         1                                                                                                    | C r e<br>N e W |                                       | <sup>매월</sup><br>설늠아트(FILN                               | 1ART)                                  | 대방안국 것도 문제소로 날랐다 <mark>다</mark><br>Create NeWave <b>KOC Ca</b> |
| Littens         ・         Littens           Users         Imac/Day         2017/E0/81158 (E)         2017/E0/8169 (E)         2017/E0/8169 ( | 매칭관리           | 매칭스케쥴                                 |                                                          |                                        | HOME > 비즈매칭 > 매칭스케쥴                                            |
| Tme/Day         2017년04월15일(E)         2017년04월16일(P)         2017년04월16일(P)           대장감자         9900-00330         대장감자         대장감자         대장감감자         대장감감감자         대장감감자         대장감감감자         대장감감감자         대당감감감자         대당감감감자         대당감감감자         대당감감감자         대당감감감자         대당감감감자         대당감감감자         대당감감감자         대당감감감자         대당감감감자         대당감감감자         대당감감감자         대당감감감자         대당감감감자         대당감감감자         대당감감감자                                                                                                    | 보낸매칭 [ 2       | 이 비즈매칭 가능일                            | 정                                                        |                                        |                                                                |
| 비원스카츠         이용값이-09-30         비용산용가능         비용산용가능         1000-10130         비용산용가능         비용산용가능         비용산용가능         비용산용가능         비용산용가능         비용산용가능         비용산용가능         비용산용가능         비용산용가능         비용산용가능         1000-10130         비용산용가능         1000-10130         비용산용가능         비용산용가능         비용산용가능         1000-10130         비용산용가능         1000-10130         비용산용가능         1000-10130         비용산용가능         1000-10130         비용산용가능         1000-10130         비용산용가능         1000-10130         비용산용가능         1000-10130         비용산용가능         1000-10130         비용산용가능         1000-10130         비용산용가능         1000-10130         비용산용가능         1000-10130         비용산용가능         1000-10130         비용산용가능         1000-10130         비용산용가능         1000-10130         1000-10130         1000-10130         1000-10130         1000-10130         1000-10130         10000-10100000000000000000000000000000                                                                                                    | 받은매칭           | Time/Day                              | 2017년04월15일 (토)                                          | 2017년04월16일 (일)                        | 2017년04월17일 (월)                                                |
| ····································                                                                                                    | 매칭스케쥴          | 09:30~10:00                           | 배정인성가능<br>대칭신청가는                                         | 배정전황가동<br>매왕신왕26등                      | 배경신경가능<br>매취시청21는                                              |
| 1000 1000         1000 1000         1000 1000         1000 1000         1000 1000         1000 1000         1000 1000         1000 1000         1000 1000         1000 1000         1000 1000         1000 1000         1000 1000         1000 1000         1000 1000         1000 1000         1000 1000         1000 1000         1000 1000         1000 1000         1000 1000         1000 1000         1000 1000         1000 1000         1000 1000         1000 1000         1000 1000         1000 1000         1000 1000         1000 1000         1000 1000         1000 1000         1000 1000         1000 1000         1000 1000         1000 1000         1000 1000         1000 1000         1000 1000         1000 1000         1000 1000         1000 1000         1000 1000         1000 1000         1000 1000         1000 1000         1000 1000         1000 1000         1000 1000         1000 1000         1000 1000         1000 1000         1000 1000         1000 1000         1000 1000         1000 1000         1000 1000         1000 1000         1000 1000         1000 1000         1000 1000         1000 1000         1000 1000         1000 1000         1000 1000         1000 1000         1000 1000         1000 1000         1000 1000         1000 1000         1000 1000         1000 1000         1000 1000         1000 1000         1000 1000 <t< td=""><td>매칭결과</td><td>10:00~10:30</td><td>開入が部分に</td><td>buyername</td><td>183/(新7)上</td></t<>                         | 매칭결과           | 10:00~10:30                           | 開入が部分に                                                   | buyername                              | 183/(新7)上                                                      |
| 10.30-11.00       1430-978       1430-878       1430-878         111.00-11130       1430-878       1430-878       1430-878         11130-12:00       1430-878       1430-878       1430-878         12:00-12:30       1430-878       1430-878       1430-878         12:30-12:00       1430-878       1430-878       1430-878         13:30-13:00       1400-980-9878       1430-878       1430-878         14:00-14:30       1400-980-9878       1400-980-986       1400-980-986         15:00-15:30       190-980       190-980       193-980-986         15:00-15:30       190-980       193-980-986       193-980-986         15:00-15:30       190-980       193-980-978       193-980-978         15:00-15:30       190-980-9786       193-980-9786       193-980-978         15:00-15:30       190-980-9786       193-980-9786       193-980-9786         16:00-16:30       190-980-9786       193-980-9786       193-980-9786         17:00-17:30       193-980-9786       193-980-9786       193-980-9786         18:00-18:30       193-980-9786       193-980-9786       193-980-9786         18:00-18:30       193-980-9786       193-980-9786       193-980-9786         19:00-18:30 <td< td=""><td></td><td>10:00 10:00</td><td></td><td>매칭진행중</td><td>million to</td></td<>                                                                                                    |                | 10:00 10:00                           |                                                          | 매칭진행중                                  | million to                                                     |
| 11:30-12:00         95/257/25         95/257/25         95/257/25           11:30-12:30         95/267/25         95/267/25         95/267/25           12:30-12:30         95/267/25         95/267/25         95/267/25           12:30-13:30         95/267/25         95/267/25         95/267/25           13:30-14:00         95/267/25         95/267/25         95/267/25           13:30-14:00         95/267/25         95/267/25         95/267/25           13:30-14:00         95/267/25         95/267/25         95/267/25           14:00-14:30         95/267/25         95/267/25         95/267/25           14:00-14:30         95/267/25         95/267/25         95/267/25           15:30-15:00         95/267/25         95/267/25         95/267/25           15:30-15:30         96/267/25         95/267/25         95/267/25           15:30-15:30         95/267/25         95/267/25         95/267/25           15:30-16:30         95/267/25         95/267/25         95/267/25           15:30-16:30         95/267/25         95/267/25         95/267/25           15:30-16:30         95/267/25         95/267/25         95/267/25           15:30-16:30         95/267/25         95/267/25         95/26                                                                                                    |                | 11:00~11:30                           | 매양신경가동                                                   | 배원신경가동                                 | 배칭신경가동<br>매칭신경가동                                               |
| 12:00-12:30       핵심선심가능       핵심선심가능       핵심선심가능         12:30-13:00       핵심선심가능       핵심선심가능       buyer         13:00-13:30       핵심선심가능       핵심선심가능       핵심선심가능         13:30-14:00       합상/성가능       핵심선심가능       핵심선심가능         14:00-14:30       핵심선심가능       핵심선심가능       핵심선심가능         14:00-14:30       핵심선심가능       핵심선심가능       핵심선심가능         14:30-15:00       핵심선심가능       핵심선심가능       핵심선심가능         15:00-15:30       핵심선 감가능       핵심선심가능       핵심선심가능         15:30-16:00       핵심선심가능       핵심선심가능       핵심선심가능         16:00-16:30       핵심선심가능       핵심선심가능       핵심선심가능         17:00-17:30       핵심선심가능       핵심선심가능       핵심선심가능         17:00-17:30       핵심선심가능       핵심선심가능       핵심선심가능         18:00-18:30       핵심선심가능       핵심선심가능       핵심선심가능         18:00-18:30       핵심선심가능       핵심선심가능       핵심선심가능         ····································                                                                                                    |                | 11:30~12:00                           | 폐칭신청가능                                                   | 매왕신왕가능                                 | 매침신청가능                                                         |
| 12:30~13:00핵심선청가는핵심선성가는Duver<br>핵심선성가는13:30~13:30핵심선청가는핵심선성가는핵심선성가는13:30~13:30핵심선청가는핵심선성가는핵심선성가는13:30~14:00핵심선청가는핵심선성가는핵심선성가는14:00~14:30핵심선청가는핵심선성가는핵심선성가는14:30~15:00핵심선청가는핵심선성가는핵심선성가는15:00~15:30핵심선청가는핵심선성가는핵심선성가는15:30~16:00핵심선성가E핵심선성가는핵심선성가는16:00~16:30핵심선성가E핵심선성가는핵심선성가는16:00~16:30핵심선성가E핵심선성가E핵심선성가는17:00~17:30핵심선성가E핵심선성가E핵심선성가E17:00~17:30핵심선성가E핵심선성가E핵심선성가E18:00~18:30핵심선ዕ가E핵심선성가E핵심선성가E18:00~18:30핵심선ዕ가E핵심선성가E핵심선성가E비정신청가는핵심선성가E핵심선성가E핵심선성가E비정신청가는핵심선성가E핵심선성가E핵심선성가E비정신청가는핵심선성가E핵심선성가E핵심선성가E비정신청가는핵심선성가E핵심선성가E핵심선성가E비정신청가는핵심선성가E핵심선성가E핵심선성가E비정신청가는핵심선성가E핵심선성가E핵심선성가E비정신청가는핵심선성가E핵심선성가E핵심선성가E비정신청가는문로당한성가E학습성성가E비정신청가는문로당한성가E학습성가E비행권신청가는관심대정신성가E비행권신청가는관심대정신성가E비행권신청가는관심당한성가E비행권신청가는관심대정신성가E비행권신청가는관심비행권신청가는행용비행권신청가관심비행권신청가관심비행권신청가관심<                                                                                                    |                | 12:00~12:30                           | 배칭신청가능                                                   | 매청신청가능                                 | 매칭신청가능                                                         |
| 13:00~13:30         평청산청가능         대청산청가능         대청산청가능           13:30~14:00         대청산청가능         대청산청가능         대청산청가능           14:00~14:30         대청산청가능         대청산청가능         대청산청가능           14:30~15:00         대청산청가능         대청산청가능         대청산청가능           14:30~15:00         대청산청가능         대청산청가능         대청산청가능           15:00~15:30         비이이         대청산청가능         대청산청가능           15:00~15:30         비리이이         대청산청가능         대청산청가능           16:00~16:30         대청산청가능         대청산청가능         대청산청가능           16:30~17:00         대청산청가능         대청산성가능         대청산청가능           17:00~17:30         대청산청가능         대청산성가능         대청산성가능           17:00~17:30         대청산성가능         대청산성가능         대청산성가능           18:00~18:30         대청산성가능         대청산성가능         대청산성가능           18:00~18:30         대청산청가능         대청산성가능         대청산성가능                                                                                                    |                | 12:30~13:00                           | 매청신청가능                                                   | 매칭신형가능                                 | buyer<br>매칭산세보기                                                |
| 13:30-14:00         buyername<br>매월전월경종         대월전신월7년6         대평상신월7년6           14:00-14:30         평상신월7년6         대형신월7년6         대형신월7년6           14:30-15:00         평양신월7년6         대형신월7년6         대형신월7년6           14:30-15:00         평양신월7년6         대형신월7년6         대형신월7년6           15:00-15:30         대양신 월7년6         대형신 월7년6         대형신 월7년6           16:00-16:30         대형신 월7년6         대형신 월7년6         대형신 월7년6           16:30-17:00         대형신 월7년6         대형신 월7년6         대형신 월7년6           17:00-17:30         대형신 월7년6         대형신 월7년6         대형신 월7년6           17:00-17:30         대형신 월7년6         대형신 월7년6         대형신 월7년6           18:00-18:30         대형신 월7년6         대형신 월7년6         대형신 월7년6           19:00-18:30         대형신 월7년6         대형신 월7년6         대형신 월7년6           19:00-18:30         대형신 월7년6         대형신 월7년6         대형신 월7년6           19:00-18:30         대형신 월7년6         대형신 월7년6         대형신 월7년6           19:00-18:30         대형신 10         대형신 10         대형신 10         대형신 10                                                                                                    |                | 13:00~13:30                           | 폐칭신청가능                                                   | 매칭신청가능                                 | 매청신청가능                                                         |
| 비용산용가능         비용산용가능         비용산용가능           14:00~14:30         핵용산용가능         핵용산용가능         핵용산용가능           14:30~15:00         핵용산용가능         핵용산용가능         핵용산용가능           15:00~15:30         비이이         핵용산용가능         핵용산용가능           15:30~16:00         핵용산용가능         핵용산용가능         핵용산용가능           16:30~17:00         핵용산용가능         핵용산용가능         핵용산용가능           16:30~17:00         핵용산용가능         핵용산용가능         핵용산용가능           17:30~17:30         핵용산용가능         핵용산용가능         핵용산용가능           18:00~18:30         핵용산용가능         핵용산용가능         핵용산용가능           • 배황산용가능: 클릭시 배황산용 해당가업이 매용산용을 할 수 있습니다.         •         •         •           • 배황산용 : 상대회사에 배용산용이 방송되어 있어 방송되어 있어 방송되어.         •         •         •                                                                                                    |                | 13:30~14:00                           | buyername                                                | 매장신경가능                                 | 매칭신청가능                                                         |
| 14:30-15:00     역성신청가능     역성신청가능     역성신청가능       15:00-15:30     배이어     대당신청가능     대당신청가능       15:30-16:00     재정신청가능     재정신청가능     대당신청가능       16:00-16:30     대정신청가능     대정신청가능     대정신청가능       16:30-17:00     대정신청가능     대정신청가능     대정신청가능       16:30-17:00     대정신청가능     대정신청가능     대정신청가능       17:00-17:30     대정신청가능     대정신청가능     대정신청가능       17:00-18:30     대정신청가능     대정신청가능     대정신청가능       18:00-18:30     대정신청가능     대정신청가능     대정신청가능                                                                                                    |                | 14:00~14:30                           | 패칭신청가능                                                   | 매칭신청가능                                 | 매칭신청가능                                                         |
| 비이어<br>매월진행주         대왕신청가능         대왕신청가능           15:30-16:00         대왕신청가능         대왕신청가능         대왕신청가능           16:00-16:30         대왕신청가능         대왕신청가능         대왕신청가능           16:30-17:00         대왕신청가능         대왕신청가능         대왕신청가능           17:00-17:30         대왕신청가능         대왕신청가능         대왕신청가능           17:00-18:30         대왕신청가능         대왕신청가능         대왕신청가능           18:00-18:30         대왕신청가능         대왕신청가능         대왕신청가능           • 대청신청가능 : 클릭시 대왕은 해당기업에 대왕신왕을 할 수 있습니다.         · 대청신청가능         · · · · · · · · · · · · · · · · · · ·                                                                                                    |                | 14:30~15:00                           | 백칭신청가능                                                   | 매장신청가능                                 | 매칭신청가능                                                         |
| ····································                                                                                                    |                | 15:00~15:30                           | 비신이                                                      | 매청신청가능                                 | 매칭신청가능                                                         |
| 16:00-16:30     액상신청가는     액상신청가는       16:30-17:00     특칭신청가는     매칭신청가는       17:00-17:30     특칭신청가는     매칭신청가는       17:30-18:00     액칭신청가는     매칭신청가는       18:00-18:30     액칭신청가는     액칭신청가는                                                                                                    |                | 15:30~16:00                           | 매칭신청가동                                                   | 매칭신청가능                                 | 매청신청가능                                                         |
| 16:30~17:00         핵심신청가능         핵심신청가능         핵                                                                                                    |                | 16:00~16:30                           | 대칭신청가능                                                   | 매칭신청가능                                 | 매칭신청가능                                                         |
| 17:00~17:30         백장신청가동         태장신청가동         태장신청가동           17:30~18:00         백장신청가동         태장신청가동         태장신청가동           18:00~18:30         백장신청가동         태장신청가동         태장신청가동             도움말             • 대청신청가동 : 클릭시 대청을 해당기업에 대청신청을 할 수 있습니다.           • 대청신청가동 : 클릭시 대청실 이 발송되어 승인 대가 상태입니다.                                                                                                    |                | 16:30~17:00                           | 매칭신청가능                                                   | 매청신청가능                                 | 매칭신청가능                                                         |
| 17:30~18:00         백성신청가능         백성신청가능         백성신청가능           18:00~18:30         백성신청가능         백성신청가능         태성신청가능           도움말           • 매청신청가능 : 클릭시 매청을 해당기업에 매청신청을 할 수 있습니다.           • 매청신청가능 : 클릭시 매청실청이 발승되어 승인 대기 상태입니다.           • 매청신청로 : 마청이 완료된 상태입니다.                                                                                                    |                | 17:00~17:30                           | · 폐칭신청가능                                                 | 매청신청가능                                 | 매청신청가능                                                         |
| • 매칭신청가능 : 클릭시 매칭을 해당기업에 매칭신청을 할 수 있습니다.<br>• 매칭진행중 : 상대회사에 매칭신청의 발송되어 승인 대기 상태입니다.<br>• 매칭안 완료 : 매칭이 완료된 상태입니다.                                                                                                    |                | 17:30~18:00                           | 내용성전청가동<br>(배원시)최21년                                     | 배경신경가능<br>매청시키가는                       | 배칭신청가능<br>대칭시켜가는                                               |
| 도움말<br>• 매칭신청가능 : 클릭시 매칭을 해당기업에 매칭신청을 할 수 있습니다.<br>• 매칭신형중 : 상대회사에 매칭신청이 발송되어 순인 대기 상태입니다.<br>• 매칭안료 : 매칭이 완료된 상태입니다.                                                                                                    |                | 1000,1000                             |                                                          |                                        | Reconte                                                        |
|                                                                                                    |                | ◦매칭신청가능 :<br>◦매칭진행중 : 상<br>◦매칭완료 : 매칭 | 클릭시 매청을 해당기업에 매칭신청<br>대회사에 매칭신청이 발송되어 승인<br>이 완료된 상태입니다. | <b>도움말</b><br>을 할 수 있습니다.<br>대기 상태입니다. |                                                                |
|                                                                                                    |                |                                       |                                                          |                                        |                                                                |

#### 5-2 쪽지내역 확인

| well-made Kcontent | <b>수출마케팅플랫폼 비즈미</b><br>( Gobal Marketing Platform   Biz Matr | <b>배칭</b><br>ching | K 이미<br>만주문면                                      |
|--------------------|--------------------------------------------------------------|--------------------|---------------------------------------------------|
| 셀러신청   참           | 가기업현황   비즈매칭                                                 | 쪽지함                | Info Vi                                           |
| -                  |                                                              |                    |                                                   |
| Creat              | 필름0                                                          | 上트(FILMAR          | T)                                                |
| N e W a            |                                                              |                    | 대한민국 영토 콘텐츠루 님<br>Create NeWave <b>K 0</b>        |
| K O. C C           |                                                              |                    |                                                   |
| 쪽지함                | 받은속시내역                                                       |                    | HOME 〉쪽지함 〉받은쪽?                                   |
|                    | 이 바으쪼지내여                                                     |                    |                                                   |
| 민준국시대학             | 받은일시                                                         | 업체명                | 체목                                                |
| 오덴속시네역             | 2017-04-26 00:00:00                                          | buyer              | sms test2                                         |
|                    | 2017-04-26 00:00:00                                          | buyer              | 3 sms test                                        |
|                    | 2017-04-26 00:00:00                                          | buyer              | sms send                                          |
|                    | 2017-04-17 00:00:00                                          | 바이어테스트             | 쪽지테스트                                             |
|                    |                                                              | 4                  | •                                                 |
|                    |                                                              | (은 필름아트(FILMART) - | Internet Explorer                                 |
|                    |                                                              |                    |                                                   |
|                    |                                                              | ○ 받은쪽              | 지                                                 |
|                    |                                                              | 보낸이                | buver                                             |
|                    |                                                              | 제목                 | sms test                                          |
|                    |                                                              | 49                 | sms test sms testsms testsms testsms testsms test |
|                    |                                                              | 10                 |                                                   |
|                    |                                                              |                    |                                                   |
|                    |                                                              | 답장                 |                                                   |
|                    |                                                              |                    | ×                                                 |
|                    |                                                              |                    |                                                   |
|                    |                                                              |                    |                                                   |
|                    |                                                              |                    | 보내기 취소/단기                                         |
|                    |                                                              |                    | 보내기 취소/닫기                                         |
|                    |                                                              |                    | 보내기 취소/닫기                                         |
| 홈페이지 이용약관   개인정보 취 | 급방침                                                          |                    | 보내기 취소/닫기                                         |

|                                   | ent Gobal Marketing Platform   Biz Mat | 개칭<br>ching                                                                                                    |                                            | Kocca<br>mate calable control address<br>한국콘텐츠진흥원 |
|-----------------------------------|----------------------------------------|----------------------------------------------------------------------------------------------------|--------------------------------------------|---------------------------------------------------|
| 셀러신청                              | 참가기업현황 비즈매칭                            | 쪽지함                                                                                                    |                                            | Info View >                                       |
|                                   | an san san san san                     |                                                                                                    |                                            |                                                   |
| 1                                 |                                        |                                                                                                    |                                            |                                                   |
| N e W a                           | ·                                      | 作트(FILMART)                                                                                                    |                                            |                                                   |
|                                   |                                        |                                                                                                    | ca<br>Cr                                   | 영제국 영토 콘테스로 날한다.<br>eate NeWave Kocca             |
| 쪽지함                               | 보낸쪽지내역                                 |                                                                                                    | HOME >                                     | 쪽지함 〉 보낸쪽지내역                                      |
| 받은쪽지내역                            | ○ 보낸쪽지내역                               |                                                                                                    |                                            |                                                   |
| 보낸쪽지내역                            | 보낸일시                                   | 업체명                                                                                                    | 제목                                         | 확인여부                                              |
|                                   | 2017-04-26 00:00:00                    | buyer                                                                                                    | send sms                                   | 미확인                                               |
|                                   | 2017-04-26 00:00:00                    | buyer                                                                                                    | RE - sms test                              | 미확인                                               |
|                                   |                                        |                                                                                                    | t Explorer                                 |                                                   |
|                                   |                                        | 호클아드(RLWAR) - IRIE IS           · 보낸쪽지           받는이         bux           확인여부         미용           제목         sen | er<br>                                     |                                                   |
|                                   |                                        | ● 보낸쪽지<br><u> 받는이</u> buy<br>확인여부 미봉<br>제목 sen<br>내용 sen                                                            | er<br>e2]<br>d sms<br>d sms<br>닫기          |                                                   |
|                                   |                                        | ● 보낸쪽지<br><u> 받는이 buy</u><br>확인여부 미용<br>제목 sen<br>내용 sen                                                            | er<br>er<br>i인<br>d sms<br>d sms<br>문기     |                                                   |
|                                   |                                        | 보낸쪽지           받는이 buy           확인여부           책육           내용                                                     | er<br>- 안<br>- 안<br>d sms<br>d sms<br>도 닫기 |                                                   |
| 홈페이지 이용약관   개인정목                  | 보 취급방침                                 | 발한다         보낸쪽지           발한다         법반쪽지           발한다         법명           책임         sen                       | er<br>er<br>i인<br>d sms<br>d sms<br>도달기    | TOP ~                                             |
| 홈페이지 이용약관   개인정보<br>WelCon 코테노스추미 | 보 취급방침<br>본 취급방침<br>HI티프래포             | 이일 주소가 자동 수집되는 것을 거부하며<br>시 교육길 35 (및가담동) 한국론텐츠진흥                                                                   | er · · · · · · · · · · · · · · · · · · ·   | TOP ~<br>같을 유념하시기 바랍니다:                           |

## 6. 모바일을 통한 비즈매칭 스케줄 확인

#### 6. 모바일을 통한 비즈매칭 스케줄확인

6-1 로그인

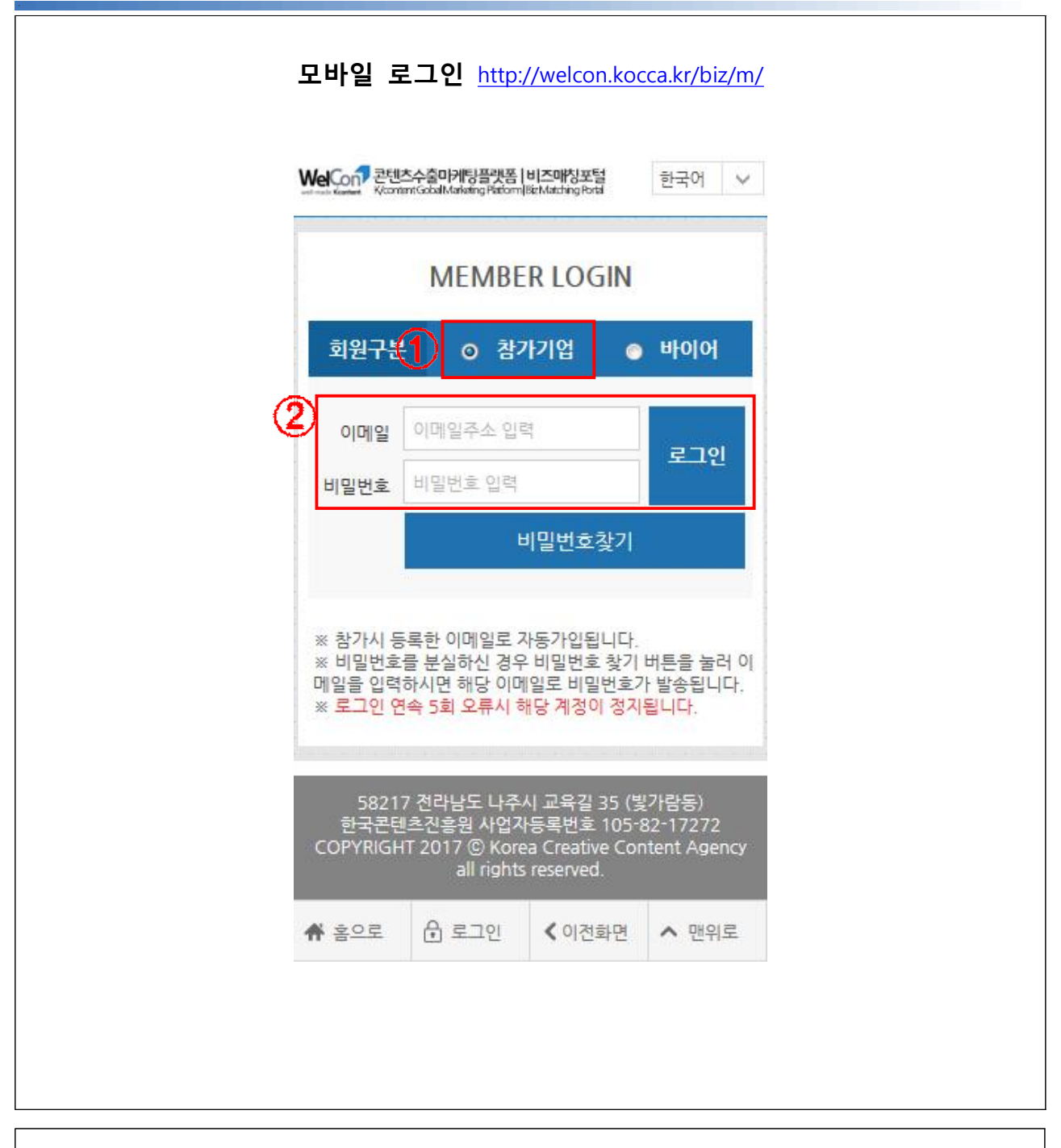

- 모바일 마이페이지 개념으로, PC버전에서 참가신청/비즈매칭(장르설정)이 완료된 리스트에 대해 모바일로 해당 행사의 매칭 관리 가능(로그인필요)

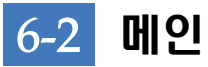

| 나의                     | 접수리             | ΛE                               |                                                      |                                               |                                          |                                                              |                                                      |
|------------------------|-----------------|----------------------------------|------------------------------------------------------|-----------------------------------------------|------------------------------------------|--------------------------------------------------------------|------------------------------------------------------|
|                        |                 | -국가-                             | ✓ -상태-                                               | ~                                             |                                          | 검색                                                           |                                                      |
| <ul> <li>준비</li> </ul> | 중 ★ 3           | 개최중 🌲 사후관리중                      |                                                      |                                               |                                          |                                                              |                                                      |
| 국가                     | 상태              |                                  | 행사명                                                  |                                               |                                          | 행사기간                                                         |                                                      |
| 한국                     |                 | kocca2017<br>매칭결과등록 매칭관          | स् <u>व</u>                                          |                                               | 모집기간<br>준비기간<br>개최기간<br>사후기간             | 2017.04.01 -<br>2017.04.07 -<br>2017.04.14 -<br>2017.04.17 - | 2017.04.06<br>2017.04.13<br>2017.04.16<br>2017.04.28 |
| 중국                     |                 | 핔르아트(FILMART)<br>매칭결과등록 매칭관      | P                                                    |                                               | 모집기간<br>준비기간<br>개최기간<br>사후기간             | 2017.04.01 -<br>2017.04.06 -<br>2017.04.15 -<br>2017.04.18 - | 2017.04.05<br>2017.04.14<br>2017.04.17<br>2017.04.26 |
| 미국                     |                 | 라이선싱 엑스포(Licensin)<br>매칭결과등록 매칭관 | g Expo)<br>P                                         |                                               | 모집기간<br>준비기간<br>개최기간<br>사후기가             | 2017.04.06 -<br>2017.04.11 -<br>2017.04.18 -<br>2017.04.20 - | 2017.04.10<br>2017.04.17<br>2017.04.19<br>2017.04.28 |
|                        |                 |                                  |                                                      | 1<br>도움말                                      |                                          |                                                              |                                                      |
| 0                      | pc 버전(<br>전물 이용 | 에서 참가신청, 비즈매칭 강르<br>용해주세요.       | 르설정이 완료된 리스트에 디                                      | 배해서 나의 접수 티                                   | 니스트에 출력됩니다                               | r. 참가신청, 비즈                                                  | 매칭 장르설정은 pc버                                         |
|                        |                 | COPYRIC                          | 58217 전라남도 나<br>한국콘텐츠진흥원 사업<br>GHT 2017 ⓒ Korea Crea | 주시 교육길 35 ('<br>[자등록번호 105<br>tive Content Ag | 밝람동)<br>82-17272<br>ency all rights rese | rved.                                                        |                                                      |
| ñ                      | ala             | इ०द 🕀                            | 로그아웃                                                 | <                                             | 이전화면                                     | ^                                                            | 맨위로                                                  |

- 내가 접수, 신청한 행사 목록

- 매칭결과등록 : 매칭에 대한 결과 등록 바로 이동 - 매칭관리 : 매칭에 대한 관리 받은매칭으로 바로 이동

#### 6-3 받은 매칭

|                                                                                                    | - <i>an suman</i> ts-to                                                                       |                                              |                                                                                                |                                                               |                                                                                                    |                                                    |
|----------------------------------------------------------------------------------------------------|-----------------------------------------------------------------------------------------------|----------------------------------------------|------------------------------------------------------------------------------------------------|---------------------------------------------------------------|----------------------------------------------------------------------------------------------------|----------------------------------------------------|
| 나의 접4                                                                                                    | -리스트                                                                                          |                                              |                                                                                                |                                                               |                                                                                                    |                                                    |
|                                                                                                    |                                                                                               | -국가-                                         | ∨ -상태-                                                                                         | ×                                                             | 검색                                                                                                    |                                                    |
| • 준비중                                                                                                    | ★ 개최중 ♣ 사:                                                                                    | 후관리중                                         |                                                                                                |                                                               |                                                                                                    |                                                    |
| 국가 성                                                                                                    | ten                                                                                           |                                              | 행사명                                                                                            |                                                               | 행사기간                                                                                                    |                                                    |
| 한국                                                                                                    | kocca2017<br>매칭결과등                                                                            | 록 매칭관리                                       |                                                                                                | 모<br>준<br>개<br>사                                              | 집기간 : 2017.04.01 ~ 2017.04.06<br>비기간 : 2017.04.07 ~ 2017.04.13<br>최기간 : 2017.04.14 ~ 2017.04.16<br>후기간 : 2017.04.17 ~ 2017.04.28                                                                               |                                                    |
| 중국                                                                                                    | 필름아트(Fil<br>매칭결과등                                                                             | MART)<br>록 매칭관리                              |                                                                                                | 모<br>준<br>개<br>시                                              | 집기간 : 2017.04.01 ~ 2017.04.05<br>비기간 : 2017.04.06 ~ 2017.04.14<br>최기간 : 2017.04.15 ~ 2017.04.17<br>후기간 : 2017.04.18 ~ 2017.04.26                                                                               |                                                    |
| A 112                                                                                                    |                                                                                               |                                              | 메뉴더                                                                                            | 보기+                                                           |                                                                                                    |                                                    |
| <ul> <li>○ 비르</li> <li>○ 반은매칭</li> </ul>                                                                                                    | 매칭 > 발은매칭                                                                                     |                                              | 메뉴더                                                                                            | 보기+                                                           |                                                                                                    |                                                    |
| ○ <sup>비크</sup><br>받은매칭<br>보 <sup>1</sup>                                                                                                    | 대칭〉받은대칭<br>샌일시                                                                                | 상태                                           | 메뉴더<br>업체명                                                                                     | 보기+<br>받은내용보기                                                 | 미팅요청일시                                                                                                    |                                                    |
| ○ 비즈<br>) 받은매칭<br>보<br>2017.0-                                                                                                    | 매칭 > 발은매칭<br><b>변일시</b><br>1.26 00:00                                                         | 상태                                           | 메뉴더<br>업체명<br>KOCCA                                                                            | 보기+<br>받은내용보기<br>보기                                           | 미팅요청일시<br>2017-04-15 09:00 ~09:                                                                                                    | 30                                                 |
| ○ 비르<br>받은매칭<br>보<br>2017.0-<br>2017.0-                                                                                                    | 매칭 > 발음매칭<br><b>#일시</b><br>1.26 00:00<br>1.26 00:00                                           | 상태<br>승인<br>승인                               | 메뉴더<br>업체명<br>KOCCA<br>loveeeunju79                                                            | 보기+<br><u>받은내용보기</u><br>보기<br>보기                              | 미탕요청일시<br>2017-04-15 09:00 ~09:<br>2017-04-17 11:30 ~12:                                                                                                    | 30<br>00                                           |
| <ul> <li>● 반은매칭</li> <li>보인 대칭</li> <li>보인</li> <li>2017.0-</li> <li>2017.0-</li> <li>2017.0-</li> </ul>                                                                                                    | 배철 > 발운대칭<br><b>반입시</b><br>1.26 00:00<br>4.26 00:00<br>1.24 00:00                             | 상태<br>승인<br>경험<br>거절                         | 메뉴더<br>업체명<br>KOCCA<br>loveeeunju79<br>buyer                                                   | 보기+<br>받은내용보기<br>보기<br>보기<br>보기                               | 미당요청일시<br>2017-04-15 09:00 ~09:<br>2017-04-17 11:30 ~12:<br>2017-04-17 14:30 ~15:                                                                                                    | 30<br>00<br>00                                     |
| ○ 비르<br>보은대칭<br>2017.0-<br>2017.0-<br>2017.0-<br>2017.0-<br>2017.0-                                                                                                    | 매칭 > 발문매칭<br><b>보일시</b><br>4.26 00:00<br>4.26 00:00<br>4.24 00:00<br>4.24 00:00               | 상태<br>승인<br>승인<br>거절<br>승인                   | 메뉴더<br>업체명<br>KOCCA<br>loveeeunju79<br>buyer<br>buyer                                          | 보기+<br>받은내용보기<br>보기<br>보기<br>보기<br>보기                         | 미당요청일시<br>2017-04-15 09:00 ~09:<br>2017-04-17 11:30 ~12:<br>2017-04-17 14:30 ~15:<br>2017-04-17 09:00 ~09:                                                                                                    | 30<br>00<br>00<br>30                               |
| ○ 비즈       반은매칭       보은매칭       2017.0-       2017.0-       2017.0-       2017.0-       2017.0-       2017.0-       2017.0-       2017.0-                                                                                           | 매철 > 발음매철<br><b>반일시</b><br>1.26 00:00<br>1.26 00:00<br>1.24 00:00<br>1.24 00:00<br>1.24 00:00 | 상태<br>승인<br>승인<br>개결<br>승인                   | 메뉴더<br>업체명<br>KOCCA<br>loveeunju79<br>buyer<br>buyer<br>buyer                                  | 보기+<br>받은내용보기<br>보기<br>보기<br>보기<br>보기<br>보기                   | 미팅요청일시<br>2017-04-15 09:00 ~09:<br>2017-04-17 11:30 ~12:<br>2017-04-17 14:30 ~15:<br>2017-04-17 09:00 ~09:<br>2017-04-16 12:30 ~13:                                                                            | 30<br>00<br>00<br>30                               |
| ○ 비즈       보은대칭       보인 대칭       2017.0-       2017.0-       2017.0-       2017.0-       2017.0-       2017.0-       2017.0-       2017.0-       2017.0-       2017.0-                                                              | 매칭 > 발은매칭<br><b></b>                                                                          | 상태<br>승인<br>승인<br>거절<br>승인<br>승인<br>거절       | 메뉴더<br>업체명<br>KOCCA<br>loveeeunju79<br>buyer<br>buyer<br>buyer<br>buyer                        | 보기+<br>받은내용보기<br>보기<br>보기<br>보기<br>보기<br>보기<br>보기             | 미당요청일시<br>2017-04-15 09:00 ~09:<br>2017-04-17 11:30 ~12:<br>2017-04-17 14:30 ~15:<br>2017-04-17 09:00 ~09:<br>2017-04-16 12:30 ~13:<br>2017-04-16 09:30 ~10:                                                   | 30<br>00<br>00<br>30<br>00<br>00                   |
| <ul> <li>● 単三</li> <li>● 世은매칭</li> <li>■ 2017.04</li> <li>2017.04</li> <li>2017.04</li> <li>2017.04</li> <li>2017.04</li> <li>2017.04</li> <li>2017.04</li> <li>2017.04</li> </ul>                                                   | 매칭 > 발은매칭<br>                                                                                 | 상태<br>승인<br>승인<br>개월<br>승인<br>공원<br>공원       | 메뉴더<br>안체명<br>KOCCA<br>loveeeunju79<br>buyer<br>buyer<br>buyer<br>buyer<br>buyer               | 보기+<br>받은내용보기<br>보기<br>보기<br>보기<br>보기<br>보기<br>보기<br>보기       | 미팅요청일시<br>2017-04-15 09:00 ~09:<br>2017-04-17 11:30 ~12:<br>2017-04-17 14:30 ~15:<br>2017-04-17 09:00 ~09:<br>2017-04-16 12:30 ~13:<br>2017-04-16 09:30 ~10:<br>2017-04-15 11:00 ~11:                          | 30<br>00<br>00<br>30<br>00<br>00<br>30             |
| <ul> <li>● 単二</li> <li>● 単とのいろ</li> <li>2017.04</li> <li>2017.04</li> <li>2017.04</li> <li>2017.04</li> <li>2017.04</li> <li>2017.04</li> <li>2017.04</li> <li>2017.04</li> <li>2017.04</li> <li>2017.04</li> <li>2017.04</li> </ul> | 매칭 > 발은매칭<br>                                                                                 | 상태<br>승인<br>승인<br>거절<br>승인<br>구절<br>구절<br>거절 | 메뉴더<br>업체명<br>KOCCA<br>loveeeunju79<br>buyer<br>buyer<br>buyer<br>buyer<br>buyer<br>buyer      | 보기+<br>받은내용보기<br>보기<br>보기<br>보기<br>보기<br>보기<br>보기<br>보기<br>보기 | 미당요청일시<br>2017-04-15 09:00 ~09:<br>2017-04-17 11:30 ~12:<br>2017-04-17 14:30 ~15:<br>2017-04-17 09:00 ~09:<br>2017-04-16 12:30 ~13:<br>2017-04-16 09:30 ~10:<br>2017-04-15 11:00 ~11:<br>2017-04-15 09:00 ~09: | 30<br>00<br>00<br>30<br>00<br>00<br>30<br>30<br>30 |
| <ul> <li>● 単2017.0-</li> <li>2017.0-</li> <li>2017.0-</li> <li>2017.0-</li> <li>2017.0-</li> <li>2017.0-</li> <li>2017.0-</li> <li>2017.0-</li> <li>2017.0-</li> <li>2017.0-</li> <li>2017.0-</li> </ul>                             | 매칭 > 발은매칭<br><b></b>                                                                          | 상태<br>승인<br>승인<br>거절<br>승인<br>기절<br>기절<br>기절 | 미뉴더<br>업체명<br>KOCCA<br>loveeeunju79<br>buyer<br>buyer<br>buyer<br>buyer<br>buyer<br>1<br>buyer | 보기+<br>보기<br>보기<br>보기<br>보기<br>보기<br>보기<br>보기<br>보기<br>보기     | 미당요청일시<br>2017-04-15 09:00 ~09:<br>2017-04-17 11:30 ~12:<br>2017-04-17 14:30 ~15:<br>2017-04-17 09:00 ~09:<br>2017-04-16 12:30 ~13:<br>2017-04-16 09:30 ~10:<br>2017-04-15 11:00 ~11:<br>2017-04-15 09:00 ~09: | 30<br>00<br>00<br>30<br>00<br>00<br>30<br>30       |

- 상대기업이 나에게 신청해온 매칭정보 리스트 - 해당리스트에서 매칭에대한 수락/거절이 가능

| ○ 받은매칭                                                                                                    |                                                                                                    |                                                                                                    |                                                                                                    |
|----------------------------------------------------------------------------------------------------|----------------------------------------------------------------------------------------------------|----------------------------------------------------------------------------------------------------|----------------------------------------------------------------------------------------------------|
| 미팅희망일시                                                                                                    | 2017-04-16 10:30 -                                                                                                    | ~11:00                                                                                                    |                                                                                                    |
| 신청메시지                                                                                                    | test                                                                                                    |                                                                                                    |                                                                                                    |
| 승인여부                                                                                                    | ◎ 승인 ◎ 거절                                                                                                    |                                                                                                    |                                                                                                    |
|                                                                                                    | 승인 말                                                                                                    | 정변경신청                                                                                                    |                                                                                                    |
|                                                                                                    |                                                                                                    |                                                                                                    |                                                                                                    |
| Con 콘텐츠수출미개팅플랫폼 (t<br>Vonterio Cod Making Petrom)8<br>비즈매칭 > 매칭신청                                                                                                    | J II C II E_E                                                                                                    | 뉴덕보기+                                                                                                    | <u>한</u>                                                                                                    |
| Con 콘텐츠수출미케팅플갯폼 (비<br>Acontent CoddModeling Reform)8<br>비즈매칭 > 매칭신청                                                                                                    | D II C II E<br>I/조明상포함<br>EvlatingPoti                                                                                       | 뉴더보기+<br>매칭신청                                                                                                    | 20,10                                                                                                    |
| Energy 콘텐츠수출미케팅플랫폼 (E<br>Varianting Schullen Bildom (B<br>비즈매칭 > 매칭신청<br>즈매칭 가능일정                                                                                                    | J II C II E                                                                                                    | 뉴더보기+<br>매칭신청                                                                                                    | 20,10                                                                                                    |
| Con 콘텐츠수출마케팅플랫폼 [<br>VernmrGobaldadaing Patranta<br>비즈매칭 가능일정<br>Time/Day                                                                                                    | 1]즈마정포털<br>Enderting Post                                                                                                    | 뉴더보기+<br>매칭신청<br>2017-04-16 (!일)                                                                                                    | <u>한</u> :<br>한:<br>2017-04-17 (!윌)                                                                                                    |
| 전 콘텐츠수출마케팅플캣폼 [t<br>Variant Columbia Additing Fellow [k<br>비즈매칭 > 매칭신청<br>즈매칭 가능일정<br>Time/Day<br>09:00~09:30                                                                                                    | IZ에정포털<br>EMathingPost<br>1<br>2017-04-15 (!토)<br>매칭진행종                                                                      | [뉴더보기+<br>매칭신청<br>2017-04-16 (!일)<br>매칭신청가능                                                                                                    | <u>- 0* 10</u><br>한-<br>2017-04-17 (!월)<br>매칭완료                                                                                                    |
| 전대 콘텐츠수출마케팅플랫폼 [t<br>Variant Could Adding Patrices]<br>비즈매칭 > 매칭신청<br>즈매킹 가능일정<br>Time/Day<br>09:00~09:30<br>09:30~10:00                                                                                                    | 1/즈메칭포털<br>endecting Post<br>2017-04-15 (!토)<br>매칭진행중<br>매칭신청가능                                                              | 뉴더보기+<br>매칭신청<br>2017-04-16 (!일)<br>매칭신청가능<br>매칭신청가능                                                                                                    | <u>2017-04-17 (!월)</u><br>매칭완료<br>대칭산청가능                                                                                                    |
| 전에 콘텐츠수출마케팅플랫폼 (                                                                                                    | 2017-04-15 (!토)<br>매칭진행종<br>매칭신청가능                                                                                           | 다. 다. 다. 다. 다. 다. 다. 다. 다. 다. 다. 다. 다. 다                                                                                                    | 2017-04-17 (!윌)<br>매칭완료<br>매칭신청가능<br>매칭신청가능                                                                                                    |
| 비즈매칭 가능일정<br>Time/Day<br>09:30~10:30<br>10:30~11:00                                                                                                    | 2017-04-15 (!토)<br>매칭진행종<br>매칭신청가능<br>매칭신청가능                                                                                 | 대정신청<br>2017-04-16 (!일)<br>대청신청가능<br>대청신청가능<br>대청신청가능                                                                                                    | 2017-04-17 (!윌)<br>매칭완료<br>매칭신청가능<br>매칭신청가능                                                                                                    |
| 전대 전체 사람이 10 - 10 - 10 - 10 - 10 - 10 - 10 - 10                                                                                                    | 2017-04-15 (!토)<br>매청진행종<br>매청신청가능<br>매청신청가능<br>매청신청가능                                                                       | 나다다보기+<br>메칭신청<br>2017-04-16 (!일)<br>매칭신청가능<br>매칭신청가능<br>매칭신청가능<br>매칭신청가능                                                                                   | 2017-04-17 (!윌)<br>매칭완료<br>매칭신청가능<br>매칭신청가능<br>매칭신청가능                                                                                               |
| 비즈매칠 > 매칭신청<br>비즈매칠 > 매칭신청<br>지배칭 가능일정<br>Time/Day<br>09:00~09:30<br>09:30~10:00<br>10:00~11:30<br>11:30~12:00                                                                                                    | 2017-04-15 (!토)<br>매칭진행종<br>매칭신청가능<br>매칭신청가능<br>매칭신청가능<br>매칭신청가능<br>매칭신청가능<br>매칭신청가능                                         | 부 더보기+<br>매칭신청<br>2017-04-16 (!일)<br>매칭신청가능<br>매칭신청가능<br>매칭신청가능<br>매칭신청가능<br>매칭신청가능<br>매칭신청가능                                                               | 2017-04-17 (!월)<br>매칭완료<br>매칭신청가능<br>매칭신청가능<br>매칭신청가능<br>매칭신청가능<br>매칭안료<br>매칭완료                                                                     |
| 변조매칭 가능일정<br>Time/Day<br>09:00~09:30<br>09:30~10:00<br>10:30~11:00<br>11:30~12:00<br>12:00~12:30                                                                                                    | 2017-04-15 (!토)<br>매청진행종<br>매청진행가능<br>매청신청가능<br>매청신청가능<br>매청신청가능<br>매청신청가능<br>매청신청가능                                         | 부대 도 기 고 가 내 그 내 공 도<br>                                                                                                    | 2017-04-17 (!월)<br>대칭완료<br>대칭산청가능<br>대칭신청가능<br>대칭신청가능<br>대칭신청가능<br>대칭신청가능<br>대칭신청가능                                                                 |
| 비즈매칠 > 매칠신청<br>비즈매칠 > 매칠신청<br>고매칭 가능일정<br>Time/Day<br>09:00~09:30<br>09:30~10:00<br>10:00~10:30<br>10:30~11:00<br>11:30~12:00<br>12:00~12:30<br>12:30~13:00                                                                                                    | 2017-04-15 (!토)<br>대청진행종<br>대청신청가능<br>대청신청가능<br>대청신청가능<br>대청신청가능<br>대청신청가능<br>대청신청가능                                         | 부 더보기+<br>매칭신청<br>2017-04-16 (!일)<br>매칭신청가능<br>매칭신청가능<br>매칭신청가능<br>매칭신청가능<br>매칭신청가능<br>매칭신청가능<br>매칭신청가능                                                     | 2017-04-17 (!원)<br>대칭완료<br>대칭완료<br>대칭신청가능<br>대칭신청가능<br>대칭완료<br>대칭완료<br>대칭완료<br>대칭완료<br>대칭완료<br>대칭완료<br>대칭완료                                         |
| 콘텐츠수출마케팅플랫폼 [:<br>VernminGobaldading Petrom la<br>VernminGobaldading Petrom la<br>VernminGobal<br>VernminGobaldading Petrom la<br>VernminGobaldading Pe | 2017-04-15 (!토)<br>대칭진행종<br>대칭진행자능<br>대칭진청가능<br>대칭신청가능<br>대칭신청가능<br>대칭신청가능<br>대칭신청가능<br>대칭신청가능<br>대칭신청가능<br>대칭신청가능<br>대칭신청가능 | · · · · · · · · · · · · · · · · · · ·                                                                                                    |                                                                                                    |
| 비즈매칠 > 매칠신철<br>비즈매칠 > 매칠신철<br>지ime/Day<br>09:00~09:30<br>09:30~10:00<br>10:00~10:30<br>10:30~11:00<br>11:30~12:00<br>12:30~13:00<br>13:30~14:00                                                                                                    | 2017-04-15 (!토)<br>대칭진행종<br>대칭진행종<br>대칭진행가능<br>대칭신청가능<br>대칭신청가능<br>대칭신청가능<br>대칭신청가능<br>대칭신청가능<br>대칭신청가능                      | 부                                                                                                    | 2017-04-17 (1원)<br>대칭완료<br>대칭완료<br>대칭신청가능<br>대칭신청가능<br>대칭완료<br>대칭완료<br>대칭완료<br>대칭완료<br>대칭완료<br>대칭완료<br>대칭완료<br>대칭완료<br>대칭완료<br>대칭완료<br>대칭완료<br>대칭완료 |
| 비즈매칭 가능일정<br>Time/Day<br>09:00~09:30<br>09:30~10:00<br>10:00~10:30<br>10:30~11:00<br>11:30~12:00<br>12:30~13:00<br>13:30~14:00                                                                                                    | 2017-04-15 (!토)<br>대칭진행종<br>대칭진행종<br>대칭진행가능<br>대칭진행가능<br>대칭진행가능<br>대칭진행가능<br>대칭진행가능<br>대칭진행가능<br>대칭진행가능<br>대칭진행가능<br>대칭진행가능  | 부 더 보기 +<br>매칭신청<br>2017-04-16 (!일)<br>매칭신청가능<br>매칭신청가능<br>매칭신청가능<br>매칭신청가능<br>매칭신청가능<br>매칭신청가능<br>매칭신청가능<br>매칭신청가능<br>매칭신청가능<br>매칭신청가능<br>매칭신청가능<br>매칭신청가능 | 2017-04-17 (1원                                                                                                    |

#### 6-4 매칭신청

| 2 참가기업목록  |            |                                                         |                                      |                                         |
|-----------|------------|---------------------------------------------------------|--------------------------------------|-----------------------------------------|
|           | 0          | 비즈매칭〉받은매칭                                               |                                      |                                         |
| 비즈매칭      | ○ 받은       | 매칭                                                      |                                      |                                         |
| 보낸매칭      |            | 보낸일시                                                    | 상태                                   | 업처                                      |
| HF DID 21 | 20         | 017.04.26 00:00                                         | 승인                                   | KOC                                     |
| 얻은배성      | 20         | 017.04.26 00:00                                         | 승인                                   | loveeeu                                 |
| 매칭스케줄     | 20         | 017.04.24 00:00                                         | 거절                                   | buy                                     |
| 매칭결과      | 20         | 017.04.24 00:00                                         | 승인                                   | buy                                     |
|           | 20         | 017.04.24 00:00                                         | 승인                                   | buy                                     |
| 쪽지함       | 20         | 017.04.26 00:00                                         | 거절                                   | buy                                     |
|           | 20         | 017.04.24 00:00                                         | 거절                                   | buy                                     |
|           |            |                                                         |                                      |                                         |
|           | • 다<br>• 다 | 칭신청가능 : 클릭시 매<br> 칭진행중 : 상대회사에 [<br> 칭완료 : 매칭이 완료된      | 칭을 해당기업에<br>개칭신청이 발송!<br>상태입니다.      | 매칭 <mark>신</mark> 청을 할<br>되어 승인 대7      |
|           | • 다<br>• 다 | 칭신청가능 : 클릭시 매:<br> 칭진행중 : 상대회사에 (<br> 칭완료 : 매칭이 완료된     | 칭을 해당기업에<br>개칭신청이 발송!<br>상태입니다.      | 매칭신청을 할<br>되어 승인 대7<br>58217 전라         |
|           | • 미<br>• 미 | 칭신청가능 : 클릭시 매<br>칭진행중 : 상대회사에 (<br>칭완료 : 매칭이 완료된<br>홈으로 | 칭을 해당기업에<br>매칭신청이 발송!<br>상태입니다.<br>☆ | 매칭신청을 할<br>되어 승인 대7<br>58217 전락<br>로그아웃 |

| eCon 콘텐츠수울미케팅플랫폼 [H<br>KtomantGobalMarketing Pattorn]Bi                                                                                                    | iz Matching Pertai                                                                                                    |                                                                                                    | h                                                                                               |
|----------------------------------------------------------------------------------------------------|----------------------------------------------------------------------------------------------------|----------------------------------------------------------------------------------------------------|-------------------------------------------------------------------------------------------------|
|                                                                                                    | q                                                                                                    | 뉴더보기 +                                                                                                    |                                                                                                 |
| 참가기업현황 > 참가기업목                                                                                                    | इ                                                                                                    |                                                                                                    |                                                                                                 |
|                                                                                                    | 참                                                                                                    | 가기업목록                                                                                                    |                                                                                                 |
|                                                                                                    | G                                                                                                    |                                                                                                    |                                                                                                 |
|                                                                                                    | ·분야-                                                                                                    | ·기 <mark>법 ◎ 바이어</mark><br>검색                                                                                                    |                                                                                                 |
|                                                                                                    |                                                                                                    | ※ 업체명 클릭                                                                                                    | 릭시 해당회사의 정보를 확인할 수 있습                                                                           |
| 업체명                                                                                                    |                                                                                                    | 참가분야                                                                                                    | 사업영역                                                                                            |
| KOCCA                                                                                                    | _                                                                                                    |                                                                                                    | G00001003001                                                                                    |
| 2         loveeeunju7           회사정보         비즈매칭신청           쪽지보내기         ************************************                                                                                                    | 9                                                                                                    | G00001                                                                                                    | G00001003002                                                                                    |
| buyer                                                                                                    | -                                                                                                    | G00003                                                                                                    | G00001003002                                                                                    |
| 홈으로<br><u>3. 셀러기</u><br>= Warod 패스스테바티웨                                                                                                    | 36217 전대품포<br>한국문변츠건음원 A<br>COPYRIGHT 2017 © Korea Cre<br>요 로그아웃<br>업의 스케줄을                                                                                                    | 다주시 교육철 35 (영가당종)<br>영감·동록번호 105·82·17272<br>vative Content Agency all rights re<br><b>《</b> 이전화면<br><b>확인 원하는 날까</b>                                                                                                    | served.<br><u>자에 매칭신청</u>                                                                       |
| <u>홍으로</u><br><u>3. 셀러기(</u><br>글 Weight 운전하다(Aldere)(3                                                                                                    | 36217 연대품곡<br>한국문현초26홍원 A<br>COPYRIGHT 2017 ⓒ Korea Cre<br>한 로그야웃<br>업의 스케줄을                                                                                                    | 다주시 교육철 35 (ᠿ가당종)<br>영과등록번호 105-82-17272<br>vative Content Agency all rights re<br><b>《</b> 이전확면<br><b>확인 원하는 날까</b><br>바뉴더보기+                                                                                                    | served.                                                                                         |
| 홍으로<br><u>3. 셀러기(</u><br>문제주수출이)해공문가<br>Kommodukketingfo<br>Kommodukketingfo                                                                                                    | 36217 연대품포<br>한국문변호권출원<br>COPYRIGHT 2017 © Korea Cre<br>한 로그야웃<br>업의 스케줄을<br>전에 비즈에상되었<br>전에 비즈에상되었                                                                                                    | 다주시 교육철 35 (영가당종)<br>아업자등록번호 105-82-17272<br>vative Content Agency all rights re<br><b>소</b> 이전화면<br><b>확인 원하는 날까</b>                                                                                                    | served.<br>사에 매칭신청<br>한국어 V                                                                     |
| <u>홍으로</u><br><u>3. 셀러기(</u><br>: Welcon 관렌스수휴마/해당평가<br>Xeamerical Kateria (M                                                                                                    | 36217 연대동국<br>한국문변호전율원<br>COPYRIGHT 2017 © Korea Cre<br>한 로그아웃<br>업의 스케줄을<br>전에 비즈메칭포털<br>전에 비즈메칭포털<br>전에 비즈메칭포털                                                                                                    | 다주시 교육철 35 (2가당종)<br>안업자등록번호 105-82-17272<br>vative Content Agency all rights re<br><b>文</b> 이전화면<br><b>확인 원하는 날까</b><br>바뉴더보기+<br>매칭신청                                                                                                    | served.<br>사에 매칭신청<br>한국어 V                                                                     |
| 홍으로<br><u>3. 셀러기</u><br>: 생애주 관련추수 휴대 한동품 것<br>전체 전체 전체 전체 전체<br>이 비즈매칭 가능일정                                                                                                    | 36217 연대동도<br>한국문변호전율원<br>COPYRIGHT 2017 © Korea Cre<br>순 로그아웃<br>업의 스케줄을<br>전에 인즈메칭포털<br>전에 인즈메칭포털<br>전에 인스메칭포털                                                                                                    | 다주시 교육철 35 (2가당종)<br>안업자등록번호 105-82-17272<br>vative Content Agency all rights re<br><b>文</b> 이전화면<br><b>확인 원하는 날까</b><br>마뉴더보기+<br>매칭신청                                                                                                    | served.<br>사이 매칭신청<br>한국어 v                                                                     |
| 홍으로<br>3. 셀러기 (<br>한 바이지) 관련하수회에게 문편<br>(전대자자자자자자자자자<br>이 비즈매칭 가능일정<br>Time/Day                                                                                                    | 30217 연대품포<br>한국문민호감율원<br>COPYRIGHT 2017 © Korea Cre<br>한 로그야웃<br>업의 스케줄을<br>법원 비즈메일호험<br>문의 비즈메일호험<br>문의 비즈메일호험<br>문의 비즈메일호험<br>문의 비즈메일호험<br>문의 비즈메일호험<br>문의 비즈메일호험                                                                                                    | 다주시 교육철 35 (2/16종)<br>1업가등록번호 105-82-17272<br>ative Content Agency all rights re<br><b>확인 원하는 날까</b><br>비뉴더보기+<br>매칭신청<br>2017-04-16 (1일)                                                                                                    | served.<br>사이 매칭신청<br>한국어<br>2017-04-17 (1월)                                                    |
| 홍으로<br>3. 셀러기 (<br>한 생산소리 관련스럽이) 18년<br>(고대파소소체서해당) 18년<br>(고대체공) 마정신청<br>이 비즈매칭 가능일정<br>Time/Day<br>09:00~09:30                                                                                                    | 302 / 전대급도<br>한국문민을 2012 (한 Korea Cre<br>순 로그아웃<br>업의 스케줄을<br>법정, 비즈매원포털<br>한자미문서방가이다<br>2017-04-15 (!토)<br>백장진행동                                                                                                    | 다주시 교육결 35 (27년종)<br>영감·동록번호 105·82·17272<br>eative Content Agency all rights re<br><b>확인 원하는 날까</b><br>바뉴더보기+<br>매칭신청<br>2017-04-16 (1일)<br>매칭진행중                                                                                                    | Served.<br>사이 매칭신청<br>한국어 V<br>2017-04-17 (1월)<br>매정말로                                          |
| 홍으로.<br>3. 셀러기(<br>한편: 전문수출마련:23)<br>전문 전문수출마련:23)<br>전문 전문수출마련:23)<br>전문 전문수출마련:23)<br>전문 전문 전문<br>전문 전문 전문<br>전문 전문 전문<br>전문 전문 전문<br>전문 전문 전문<br>전문<br>전문 전문 전문<br>전문<br>전문 전문 전문<br>전문<br>전문 전문 전문<br>전문<br>전문 전문 전문<br>전문<br>전문 전문 전문<br>전문<br>전문 전문 전문<br>전문<br>전문 전문 전문<br>전문<br>전문 전문 전<br>전문<br>전문 전<br>전문 전<br>전<br>문 전<br>전<br>문 전<br>문                                                                                                    | 30217 연대동도<br>한국문변호전율원<br>COPYRIGHT 2017 @ Korea Cre<br>한 로그아웃<br>업의 스케줄을<br>대한전환동<br>2017-04-15 (!토)<br>매형진행동<br>매청진행동                                                                                                    | 다주시 교육철 35 (2/1중종)<br>1업가등록번호 105-82-17272<br>ative Content Agency all rights re<br><b>확인 원하는 날까</b><br>비뉴더보기+<br>매칭신청<br>2017-04-16 (1열)<br>매칭진행종<br>매정진행종                                                                                                    | served.<br>사이 미칭신청<br>한국어 V<br>2017-04-17 (1월)<br>매칭완료<br>내왕신왕가는                                |
| 홍으로<br>3. 셀러기 (<br>한 번스대 원보스슈뢰이 1958)<br>한 비즈대칭 가능일정<br>이 비즈대칭 가능일정<br>Time/Day<br>09:00~09:30<br>09:30~10:00<br>10:00~10:30                                                                                                    | 30217 전다음포다<br>한국문변호전음원<br>COPYRIGHT 2017 ⓒ Korea Cre<br>한 로그아웃<br>업의 스케줄을<br>방문[비즈마원코달<br>전마미원코달<br>전마미원코달<br>전마<br>전<br>대<br>전<br>전<br>전<br>전<br>전<br>전<br>전<br>전<br>전<br>전<br>전<br>전<br>전<br>전<br>전<br>전 | · 다주시 교육철 35 (일가당종)<br>안업자등록번호 105-82-17272<br>ative Content Agency all rights re<br>확인 원하는 날까<br>배뉴더보기+<br>매칭신청<br>2017-04-16 (!일)<br>매칭진행종<br>매칭진행종                                                                                                    | Served.                                                                                         |
| 홍으로<br>3. 셀러기 (<br>한 바이지) 관련하고 2011년(25)<br>한 바이지) 관련하고 2011년(25)<br>한 바이지) 관련하고 2011년(25)<br>이 바이지) 가능일정<br>이 바이지) 가능일정<br>기me/Day<br>이 90:00~09:30<br>이 99:30~10:00<br>10:30~11:00                                                                                                    | 302 17 전다음포다<br>한국문민혼 2012 @ Korea Cre<br>로그아웃<br>업의 스케줄을<br>법의 비즈매신문달<br>문의 비즈매신문달<br>모이가 04-15 (1토)<br>매청진행공<br>매청진행기능<br>매청진행기능                                                                                                    | · 구주시 교육철 35 (일가용종)<br>방업가등록번호 105-82-17272<br>ative Content Agency all rights re<br><b>확인 원하는 날까</b><br>비뉴더보기+<br>매칭신청<br>2017-04-16 (1일)<br>매왕진행종<br>매왕진행종                                                                                                    | Served.                                                                                         |
| 홍으로<br>3. 셀러기 (<br>한 번드에 관련하였다)<br>(고대하고 관련하였다)<br>(고대하고 관련하였다)<br>(고대하고 관련하<br>(고대하고 관련하<br>(고))<br>(고))<br>(그대하<br>(고))<br>(그대하<br>(고))<br>(그대)<br>(그대하<br>(그대))<br>(그대)<br>(그대)<br>(그대)<br>(그대)<br>(그대)<br>(그대)<br>(그대                                                                                                    | 302 전 2017 (한 다음고)<br>한국문 전 2017 ⓒ Korea Cre                                                                                                    | 나주시 교육철 35 (27년종)<br>영업자동록번호 105-82-17272<br>ative Content Agency all rights re<br><b>확인 원하는 날까</b><br>바다더보기+<br>매경신청<br>2017-04-16 (1일)<br>매정진행중<br>매왕진행중<br>매왕진행중<br>매왕진행중                                                                                                    | Served.<br>사 맨위로<br>아이 마칭신청<br>호국에 V<br>고017-04-17 (1월)<br>매칭신청가능<br>미칭신청가능<br>미칭신청가능<br>미칭신청가능 |
| 홍으로<br>3. 셀러기(<br>) 전 전 전 전 기 (<br>) 전 전 전 전 전 전 전 전 전 전 전 전 전 전 전 전 전 전 전                                                                                                    | 30년 12 년 2017 (1) 단대급 또<br>한국문 년 2013 일 시<br>COPYRIGHT 2017 ⓒ Korea Cre                                                                                                    | - 다주시 교육결 35 (일가동종)<br>안업자등록번호 105-82-17272<br>ative Content Agency all rights re<br>호 인 원 하는 날까<br>비뉴더보기+<br>매칭신청<br>2017-04-16 (1일)<br>매칭진황<br>대상진봉증<br>대상진봉증<br>대상진봉가능<br>대왕진봉가능                                                                                                    | Served.                                                                                         |
| 홍으로<br>3. 셀러기 (<br>한 바르마 한 한다 아이지 (<br>한 바르마 한 한다 아이지 (<br>한 바르마 한 한다 아이지 (<br>) 바르마 한 가능일정<br>이 바르마 한 가능일정<br>이 아이지 (<br>) 아이지 (<br>) | 30217 전다음포다<br>한국문민혼과감음원<br>COPYRIGHT 2017 ⓒ Korea Cre<br>오 로그아웃<br>업의 스케줄을<br>법원 빈즈맨임공동당<br>2017-04-15 (!토)<br>백왕진왕동<br>백왕진왕동<br>백왕진왕동<br>백왕진왕동<br>백왕진왕동<br>백왕진왕7동<br>백왕진왕7동                                                                                                    | · 구주시 교육결 35 (일가용종)<br>생감자등록번호 105-82-17272<br>ative Content Agency all rights re<br><b>확인 원하는 날까</b><br>비뉴더보기+<br>매칭신청<br>일이가-04-16 (!일)<br>매칭진봉종<br>매칭진봉종<br>매칭진봉종<br>매칭진봉종<br>매칭진봉종<br>매칭진봉종<br>매칭진봉종<br>매칭진봉종<br>매칭진봉종<br>매칭진봉종<br>매칭진봉가동<br>매칭신청가동<br>매칭신청가동                                                                  | Served.                                                                                         |
| 홍으로<br>3. 셀러기 (<br>한 원인 ( 2007) 2년(2007) 12년(2007)<br>한 원인 ( 2007) 2년(2007) 12년(2007) 13년(2007) 13년(2007) 13(1007) 13(1007) 13(107) 13(107)(2007) 13(107)                                                                                                    | 302 [1 272 8년 328 원<br>한국운 년 272 8일 시<br>COPYRIGHT 2017 ⓒ Korea Cre<br>한 로그아웃<br>업의 스케줄을<br>KB 빈즈맨칭포함<br>2017-04-15 (1토)<br>명칭진행동<br>명칭진행자능<br>명칭진행가능<br>명칭진행가능<br>명칭진행가능<br>명칭진행가능                                                                                                    | · 구주시 교육결 35 (일가용종)<br>영감자동록번호 105-82-17272<br>attive Content Agency all rights re<br>확인 원하는 날까<br>대뉴더보기+<br>2017-04-16 (1일)<br>백왕진왕주<br>대왕진왕주동<br>대왕진왕구동<br>대왕진왕가동<br>대왕신왕가동<br>대왕신왕가동<br>대왕신왕가동                                                                                                    | seerved.                                                                                        |
| 홍으로<br>3. 설러기 (<br>한 원료 ( ) 관련 ( ) 관련 (                                                                                                    | 302 전 2017 · 04·15 (!토)<br>(전 의 스케 줄을<br>전 로그아웃<br>전 의 스케 줄을<br>전 이 스케 중을<br>전 이 스케 중을<br>전 이 스케 중을<br>전 이 스케 중을<br>이 이 전 이 중을<br>전 이 스케 중을<br>이 이 전 이 중을<br>전 이 스케 중을<br>이 이 있는 이 이 있는 이 이 이 이 이 이 이 이 이 이 이 이 이                                                                                                    | - 구주시 교록걸 35 (27년종)<br>관업자동록번호 105 82-17272<br>ative Content Agency all rights re<br>확인 원하는 날까<br>태뉴더보기+<br>매칭신청<br>2017-04-16 (1일)<br>매칭신형78<br>매칭신형78<br>매칭신형78<br>매칭신형78<br>매칭신형78<br>매칭신형78<br>매칭신형78<br>매칭신형78<br>매칭신형78                                                                                                    | Served.                                                                                         |
| 홍으로         3. 설러기기         교대하기 관련         교대하기 관련         비즈매하기 가능일정         비즈매하기 가능일정         이 비즈메칭 가능일정         지ime/Day         09:00~09:30         09:00~09:30         09:30~10:00         10:30~11:00         11:30~12:00         12:00~12:30         12:30~13:00         13:30~13:00         13:30~14:00                                                                                                    | 302 대 2017 (2 대품 또 1                                                                                                    | - F주시 교록걸 35 (27년종)<br>당감자동록번호 105 82-17272<br>ative Content Agency all rights re<br>확인 원하는 날까<br>미전화면<br>2017-04-16 (1일)<br>대장신청<br>명장신청7동<br>대장신청7동<br>대장신청7동<br>대장신청7동<br>대장신청7동<br>대장신청7동<br>대장신청7동<br>대장신청7동<br>대장신청7동                                                                                                    | Served.                                                                                         |
| 홍으로<br>3. 셀러기 (<br>한 원소대하 관리소유의 연령 명령<br>한 원소대하 관리소유의 연령 명령<br>(<br>비소대회) 마정신형<br>(<br>이 비스대칭 가능일정<br>(<br>이 비스대칭 가능일정<br>(<br>이 비스대칭 가능일정<br>(<br>이 10:00~10:30<br>10:30~11:00<br>11:30~11:00<br>11:30~12:00<br>11:30~13:30<br>13:30~14:00<br>11:30~14:30                                                                                                    | 302 11 전대용 22 20 20 20 20 20 20 20 20 20 20 20 20                                                                                                    | · · · · · · · · · · · · · · · · · · ·                                                                                                    | Served.                                                                                         |
| 홍으로<br>3. 셀러기 (<br>한 원주 (<br>한 원주 (<br>한 원주 (<br>한 원주 (<br>) 원주 (<br>) $($ ) $($ ) $($ ) $($ ) $($ ) $($ ) $($ ) $($ ) $($ ) $($ ) $($ ) $($ ) $($ ) $($ ) $($ ) $($ ) $($ ) $($ ) $($ ) $($ ) $($ ) $($ )                                                                                                    | 332 년 초건홍원 시<br>한국운 년 초건홍원 시<br>COPYRIGHT 2017 ⓒ Korea Cre<br>한 로그야웃<br>업의 스케 줄을<br>법진 반즈맨신류동<br>문문에 반즈맨신류동<br>2017-04-15 (/토)<br>백칭건왕동<br>백칭건왕동<br>백칭건왕가동<br>백칭신황가동<br>백칭신황가동<br>백칭신황가동<br>백칭신황가동<br>백칭신황가동<br>백칭신황가동<br>백칭신황가동<br>백칭신황가동<br>백칭신황가동<br>특칭신황가동<br>특칭신황가동                                                                                                    | - 구주시 교육결 35 (2/16종)<br>변경자등록번호 105-82-17272<br>ative Content Agency all rights re<br>호 인 원 하는 발끼<br>패뉴더보기+<br>매칭신청<br>2017-04-16 (1일)<br>매칭진황종<br>매칭진황종<br>매칭진황7동<br>매칭진황7동<br>매칭진황7동<br>매칭진황7동<br>매칭진황7동<br>매칭진황7동<br>매칭진황7동<br>매칭진황7동<br>매칭진황7동<br>매칭진황7동<br>매칭진황7동<br>매칭진황7동<br>매칭진황7동<br>매칭진황7동<br>매칭진황7동<br>매칭진황7동<br>매칭진황7동 | seerved.                                                                                        |

| 미팅희망일시 | 2017-04-16 10:30 ~11:00 |  |
|--------|-------------------------|--|
| 신청메시지  |                         |  |
|        | 비즈매청신청<br>취소/닫기         |  |
|        |                         |  |
|        |                         |  |
|        |                         |  |
|        |                         |  |
|        |                         |  |
|        |                         |  |

### 6-5 매칭스케줄

| <u> 참</u> 가기업혀화                                                                                                    |                                                                                                    |                                                                                                    | 미케팅플랫폼   비즈매칭포털<br>siMatating Pationn(BizMatching Pertai                                                                           |
|----------------------------------------------------------------------------------------------------|----------------------------------------------------------------------------------------------------|----------------------------------------------------------------------------------------------------|----------------------------------------------------------------------------------------------------|
| 비ス매치                                                                                                    |                                                                                                    |                                                                                                    |                                                                                                    |
|                                                                                                    |                                                                                                    | 🕟 비즈매칭 >                                                                                                    | 비즈매칭 결과등록                                                                                                    |
| 보낸 <mark>매</mark> 칭                                                                                                    |                                                                                                    | ○ 매칭스케줔                                                                                                    |                                                                                                    |
| 받은매칭                                                                                                    |                                                                                                    | Time/Day                                                                                                    | 2017-04-15 (!토)                                                                                                    |
| 매칭스케줄                                                                                                    |                                                                                                    | 09:00~09:30                                                                                                    | KOCCA<br>매칭상세보기                                                                                                    |
| 매칭결과                                                                                                    |                                                                                                    | 09:30~10:00                                                                                                    | buyer                                                                                                    |
|                                                                                                    | q                                                                                                    | 뉴더보기 +                                                                                                    |                                                                                                    |
|                                                                                                    | Ч                                                                                                    | 뉴너모기 +                                                                                                    |                                                                                                    |
| 이 비즈매칭 > 비즈매칭 3                                                                                                    | 별과등록                                                                                                    |                                                                                                    |                                                                                                    |
| 이 비즈매칭〉비즈매칭 위<br>이 매칭스케줄                                                                                                    | <sup>걸</sup> 과등록                                                                                                    |                                                                                                    |                                                                                                    |
| ○ 비즈매칭〉비즈매칭 위<br>이 매칭스케줄<br>Time/Day                                                                                                    | <sup>철과등록</sup><br>2017-04-15 (!토)<br>VOCCA                                                                                        | 2017-04-16 (!일)                                                                                                    | 2017-04-17 (!월)<br>buyor                                                                                                    |
| <ul> <li>● 비즈매칭 &gt; 비즈매칭 3</li> <li>● 매칭스케줄</li> <li>Time/Day</li> <li>09:00~09:30</li> </ul>                                                                                                    | <sup>철과등록</sup><br>2017-04-15 (!토)<br>KOCCA<br>매칭상세보기                                                                              | 2017-04-16 (!일)<br>buyer<br><mark>매칭진행중</mark>                                                                                            | 2017-04-17 (!월)<br>buyer<br>매킹상세보기                                                                                                 |
| <ul> <li>● 비즈매칭〉비즈매칭 3</li> <li>● 매칭스케줄</li> <li>● Time/Day</li> <li>● 09:00~09:30</li> <li>● 09:30~10:00</li> </ul>                                                                                                    | <sup>플과동록</sup><br>2017-04-15 (!토)<br>KOCCA<br>매칭상세보기<br>buyer<br>매칭진행중                                                            | 2017-04-16 (!일)<br>buyer<br>매칭진행중<br>buyer<br>매칭진행중                                                                                       | 2017-04-17 (!월)<br>buyer<br>매칭상세보기<br>매칭신청가능                                                                                       |
| ● 비즈매칭〉비즈매칭 ?       ● 매칭스케줄       ● 대칭스케줄       ○ 09:00~09:30       ○ 09:30~10:00       10:00~10:30                                                                                                    | <sup>불과동록</sup><br>2017-04-15 (!토)<br>KOCCA<br>매칭산세보기<br>buyer<br>매칭진행중<br>매칭신청가능                                                  | 2017-04-16 (!일)<br>buyer<br>매칭진행중<br>buyer<br>매칭진행중<br>매칭신청가능                                                                             | 2017-04-17 (!월)<br>buyer<br>매칭상세보기<br>매칭신청가능<br>매칭신청가능                                                                             |
| 비즈매칭〉비즈매칭 :         매칭스케줄         Time/Day         09:00~09:30         09:30~10:00         10:00~10:30         10:30~11:00                                                                                                    | <sup>불과동록</sup><br>2017-04-15 (!토)<br>KOCCA<br>매칭상세보기<br>buyer<br>매칭진행공<br>매칭신청가능<br>매칭신청가능                                        | 2017-04-16 (!일)<br>buyer<br>매칭진행중<br>buyer<br>매칭진행중<br>매칭신청가능<br>buyer<br>매칭진행중                                                           | 2017-04-17 (!월)<br>buyer<br>매칭상세보기<br>매칭신청가능<br>매칭신청가능<br>buyer<br>매칭진행중                                                           |
| <ul> <li>● 비즈매칠〉비즈매칠 :</li> <li>● 매칭스케줄</li> <li>Time/Day</li> <li>09:00~09:30</li> <li>09:30~10:00</li> <li>10:00~10:30</li> <li>10:30~11:00</li> <li>11:00~11:30</li> </ul>                                                                                   | <sup>불과동록</sup><br>2017-04-15 (!토)<br>KOCCA<br>매칭상세보기<br>buyer<br>매칭진행중<br>매칭신청가능<br>매칭신청가능                                        | 2017-04-16 (!일)<br>buyer<br>매칭진행중<br>buyer<br>매칭진행중<br>매칭신청가능<br>buyer<br>매칭진행중<br>buyer<br>매칭진행중                                         | 2017-04-17 (!월)<br>buyer<br>매청상세보기<br>매청신청가능<br>매청신청가능<br>buyer<br>매청진행중<br>마형신청가능                                                 |
| <ul> <li>● 비즈매칭〉비즈매칭 :</li> <li>● 매칭스케줄</li> <li>Time/Day</li> <li>09:00~09:30</li> <li>09:30~10:00</li> <li>10:00~10:30</li> <li>10:30~11:00</li> <li>11:00~11:30</li> <li>11:30~12:00</li> </ul>                                                              | 불과등록<br>2017-04-15 (!토)<br>KOCCA<br>매칭상세보기<br>buyer<br>매칭진행공<br>매칭신청가능<br>매칭신청가능<br>대칭신청가능<br>buyer<br>매칭신청가능                      | 2017-04-16 (!일)<br>buyer<br>매칭진행중<br>buyer<br>매칭진행중<br>해칭신청가능<br>buyer<br>매칭진행중<br>buyer<br>매칭진행중                                         | 2017-04-17 (!월)<br>buyer<br>매청상세보기<br>매청신청가능<br>마청신청가능<br>buyer<br>매청진행중<br>마형신청가능<br>loveeeunju79<br>매청산세보기                       |
| ● 매칭스케줄         ● 매칭스케줄         Time/Day         09:00~09:30         09:30~10:00         10:00~10:30         10:30~11:00         11:00~11:30         11:30~12:00         12:00~12:30                                                                            | 불과등록<br>2017-04-15 (!토)<br>KOCCA<br>매칭상세보기<br>buyer<br>매칭진행가능<br>매칭신행가능<br>대칭신행가능<br>발uyer<br>대칭신행가능<br>입다장신행가능                    | 2017-04-16 (!일)<br>buyer<br>매칭진행중<br>buyer<br>매칭진행중<br>매칭신청가능<br>buyer<br>매칭진행중<br>buyer<br>매칭진행중<br>에칭신청가능<br>매칭신청가능                     | 2017-04-17 (!월)<br>buyer<br>매칭상세보기<br>매칭신청가능<br>buyer<br>매칭진행중<br>미형신청가능<br>loveeeunju79<br>매칭산청가능                                 |
| ● 매칭스케줄         ● 매칭스케줄         Time/Day         09:00~09:30         09:30~10:00         10:00~10:30         10:30~11:00         11:30~12:00         12:00~12:30         12:30~13:00                                                                            | 불과등록<br>2017-04-15 (!토)<br>KOCCA<br>매칭상세보기<br>buyer<br>매칭진행가능<br>매칭신행가능<br>대칭신행가능<br>buyer<br>매칭신행가능<br>입매칭신행가능<br>입매칭신행가능         | 2017-04-16 (!일)<br>buyer<br>매칭진행중<br>buyer<br>매칭진행중<br>해칭신청가능<br>buyer<br>매칭진행중<br>buyer<br>매칭진행중<br>예칭신청가능<br>매칭신청가능<br>buyer<br>매칭진행중   | 2017-04-17 (!월)<br>buyer<br>매칭상세보기<br>매칭신청가능<br>buyer<br>매칭진행중<br>미칭신청가능<br>loveeeunju79<br>매칭산청가능<br>대칭신청가능                       |
| ● 매칭스케줄         ● 매칭스케줄         Time/Day         09:00~09:30         09:30~10:00         10:00~10:30         10:30~11:00         11:30~12:00         12:30~13:00         13:00~13:30                                                                            | 불과등록<br>2017-04-15 (!토)<br>KOCCA<br>매칭상세보기<br>buyer<br>매칭진행가능<br>매칭신행가능<br>대칭신행가능<br>별uyer<br>매칭신행가능<br>매칭신행가능<br>매칭신행가능<br>매칭신행가능 | 2017-04-16 (!일)<br>buyer<br>매칭진행중<br>buyer<br>매칭진행중<br>해칭신청가능<br>buyer<br>매칭진행중<br>이매칭신청가능<br>에칭신청가능<br>buyer<br>매칭신청가능<br>이매칭신청가능        | 2017-04-17 (!월)<br>buyer<br>매칭상세보기<br>매칭신청가능<br>buyer<br>매칭진행중<br>대칭신청가능<br>loveeeunju79<br>매칭신청가능<br>대칭신청가능<br>매청신청가능             |
| <ul> <li>비즈매칭〉비즈매칭 :</li> <li>매칭스케줄</li> </ul> Time/Day <ul> <li>09:00~09:30</li> <li>09:30~10:00</li> <li>10:00~10:30</li> <li>10:30~11:00</li> <li>11:30~11:00</li> <li>11:30~12:00</li> <li>12:30~13:00</li> <li>13:00~13:30</li> <li>13:30~14:00</li> </ul> | 로과등록<br>2017-04-15 (!토)<br>KOCCA<br>매칭상세보기<br>한UVer<br>매칭진행중<br>대칭신청가능<br>대칭신청가능<br>고대칭신청가능<br>대칭신청가능<br>대칭신청가능<br>대칭신청가능          | 2017-04-16 (!일)<br>buyer<br>대칭진행중<br>buyer<br>대칭진행중<br>대칭신청가능<br>buyer<br>대칭진행중<br>대칭신청가능<br>대칭신청가능<br>buyer<br>대칭신청가능<br>buyer<br>대칭신청가능 | 2017-04-17 (!월)<br>buyer<br>매칭상세보기<br>매칭산청가능<br>이매칭산청가능<br>buyer<br>매칭산청가능<br>이아eeeunju79<br>매칭산체보기<br>미칭산청가능<br>이행신청가능<br>이매칭신청가능 |

### 6-6 비즈매칭 결과등록

|                                                                                                    |                                                                                 |                                                                       | 달후(차미지)비 포바프린케어미출                                                  |
|----------------------------------------------------------------------------------------------------|---------------------------------------------------------------------------------|-----------------------------------------------------------------------|--------------------------------------------------------------------|
| 참가기업현황                                                                                                    |                                                                                 | - Welcon P C Control                                                  | SalMarkang Platom (Bir Matching Portal                             |
| 비즈매칭                                                                                                    |                                                                                 | ~                                                                     |                                                                    |
| 보낸매칭                                                                                                    |                                                                                 | 🕠 비즈매칭 )                                                              | › 비즈매칭 결과등록                                                        |
|                                                                                                    |                                                                                 | ○ 매칭스케줄                                                               |                                                                    |
| 로드네 3                                                                                                    |                                                                                 | Time/Day                                                              | 2017-04-15 (!5                                                     |
| 매칭스케줄                                                                                                    |                                                                                 | 09:00~09:30                                                           | ) KOCCA 매칭상세보기                                                     |
| 매칭결과                                                                                                    |                                                                                 | 09:30~10:00                                                           | buyer<br>매칭진행중                                                     |
| 쪽지함                                                                                                    |                                                                                 | 10:00~10:30                                                           | 매칭신청가능                                                             |
|                                                                                                    | <u>2. u</u>                                                                     | <u> 싱걸과 등록</u>                                                        |                                                                    |
| 플 WelCon 로텐츠수출마케팅플<br>Kicontart Gobal Mahaling F                                                                                                    | 럣폼ㅣ비즈매칭포털<br>tetomlBitMatching Rotal                                            |                                                                       | 한국어                                                                |
| CHIELEOUGUN - 1995 - HAMMAND SAND                                                                                                    | AND ANALYSIC CONTRACTORS                                                        |                                                                       |                                                                    |
|                                                                                                    |                                                                                 |                                                                       |                                                                    |
|                                                                                                    | C                                                                               | l뉴더보기 +                                                               |                                                                    |
| 이 비즈매칭 > 비즈매칭                                                                                                    | 머                                                                               | 뉴더보기 +                                                                |                                                                    |
| 💿 비즈매월 > 비즈매형                                                                                                    | 대<br>결과등록                                                                       | 뉴더보기 +                                                                |                                                                    |
| <ul> <li>비즈매칭〉비즈매칭</li> <li>비즈매칭 결과등록</li> </ul>                                                                                                    | 미<br>결과등록                                                                       | 뉴더보기 +                                                                |                                                                    |
| ♀ 비즈매칭〉비즈매칭<br>비즈매칭 결과등록<br>Time/Day                                                                                                    | 명<br>결과등록<br>2017-04-15 (!토)                                                    | 뉴더보기 +<br>2017-04-16 (!일)                                             | 2017-04-17 (1월)                                                    |
| <ul> <li>○ 비즈매칭 결과등록</li> <li>○ 비즈매칭 결과등록</li> <li>○ Time/Day</li> <li>○ 09:00~09:30</li> </ul>                                                                                                    | 명<br>결과등록<br>2017-04-15 (!토)<br><del>KOG</del> CA<br>결과등록 결과보기                  | 뉴더보기 +<br>2017-04-16 (!일)                                             | 2017-04-17 (!월)<br>buyer<br>결과등록 결과보기                              |
| <ul> <li>○ 비즈매칭 결과등록</li> <li>○ 비즈매칭 결과등록</li> <li>○ Time/Day</li> <li>○ 09:00~09:30</li> <li>○ 09:30~10:00</li> </ul>                                                                                                    | 대<br>2017-04-15 (!토)<br><del>(CC</del> CA<br>결과등록 결과보기                          | 뉴더보기 +<br>2017-04-16 (!일)                                             | 2017-04-17 (!월)<br>buyer<br>결과등록 <mark>결과보기</mark>                 |
| <ul> <li>○ 비즈매칭 결과등록</li> <li>▶비즈매칭 결과등록</li> <li>Time/Day</li> <li>09:00~09:30</li> <li>09:30~10:00</li> <li>10:00~10:30</li> </ul>                                                                                                    | 대<br>2017-04-15 (!토)<br><del>KOS</del> CA<br>결과등록 결과보기                          | 뉴더보기 +<br>2017-04-16 (!일)                                             | 2017-04-17 (!월)<br>buyer<br>결과등록 <mark>결과보기</mark>                 |
| ○ 비즈매칭〉비즈매칭<br>비즈매칭 결과등록<br>Time/Day<br>09:00~09:30<br>09:30~10:00<br>10:00~10:30<br>10:30~11:00                                                                                                    | 대<br>결과등록<br>2017-04-15 (!토)<br><u>KOC</u> CA<br>결과등록 결과보기                      | 뉴더보기 +<br>2017-04-16 (!일)                                             | 2017-04-17 (!윌)<br>buyer<br>결과등록 <mark>결과보기</mark>                 |
| ○ 비즈매칭〉비즈매칭          비즈매칭 결과등록         Time/Day         09:00~09:30         09:30~10:00         10:00~10:30         10:30~11:00         11:00~11:30                                                                                                    | 대<br>결과등록<br>2017-04-15 (!토)<br><u>KOCCA</u><br>결과등록 결과보기                       | 뉴더보기 +<br>2017-04-16 (!일)                                             | 2017-04-17 (1월)<br>buyer<br>결과등록 결과보기<br>loveeeunju79              |
| <ul> <li>비즈매칭〉비즈매칭</li> <li>비즈매칭 결과등록</li> <li>Time/Day</li> <li>09:00~09:30</li> <li>09:30~10:00</li> <li>10:00~10:30</li> <li>10:30~11:00</li> <li>11:00~11:30</li> <li>11:30~12:00</li> </ul>                                                                                    | 명<br>결과등록<br>2017-04-15 (!토)<br><u>KOCCA</u><br>결과등록 결과보기<br>buyer<br>결과등록 결과보기 | 뉴더보기 +<br>2017-04-16 (!일)                                             | 2017-04-17 (!윌)<br>buyer<br>결과등록 결과보기<br>loveeeunju79<br>결과등록 결과보기 |
| 비즈매칭 결과등록         비즈매칭 결과등록         Time/Day         09:00~09:30         09:30~10:00         10:00~10:30         10:30~11:00         11:30~12:00         12:00~12:30                                                                                                    | 명<br>2017-04-15 (!토)<br>(KOCCA<br>결과등록 결과보기<br>buyer<br>결과등록 결과보기               | 나다더보기 +<br>2017-04-16 (!일)                                            | 2017-04-17 (!월)<br>buyer<br>결과등록 결과보기<br>loveeeunju79<br>결과등록 결과보기 |
| 비즈매칭 결과등록   비즈매칭 결과등록   Time/Day   09:00~09:30   09:30~10:00   10:00~10:30   10:30~11:00   11:30~12:00   12:00~12:30   12:30~13:00                                                                                                    | 명<br>2017-04-15 (!토)<br>(연주CA<br>결과등록 결과보기<br>buyer<br>결과등록 결과보기                | 나다다보기 +<br>2017-04-16 (!일)<br>2017-04-16 (!일)<br>일반 Uyer<br>결과도록 결과보기 | 2017-04-17 (!월)<br>buyer<br>결과등록 결과보기<br>실과등록 결과보기                 |
| 비즈매칭 결과등록   비즈매칭 결과등록   Time/Day   09:00~09:30   09:30~10:00   10:00~10:30   10:30~11:00   11:30~12:00   11:30~12:30   12:30~13:00   13:00~13:30                                                                                                    | 대<br>2017-04-15 (!토)<br>(KOCCA<br>결과등록 결과보기)                                    | 뉴더보기 +<br>2017-04-16 (!일)<br>                                         | 2017-04-17 (1월)<br>buyer<br>결과등록 결과보기<br>loveeeunju79<br>결과등록 결과보기 |
| <ul> <li>비즈매칭 결과등록</li> <li>비즈매칭 결과등록</li> <li>Time/Day</li> <li>09:00~09:30</li> <li>09:30~10:00</li> <li>10:00~10:30</li> <li>10:30~11:00</li> <li>11:30~12:00</li> <li>11:30~12:00</li> <li>12:30~13:00</li> <li>13:00~13:30</li> <li>13:30~14:00</li> </ul>                     | 대<br>2017-04-15 (!토)<br><u>KOCCA</u><br>결과등록 결과보기<br>성과등록 결과보기                  | 나다보기 +<br>2017-04-16 (!일)<br>buyer<br>결과등록 결과보기                       | 2017-04-17 (!월)<br>buyer<br>결과등록 결과보기<br>loveeeunju79<br>결과등록 결과보기 |
| <ul> <li>비즈매칭 결과등록</li> <li>비즈매칭 결과등록</li> <li>기me/Day</li> <li>09:00~09:30</li> <li>09:30~10:00</li> <li>10:30~10:00</li> <li>10:30~11:00</li> <li>11:30~12:00</li> <li>11:30~12:00</li> <li>12:30~13:00</li> <li>13:00~13:30</li> <li>13:30~14:00</li> <li>14:00~14:30</li> </ul> | 명<br>2017-04-15 (!토)<br>(CCA<br>결관등록 결과보기<br>결과등록 결과보기                          | 나다다보기 +<br>2017-04-16 (!알)<br>buyer<br>결과등록 결과보기                      | 2017-04-17 (!월)<br>buyer<br>결과등록 결과보기<br>loveeeunju79<br>결과등록 결과보기 |

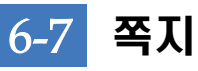

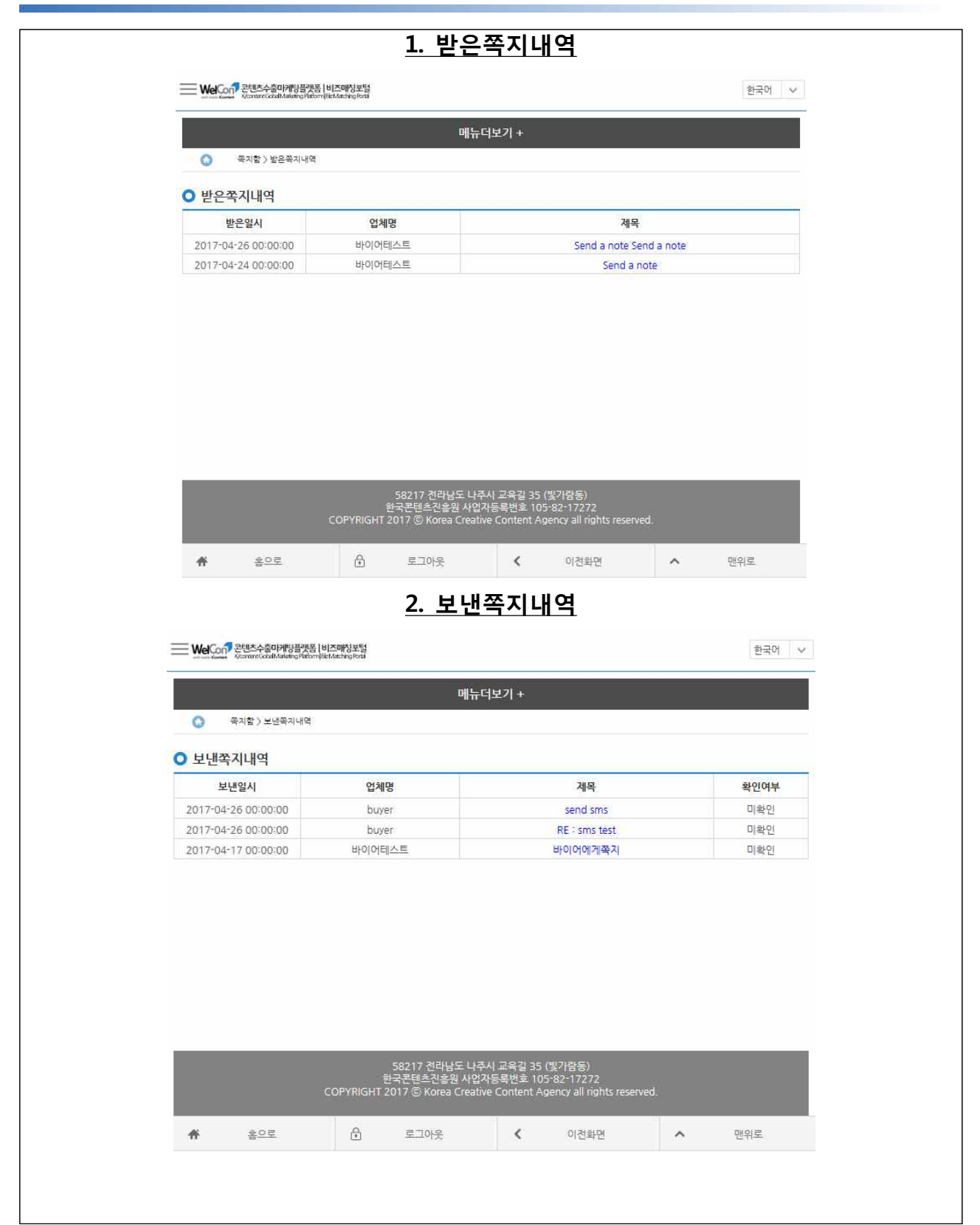

### ★ 그 외

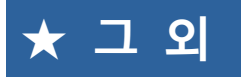

#### ★ 패스워드 찾기

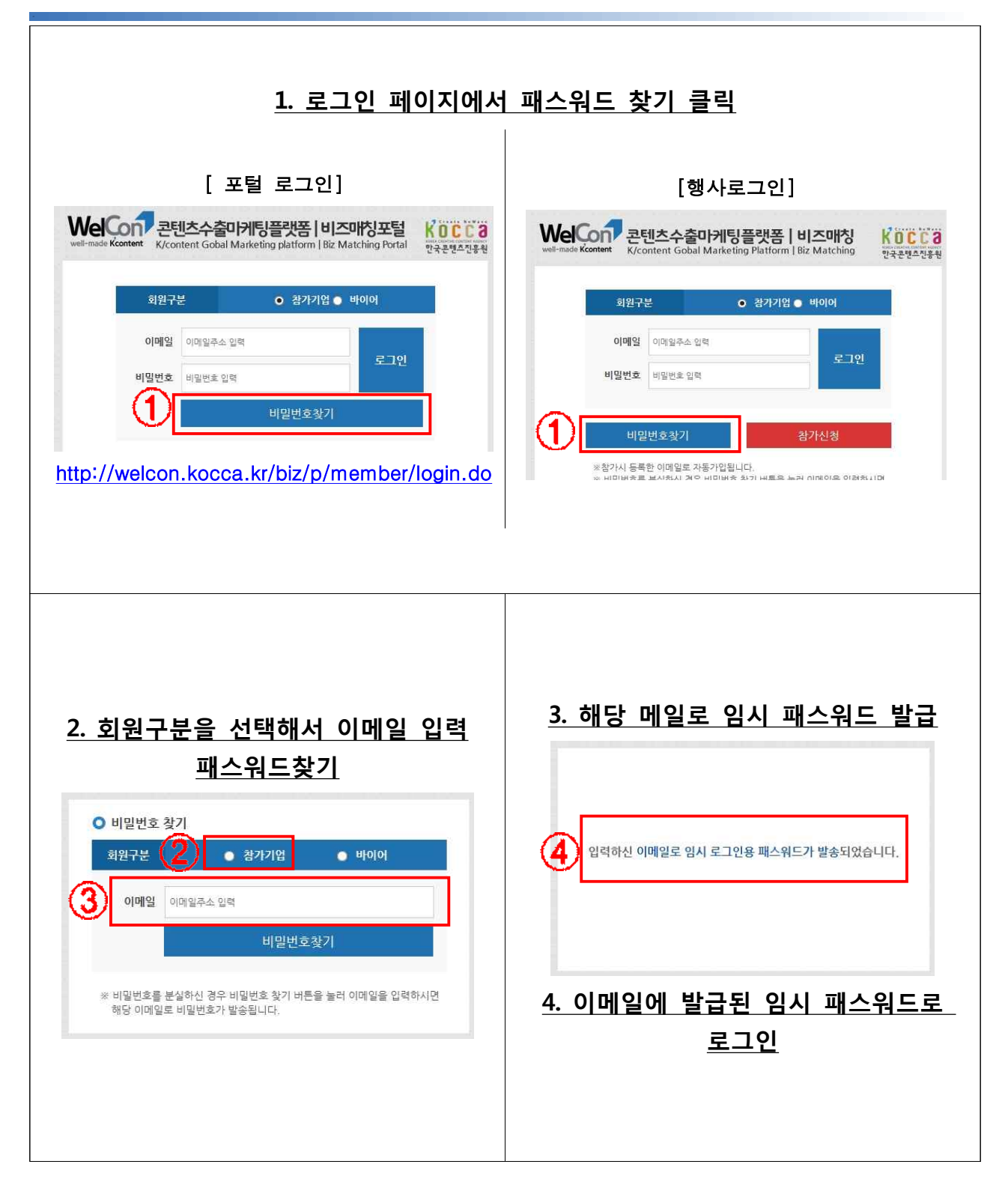

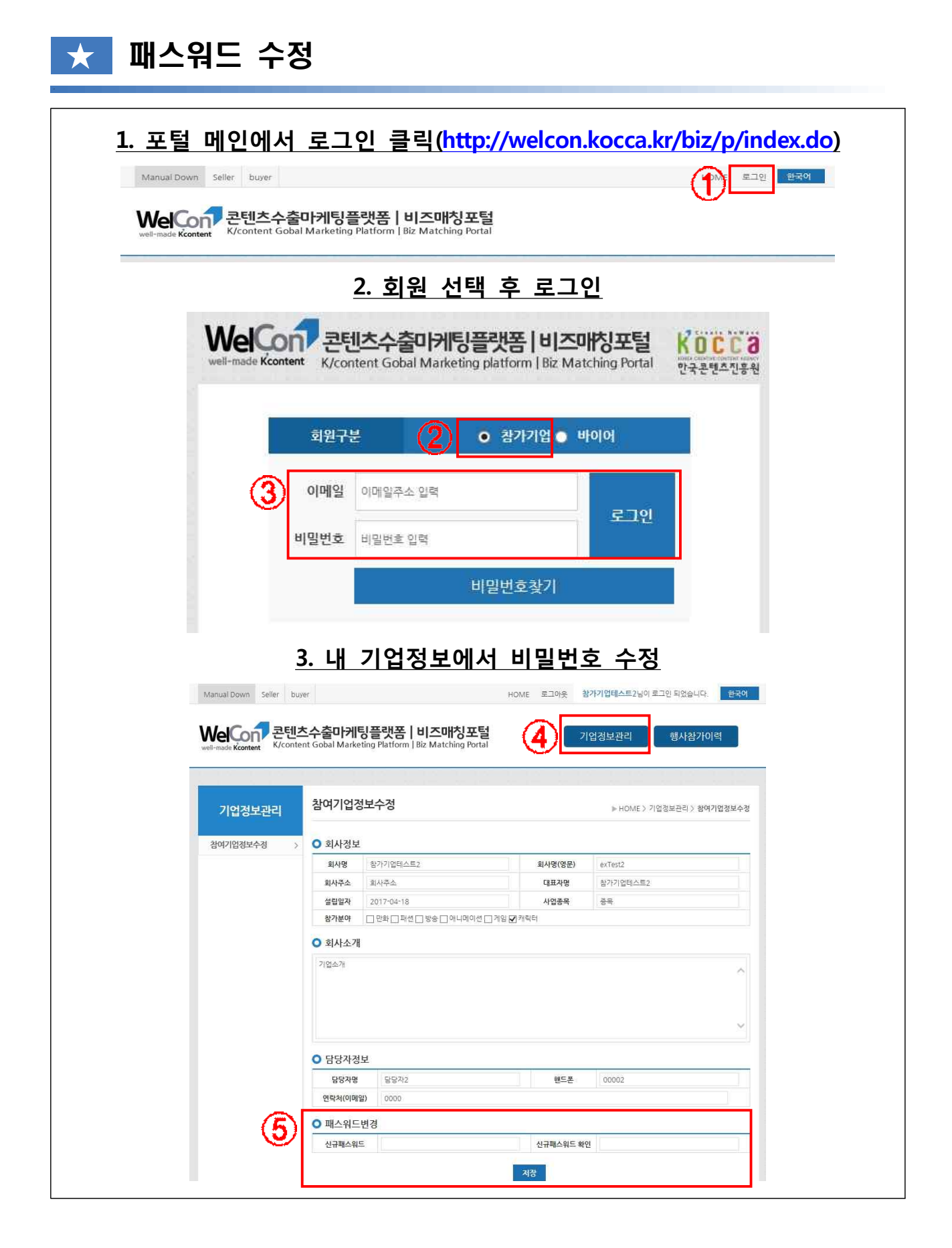

| Manual Down Seller buyer                                                                       |                                                            |                                                      |                                                                                                    | HOME 로그인 한국이                                                                                                    |
|------------------------------------------------------------------------------------------------|------------------------------------------------------------|------------------------------------------------------|----------------------------------------------------------------------------------------------------|----------------------------------------------------------------------------------------------------|
| WelCon 콘텐츠수클                                                                                   | 출마케팅플랫폼                                                    | 비즈매칭포털                                               |                                                                                                    | 1                                                                                                    |
| well-made Kcontent K/content Gob                                                               | oal Marketing Platform                                     | Biz Matching Portal                                  |                                                                                                    |                                                                                                    |
|                                                                                                | <u>2. 호</u>                                                | 이원 선택 후 로그                                           | <u>1인</u>                                                                                                    |                                                                                                    |
| Walco                                                                                          | 코테츠스                                                       | 수미에티프래포   비각                                         | 되다고던                                                                                                    | Vocca                                                                                                    |
| well-made Kconte                                                                               | K/content Go                                               | bal Marketing platform   Biz 1                       | Matching Portal                                                                                                | 안국콘텐츠진흥원                                                                                                    |
| _                                                                                              |                                                            |                                                      | _                                                                                                    | -                                                                                                    |
|                                                                                                | 회원구분                                                       | <b>2</b> • 참가기업                                      | nioloi                                                                                                    |                                                                                                    |
| 3                                                                                              | 이메일 이메일                                                    | 주소 입력                                                |                                                                                                    | 1                                                                                                    |
|                                                                                                | нона                                                       | - 0.24                                               | 로그인                                                                                                    |                                                                                                    |
| L                                                                                              | 비율권호 비율원                                                   |                                                      |                                                                                                    |                                                                                                    |
|                                                                                                |                                                            | 비밀번호찾기                                               |                                                                                                    |                                                                                                    |
|                                                                                                |                                                            |                                                      |                                                                                                    |                                                                                                    |
|                                                                                                | 3.                                                         | 행사잠가이력 글                                             | 듹                                                                                                    |                                                                                                    |
|                                                                                                | <u></u>                                                    |                                                      | and a second second second second second second second second second second second second second second second |                                                                                                    |
| anual Down Seller buyer                                                                        | <u></u>                                                    | НОМ                                                  | 를 로그아웃 s <mark>ell</mark> ertes                                                                                | t1님이 로그인 되었습니다. 🛛 👳                                                                                                    |
| anual Down Seller buyer<br>VelCon 콘텐츠수출                                                        | 마케팅플랫폼  <br>Marketing Platform                             | HOM<br>비즈매칭포털<br>Biz Matching Portal                 | 로그아웃 sellertes<br>기업정보관                                                                                        | t1님이 로그인 되었습니다. 한<br>행사참가이력                                                                                                    |
| lanual Down Seller buyer<br>VeCCOT 콘텐츠수출<br>Il-made Kcontent                                   | <b>마케팅플랫폼 </b><br>Marketing Platform                       | HOM<br>비즈매칭포털<br>Biz Matching Portal                 | 로 로그아웃 sellertes<br>기업정보관                                                                                      | #1님이 로그인 되었습니다. 한<br>행사참가이력                                                                                                    |
| anual Down Seller buyer<br>VeCon 콘텐츠수출<br>In-made Kcontent Cobal                               | 마케팅플랫폼  <br>Marketing Platform  <br>행사리스트                  | HOM<br>비즈매칭포털<br>Biz Matching Portal                 | : 로그아웃 sellertes<br>기업정보관                                                                                      | t1님이 로그인 되었습니다. 한<br>행사참가이력                                                                                                    |
| ianual Down Seller buyer<br>VelCon 콘텐츠수출<br>In-made Kcontent Coloral<br>Burnade Kcontent Gobal | <b>마케팅플랫폼 </b><br>Marketing Platform  <br>행사리스트            | HOM<br>비즈매칭포털<br>Biz Matching Portal                 | : 로그아웃 sellertes<br>기업정보관                                                                                      | t1님이 로그인 되었습니다. 한<br>행사참가이력<br>HOME 행사참가이력 > 참가행사i                                                                                                    |
| anual Down Seller buyer<br>VelCorr 콘텐츠수출<br>K/content Gobal                                    | 마케팅플랫폼  <br>Marketing Platform  <br>행사리스트                  | HOM<br>비즈매칭포털<br>Biz Matching Portal                 | : 로그아웃 sellertes<br>기업경보관                                                                                      | t1님이 로그인 되었습니다. 한<br>행사참가이력<br>HOME 행사참가이력 > 참가행사태<br>2 검색                                                                                                    |
| lanual Down Seller buyer<br>VelCorr 콘텐츠수출<br>K/content Gobal                                   | 마케팅플랫폼  <br>Marketing Platform  <br>행사리스트<br>각 상태          | HOM<br>비즈매칭포털<br>Biz Matching Portal<br>국가- v -상태- v | E 로그아웃 sellertes                                                                                               | t1님이 로그인 되었습니다. 한<br>행사참가이력<br>HOME 행사참가이력 > 참가행사i<br>2 검색<br>행사기간 매장기                                                                                                |
| lanual Down Seller buyer<br>VeCCOT 콘텐츠수출<br>K/content Gobal                                    | 마케팅플랫폼  <br>Marketing Platform  <br>행사리스트<br>가 상태<br>국 모일중 | HOM<br>비즈매칭포털<br>Biz Matching Portal<br>국가-          | : 로그아웃 sellerte:<br>기업정보관<br>기업정보관<br>모질기간: 201<br>관비기간: 201<br>개체키다: 201<br>개체기다: 201                         | t1님이 로그인 되었습니다. 한<br>행사참가이력<br>HOME 행사참가이력 > 참가행사<br>2 검색<br>행사기간 매장7<br>7.04.07 ~ 2017.04.05<br>7.04.17 ~ 2017.04.16<br>7.04.17 ~ 2017.04.18<br>7.04.17 ~ 2017.04.28 |

| <u>1. 포털 메인에서</u>                                                      | 너 로그인 클릭(http://welcon.kocca.kr/biz/p/index.d                                                                                                    |
|------------------------------------------------------------------------|----------------------------------------------------------------------------------------------------|
| Manual Down Seller buyer                                               | HOWE, 로그인 환국에                                                                                                    |
| Welcontent 콘텐츠숙<br>well-made Kcontent K/content C                      | 수출마케팅플랫폼 비즈매칭포털<br>Gobal Marketing Platform   Biz Matching Portal                                                                                                    |
|                                                                        | <u>2. 회원 선택 후 로그인</u>                                                                                                    |
|                                                                        | ontent 전년초수출마케팅플랫폼   비즈마칭포털<br>K/content Gobal Marketing platform   Biz Matching Portal 한국콘텐츠진흥원                                                                                                    |
|                                                                        | 회원구분 2 • 참가기업 • 바이어                                                                                                    |
| 3                                                                      | 이메일 이메일주소 입력<br>비밀번호 입력 로그인                                                                                                    |
|                                                                        | 비미비승가기                                                                                                    |
|                                                                        |                                                                                                    |
| Manual Down Seller b<br>WeiConten 문편                                   | <u>3. 내 기업정보에서 수정 저장</u><br>buyer POME 로그야 sellertest1일이로그인되었습니다. 한국어<br>민준수출마케팅플랫폼ㅣ비즈매칭포털<br>Internt Gobal Marketing Platform ] Biz Matching Portal                                                                                                    |
| Manual Down Seller b<br>WeiConter 문전<br>weil-made Kontert K/con        | A. H 기업정보에서 수정 저장         bure       HOME< 로그와 ellertest1일이로그인되었습니다. 한국어         비스수출마케팅플랫폼 비스마해칭포험       (신) 기업정보관         IL스수출마케팅플랫폼 비스마해칭포험       (신) 기업정보관         참여기업정보수정       HOME > 기업정보관리 > 업어기업정보수정                                                                                                    |
| Manual Down Seiler t<br>Weit-made Kontert 문서<br>기업정보관리<br>참여기입정보수정     | A. U JOGOZDOM CAOS AND         bure       DME       ZEORE       Elettest1일の ZED ROCHER       DEME         CACSCONDIG CONTINUES       Image: Continue Rocher Rocher Roc |
| Manual Down Seiler 한<br>Weil-made Konten<br>기업정보관리<br>참여기업정보수정         | <section-header></section-header>                                                                                                    |
| Manual Down Seiler t<br>한 아니는 아니는 아니는 아니는 아니는 아니는 아니는 아니는 아니는 아니는      | <section-header></section-header>                                                                                                    |
| Manual Down Seiler 2<br>Wei-made Konten<br>기업정보관리<br>참여기업정보수정          | <section-header></section-header>                                                                                                    |
| Manual Down Seiler t<br>Record<br>모네-made Konter<br>지업정보관리<br>광여기업정보수정 | <section-header></section-header>                                                                                                    |